# Portal de gestión

25.06

Guía del administrador de la empresa

REVISIÓN: 08/07/2025

# Contenido

| Acerca de este documento                                                                                | 6    |
|----------------------------------------------------------------------------------------------------|------|
| Acerca del portal de gestión                                                                            | 7    |
| Navegadores web compatibles                                                                             | 7    |
| Mi bandeja de entrada                                                                                   | 7    |
| Información general                                                                                     | 7    |
| Comprobación de sus notificaciones                                                                      | 8    |
| Búsqueda en Mi bandeja de entrada                                                                       | 8    |
| Cuentas y unidades                                                                                      | 8    |
| Gestión de cuotas                                                                                       | 9    |
| Visualización de cuotas para su organización                                                            | 10   |
| Definición de cuotas para sus usuarios                                                                  | 18   |
| Instrucciones paso a paso                                                                               | . 21 |
| Activar una cuenta de administrador                                                                     | . 21 |
| Requisitos de contraseña                                                                                | 21   |
| Acceso al portal de gestión y a los servicios                                                           | . 22 |
| Cambiar del portal de administración a las consolas de servicio y viceversa                             | . 22 |
| Navegación en el portal de gestión                                                                      | . 22 |
| Creación de una unidad                                                                                  | 23   |
| Creación de una cuenta de usuario                                                                       | 23   |
| Funciones de usuario disponibles para cada servicio                                                     | 25   |
| Función de administrador de solo lectura                                                                | . 29 |
| Rol de operador de restauración                                                                         | 30   |
| Cambiar los ajustes de notificaciones para un usuario                                                   | . 31 |
| Configuración predeterminada de notificaciones habilitadas por tipo de notificación y rol de<br>usuario | 34   |
| Notificaciones habilitadas por defecto según el tipo de dispositivo y el rol del usuario                | 35   |
| Deshabilitación y habilitación de una cuenta de usuario                                                 | 35   |
| Eliminación de una cuenta de usuario                                                                    | 36   |
| Transferencia de la propiedad de una cuenta de usuario                                                  | 37   |
| Establecimiento de la autenticación de doble factor                                                     | 37   |
| Cómo funciona                                                                                           | 38   |
| Propagación de la configuración de doble factor en niveles de inquilino                                 | 39   |
| Establecimiento de la autenticación de doble factor para los inquilinos                                 | 40   |
| Gestión de la autenticación de doble factor para usuarios                                               | 41   |
| Restablecimiento de la autenticación de doble factor en caso de pérdida de dispositivo de               | 43   |

|   | segundo factor                                                                                               |      |
|---|----------------------------------------------------------------------------------------------------|------|
|   | Protección de fuerza bruta                                                                                   | 43   |
|   | Configuración de las automáticas del agente de Cyber Protection                                              | 44   |
|   | Almacenamiento inmutable                                                                                     | 48   |
|   | Modos de almacenamiento inmutables                                                                           | 48   |
|   | Almacenamientos y agentes admitidos                                                                          | 49   |
|   | Configuración del almacenamiento inmutable                                                                   | 49   |
|   | Visualización del uso del almacenamiento inmutable                                                           | 51   |
|   | Ejemplo de facturación para el almacenamiento inmutable                                                      | 52   |
|   | Habilitación de la formación avanzada en concienciación sobre seguridad para los usuarios de su organización | 52   |
|   | Limitación del acceso a la interfaz web                                                                      | 53   |
|   | Limitación de acceso a su empresa                                                                            | 54   |
| Ģ | iestión de tareas                                                                                            | . 55 |
|   | Visualización de tickets del centro de asistencia                                                            | 55   |
|   | Creación de un ticket del centro de asistencia                                                               | 55   |
|   | Actualización de tickets del centro de asistencia                                                            | 57   |
|   | Envío de tickets del servicio de asistencia a través del portal de tickets                                   | 58   |
| S | upervisión                                                                                                   | . 60 |
|   | Uso                                                                                                    | 60   |
|   | Panel de control de operaciones                                                                              | 61   |
|   | Estado de la protección                                                                                      | 62   |
|   | #CyberFit Score por equipo                                                                                   | 63   |
|   | Widgets de Endpoint Detection and Response (EDR)                                                             | 63   |
|   | Supervisión del estado del disco                                                                             | 66   |
|   | Mapa de protección de datos                                                                                  | 70   |
|   | Widgets de evaluación de vulnerabilidades                                                                    | 71   |
|   | Widgets de instalación de parches                                                                            | 73   |
|   | Detalles del análisis de copias de seguridad                                                                 | 74   |
|   | Elementos afectados recientemente                                                                            | 75   |
|   | URL bloqueadas                                                                                               | 76   |
|   | Widgets de inventario de software                                                                            | 76   |
|   | Widgets de inventario de hardware                                                                            | 77   |
|   | Historial de sesión                                                                                          | 78   |
|   | Widget de seguimiento de geolocalización                                                                     | 79   |
|   | Widget de sesiones de chat                                                                                   | 79   |
|   | Widget de rendimiento técnico                                                                                | 79   |
|   |                                                                                                    |      |

# Some features might not be available in your data center yet.

| Registro de auditoría                                                     | 79  |
|---------------------------------------------------------------------------|-----|
| Campos del registro de auditoría                                          | 80  |
| Filtrado y búsqueda                                                       | 81  |
| Recopilación de datos de rendimiento para los agentes de Cyber Protection |     |
| Umbrales de rendimiento para la recopilación de datos ETL                 | 83  |
| Generación de informes                                                    |     |
| Informes de uso                                                           | 85  |
| Tipo de informe                                                           |     |
| Ámbito del informe                                                        | 85  |
| Parámetros con uso cero                                                   | 86  |
| Configuración de los informes de uso planificados                         |     |
| Configuración de los informes de uso personalizados                       | 86  |
| Datos de los informes de uso                                              | 87  |
| Informes de operaciones                                                   |     |
| Acciones con informes                                                     | 89  |
| Resumen ejecutivo                                                         |     |
| Widgets de resúmenes ejecutivos                                           |     |
| Configuración del informe resumido ejecutivo                              |     |
| Crear un informe resumido ejecutivo                                       | 102 |
| Personalizar un informe resumido ejecutivo                                |     |
| Enviar informes resumidos ejecutivos                                      | 104 |
| Zonas horarias de los informes                                            | 105 |
| Datos informados según el tipo de widget                                  | 106 |
| Integraciones                                                             |     |
| Catálogos de integraciones                                                | 109 |
| Entradas del catálogo                                                     |     |
| Apertura del catálogo de integración de su centro de datos                |     |
| Cómo abrir el catálogo de aplicaciones                                    | 111 |
| Activación de una integración                                             | 115 |
| Configuración de una integración activa                                   | 115 |
| Desactivación de una integración activa                                   | 115 |
| Clientes API                                                              | 116 |
| Credenciales de cliente de API                                            | 116 |
| Flujo del cliente de API                                                  | 116 |
| Creación de un cliente API                                                | 117 |
| Restablecimiento de un valor secreto de cliente de API                    | 117 |
| Deshabilitación de un cliente API                                         | 118 |

# Some features might not be available in your data center yet.

| Índice                                       |     |
|----------------------------------------------|-----|
| Creación de una integración                  | 119 |
| Eliminación de un cliente API                | 118 |
| Habilitación de un cliente API deshabilitado |     |

# Acerca de este documento

Este documento está dirigido a los administradores de clientes que quieren utilizar el portal de administración de la nube para crear y gestionar cuentas de usuario, unidades y cuotas; para configurar y controlar el acceso estas, y para supervisar el uso y las operaciones de su organización en la nube.

# Acerca del portal de gestión

El portal de gestión es una interfaz web para la plataforma de la nube que proporciona servicios de protección de datos.

Cada servicio tiene su propia interfaz web, denominada la consola de servicio, el portal de gestión permite a los administradores controlar el uso de los servicios, crear cuentas de usuario y unidades, generar informes y mucho más.

# Navegadores web compatibles

La interfaz web es compatible con los siguientes navegadores web:

- Google Chrome 29 o posterior
- Mozilla Firefox 23 o posterior
- Opera 16 o posterior
- Microsoft Edge 25 o posterior
- Safari 8 o una versión posterior que se ejecute en los sistemas operativos macOS y iOS

En otros navegadores web (incluido Safari para otros sistemas operativos), es posible que la interfaz de usuario no se muestre correctamente o que algunas funciones no estén disponibles.

# Mi bandeja de entrada

La página Mi bandeja de entrada está diseñada para agilizar su comunicación dentro de la aplicación. Con esta guía, puede gestionar sus mensajes de forma eficaz, mantenerse organizado y mejorar su productividad. La bandeja de entrada del producto es su centro de operaciones en el que recibir y gestionar comunicaciones dentro de la aplicación. Le permite mantenerse informado sobre actualizaciones importantes, mensajes y alertas dentro de su flujo de trabajo.

# Información general

La pestaña **Mi bandeja de entrada** cuenta con una función de contador de notificaciones que muestra la cantidad de notificaciones sin leer. Al hacer clic en este contador, se muestran las notificaciones sin leer, lo que facilita el seguimiento de los elementos pendientes. Además, las funciones de contadores junto a cada filtro (categoría, importancia, acción) muestran la cantidad de notificaciones disponibles en ese filtro específico, lo que le ayuda a comprender cuántas notificaciones entran en cada categoría.

En su bandeja de entrada, recibirá varias notificaciones, cada una diseñada para fines específicos según su configuración de cuenta y contexto: anuncios de funciones, nuevos cursos de formación disponibles, invitaciones a eventos y seminarios web, recordatorios de vencimiento de certificados, promociones, avisos de mantenimiento, encuestas y otros.

# Comprobación de sus notificaciones

# Comprobación de la sección de notificaciones

- 1. Inicie la sesión en la consola de Cyber Protect Cloud.
- 2. En el panel de navegación, seleccione el elemento de menú **Mi bandeja de entrada**.

# Búsqueda en Mi bandeja de entrada

# Pasos para buscar mensajes no leídos

- 1. Haga clic en el elemento de menú **Mi bandeja de entrada**.
- 2. En la esquina superior derecha, cambie el interruptor **Mostrar solo no leídos**.

# Pasos para buscar información importante en su bandeja de entrada

- 1. Acceda a **Mi bandeja de entrada** desde el panel de control de Cyber Protect Cloud.
- 2. En la vista de la bandeja de entrada, busque la barra de **búsqueda** en la parte superior.
- 3. Introduzca palabras clave o nombres de remitentes relevantes para filtrar los mensajes.
- 4. Pulse Intro para ver los resultados de la búsqueda.

Los resultados mostrarán todas las notificaciones que coincidan con los criterios de búsqueda.

# Cuentas y unidades

Hay dos tipos de cuentas de usuario: las cuentas de administrador y las cuentas de usuario.

- Los **Administradores** tienen acceso al portal de gestión. Tienen la función de administrador en todos los servicios.
- Los **Usuarios** no tienen acceso al portal de gestión. Su acceso a los servicios y sus funciones en los servicios están definidas por un administrador.

Los administradores pueden crear unidades, que normalmente se corresponden con unidades o departamentos de la organización. Cada cuenta existe en el nivel de la compañía o en una unidad.

Un administrador puede gestionar unidades, cuentas de administrador y cuentas de usuario en su mismo nivel jerárquico o en cualquier nivel inferior.

El diagrama que se muestra a continuación ilustra tres niveles de jerarquía: la compañía y dos unidades. Las cuentas y las unidades opcionales se indican mediante una línea de puntos.

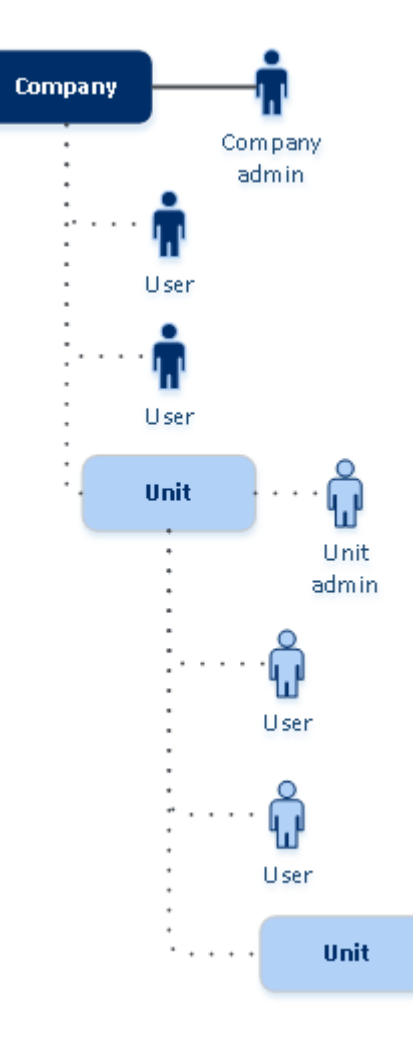

En la siguiente tabla se resumen las operaciones que pueden realizar los administradores y usuarios.

| Operación                                  | Usuarios | Administradores |
|--------------------------------------------|----------|-----------------|
| Crear unidades                             | No       | Sí              |
| Crear cuentas                              | No       | Sí              |
| Descargar e instalar el software.          | Sí       | Sí              |
| Usar servicios                             | Sí       | Sí              |
| Crear informes acerca del uso del servicio | No       | Sí              |

# Gestión de cuotas

Las **cuotas** limitan la capacidad que tienen los inquilinos para utilizar el servicio.

En el portal de gestión, puede ver las cuotas de servicio que su proveedor de servicios asignó a su organización, pero no puede gestionarlas.

Puede gestionar las cuotas de servicio de sus usuarios.

## Importante

Los valores del uso de almacenamiento que se muestran en la interfaz de usuario del producto están en unidades de bytes binarios: mebibyte (MiB), gibibyte (GiB) y tebibyte (TiB), aunque las etiquetas muestren MB, GB y TB, respectivamente. Por ejemplo, si el uso real es de 3105886629888 bytes, el valor que aparece en la interfaz de usuario se muestra correctamente como 2,82, pero se etiqueta con TB en lugar de TiB.

# Visualización de cuotas para su organización

En el portal de administración, vaya a **Supervisión** > **Uso**. Verá un panel de control que muestra las cuotas asignadas a su organización. Las cuotas para cada servicio se muestran en otra pestaña.

# Cuotas de Backup

Puede especificar la cuota de almacenamiento en la nube, la de copia de seguridad local y el número máximo de equipos, dispositivos o sitios web que un usuario puede proteger. Están disponibles las siguientes cuotas.

# Cuota de dispositivos

- Estaciones de trabajo
- Servidores
- Equipos virtuales
- Dispositivos móviles
- Servidores de alojamiento web (servidores físicos y virtuales basados en Linux que ejecuten paneles de control Plesk, cPanel, DirectAdmin, VirtualMin o ISPManager)
- Sitios web

Se considera que un equipo, un dispositivo o un sitio web están protegidos si se les aplica, como mínimo, un plan de protección. Un dispositivo móvil se considera protegido después de la primera copia de seguridad.

Cuando se supera el límite de exceso de dispositivos, el usuario no puede aplicar un plan de protección a más dispositivos.

# Cuotas de orígenes de datos en la nube

# • Licencias de Microsoft 365

El proveedor de servicios aplica esta cuota a toda la empresa. Los administradores de la empresa pueden ver la cuota y su uso en el portal de administración. Cuando se excede la cuota estricta, los planes de copias de seguridad no se pueden aplicar a nuevos puestos.

La facturación de esta cuota depende del modo de facturación seleccionado para Cyber Protection.

- En el modo de facturación **Por gigabyte**, la facturación se basa únicamente en el uso del almacenamiento y no se cuentan los puestos.
- En el modo de facturación Por recursos informáticos, la facturación se basa en el número de puestos protegidos de Microsoft 365. El uso de almacenamiento se factura solo para los puestos no protegidos.

|                     | Ubicación de la copia de seguridad                                                                                                    |                                                                                                    |  |  |
|---------------------|----------------------------------------------------------------------------------------------------|----------------------------------------------------------------------------------------------------|--|--|
|                     | Almacenamiento alojado<br>por Acronis<br>Almacenamiento alojado<br>por partners                                                                                                    | Microsoft Azure Storage<br>Almacenamiento de Google                                                                                                    |  |  |
| Puesto protegido    | La facturación se realiza según<br>el número de puestos<br>protegidos.<br>No se factura el espacio de<br>almacenamiento que se utiliza<br>para las copias de seguridad de<br>los puestos protegidos. | Se facturan tanto los puestos<br>protegidos como el<br>almacenamiento utilizado.                                                                                             |  |  |
| Puesto no protegido | No se facturan los puestos no<br>protegidos.<br>Se facturará el espacio de<br>almacenamiento que se utilice<br>para las copias de seguridad de<br>los puestos no protegidos.                         | No se facturan los puestos no<br>protegidos.<br>Se facturará el espacio de<br>almacenamiento que se utilice<br>para las copias de seguridad de<br>los puestos no protegidos. |  |  |

La siguiente tabla resume el modo de facturación **Por recursos informáticos**.

\* Se aplica la política de uso justo de Acronis Storage. Los términos y condiciones están disponibles en https://www.acronis.com/company/licensing/#cyber-cloud-fair-usage.

Se considera que un puesto está protegido cuando un usuario de Microsoft 365 tiene cualquiera de los siguientes elementos:

- Buzón de correo al que se aplica un plan de copias de seguridad
- OneDrive al que se aplica un plan de copias de seguridad
- Acceso a un recurso de nivel de empresa protegido, como a un sitio de Microsoft 365 SharePoint Online o Microsoft 365 Teams.

Para comprobar el número de miembros de un sitio de Microsoft 365 SharePoint o Teams, consulte este artículo de la base de conocimientos.

Un puesto queda desprotegido en los siguientes casos:

- Se revoca el acceso a un recurso de nivel de empresa protegido, como un sitio de Microsoft
   365 SharePoint Online o Microsoft 365 Teams, para un usuario.
- Se revocan todos los planes de copias de seguridad del buzón de correo o OneDrive de un

usuario.

• Se ha eliminado un usuario en la organización de Microsoft 365.

Los siguientes recursos de Microsoft 365 no se le cobrarán y no requieren una licencia por puesto:

- Buzones de correo compartidos
- Salas y equipos
- Usuarios externos con acceso a sitios de SharePoint o Microsoft Teams con copia de seguridad.

#### Nota

No se cobra a los usuarios de Microsoft 365 bloqueados que no tienen un buzón de correo personal o un OneDrive protegidos y que solo pueden acceder a recursos compartidos (buzones de correo compartidos, sitios de SharePoint y Microsoft Teams). Los usuarios bloqueados son aquellos que no tienen unas credenciales válidas y no pueden acceder a los servicios de Microsoft 365. Para obtener información sobre cómo bloquear a todos los usuarios sin licencia en una organización de Microsoft 365, consulte "Impedir que los usuarios de Microsoft 365 sin licencia inicien sesión" (p. 15).

### Importante

El agente local y el agente de la nube consumen cuotas independientes. Si lleva a cabo la copia de seguridad de los mismos recursos informáticos con ambos agentes, se le cobrará dos veces. Por ejemplo:

- Si lleva a cabo la copia de seguridad de los buzones de correo de 120 usuarios con el agente local y la copia de seguridad de los archivos de OneDrive de los mismos usuarios con el agente de la nube, se le cobrarán 240 licencias de Microsoft 365.
- Si lleva a cabo la copia de seguridad de los buzones de correo de 120 usuarios con el agente local y la copia de seguridad de los mismos buzones de correo con el agente de la nube, se le cobrarán 240 licencias de Microsoft 365.

Para consultar las preguntas frecuentes sobre las licencias de Microsoft 365, consulte Cyber Protect Cloud: Licencias de Microsoft 365 por GB y Cyber Protect Cloud: Cambios en las licencias y precios de Microsoft 365.

## Microsoft 365 SharePoint Online

Esta cuota la aplica el proveedor de servicios a toda la empresa. Esta cuota habilita la protección de los sitios de SharePoint Online y establece el número máximo de recopilaciones de sitios y grupos de sitios que es posible proteger.

Los administradores de la empresa pueden ver la cuota en el portal de administración. También pueden ver la cuota junto con la cantidad de almacenamiento que utilizan las copias de seguridad de SharePoint Online en los informes de uso.

### • Microsoft 365 Teams

Esta cuota la aplica el proveedor de servicios a toda la empresa. Esta cuota habilita o deshabilita la capacidad de proteger Microsoft 365 Teams y establece el número máximo de equipos que es

posible proteger. Para proteger un equipo, independientemente de su número de miembros o canales, se necesita una cuota. Los administradores de la empresa pueden ver la cuota y el uso en el portal de gestión.

## • Licencias de archivado de correo electrónico de Microsoft 365

La cuota de **Licencias de archivado de correo electrónico de Microsoft 365** habilita o deshabilita la capacidad de crear el archivado de correos electrónicos y establece el número máximo de buzones de correo que se pueden agregar al archivo.

## • Licencias de archivado de correo electrónico (obsoleto)

Esta cuota está obsoleta y no puede habilitarla al crear nuevos inquilinos en el portal de administración.

Para los inquilinos existentes, solo puede deshabilitar la cuota si ya estaba habilitada, pero ya no puede habilitarla.

## Importante

Al crear nuevos clientes-inquilinos, utilice la cuota de **Licencias de archivado de Microsoft 365**. Para clientes existentes, la cuota de **Licencias de archivado de correo electrónico (obsoleto)** se reemplazará automáticamente por la cuota de **Licencias de archivado de Microsoft 365**. Cualquier uso existente de las **Licencias de archivado de correo electrónico (obsoleto)** se transferirá a **Licencias de archivado de Microsoft 365**.

## Licencias de Google Workspace

Esta cuota la aplica el proveedor de servicios a toda la empresa. Se puede permitir que la empresa proteja buzones de correo de **Gmail** (incluido Calendar y Contactos), archivos de **Google Drive** o ambos. Los administradores de la empresa pueden ver la cuota y el uso en el portal de gestión.

Se considera que una licencia de Google Workspace está protegida si se aplica, como mínimo, un plan de copias de seguridad al buzón de correo o al Google Drive del usuario.

Cuando se excede la cuota estricta, un administrador de la empresa no puede aplicar un plan de copias de seguridad a nuevos puestos.

## Unidad compartida de Google Workspace

Esta cuota la aplica el proveedor de servicios a toda la empresa. Esta cuota habilita o deshabilita la capacidad de proteger unidades compartidas de Google Workspace. Si la cuota está habilitada, se pueden proteger todas las unidades compartidas que se desee. Los administradores de la empresa no pueden ver la cuota en el portal de gestión, pero sí la cantidad de almacenamiento ocupado por copias de seguridad de unidades compartidas en los informes de uso.

La realización de copias de seguridad de unidades compartidas de Google Workspace solo está disponible para clientes que también tengan una cuota de puestos de Google Workspace como mínimo. Esta cuota solo se verificará, así que el proceso no tardará.

# Cuotas de almacenamiento

### Importante

Los valores del uso de almacenamiento que se muestran en la interfaz de usuario del producto están en unidades de bytes binarios: mebibyte (MiB), gibibyte (GiB) y tebibyte (TiB), aunque las etiquetas muestren MB, GB y TB, respectivamente. Por ejemplo, si el uso real es de 3105886629888 bytes, el valor que aparece en la interfaz de usuario se muestra correctamente como 2,82, pero se etiqueta con TB en lugar de TiB.

## Recursos en la nube

# • Almacenamiento de la copia de seguridad

Almacenamiento de la copia de seguridad

Esta cuota limita el tamaño total de las copias de seguridad que se encuentran en el almacenamiento en la nube. Cuando se excede la cuota estricta del almacenamiento de copia de seguridad, la operación de copia de seguridad no se iniciará. En el modo de facturación **Por carga de trabajo**, esta cuota se aplica solo a las copias de seguridad de cargas de trabajo que no sean de Microsoft 365 y Google Workspace. El almacenamiento de copias de seguridad para cargas de trabajo de Microsoft 365 y Google Workspace es ilimitado\*. Si se elimina una cuota de licencias, como **Licencias de Microsoft 365** o **Licencias de Google Workspace**, de una carga de trabajo, el almacenamiento de copias de seguridad seguirá siendo ilimitado, pero se cobrará su uso. Con el modo de facturación **Por gigabyte**, esta cuota se aplica a todas las copias de seguridad, incluidas las copias de seguridad de los recursos informáticos de Microsoft 365 y Google Workspace.

\* Se aplica la política de uso justo de Acronis Storage. Los términos y condiciones están disponibles en https://www.acronis.com/company/licensing/#cyber-cloud-fair-usage.

### Almacenamiento de archivos comprimidos

Esta cuota limita el tamaño total del archivo comprimido de correos electrónicos en la infraestructura en la nube.

• Advanced Disaster Recovery

Esta sección contiene las cuotas relacionadas con la recuperación ante desastres.

• Recursos locales

#### • Copia de seguridad local

La cuota de **Copia de seguridad local** limita el tamaño total de las copias de seguridad en discos locales, recursos compartidos de red y nubes públicas, como S3 compatible, Azure, AWS, Wasabi e Impossible Cloud.

- Para esta cuota no se puede establecer un uso por encima del límite.
- No se puede aplicar una cuota estricta a las copias de seguridad locales.

### Nota

Deshabilitar la cuota de **Copia de seguridad local** deshabilitará las copias de seguridad locales, las copias de seguridad en recursos compartidos de red y las copias de seguridad en nubes públicas.

# Impedir que los usuarios de Microsoft 365 sin licencia inicien sesión

Para impedir que todos los usuarios sin licencia en la organización de Microsoft 365 inicien sesión, puede modificar su estado de inicio de sesión.

## Para impedir que los usuarios sin licencia inicien sesión

- 1. Inicie sesión en el Centro de administración de Microsoft 365 (https://admin.microsoft.com) como administrador global.
- 2. En el menú de navegación, vaya a Usuarios > Usuarios activos.

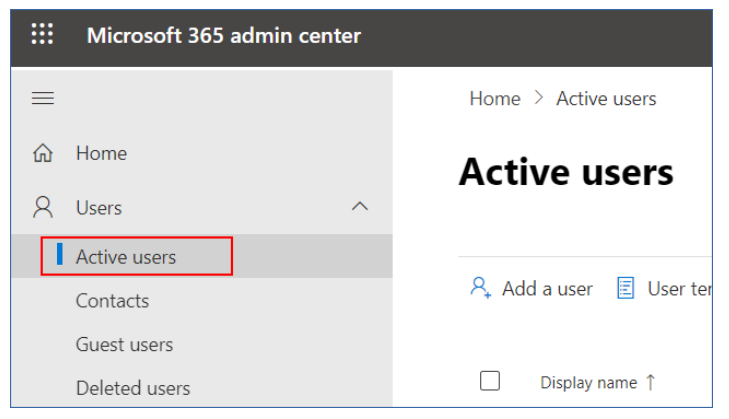

3. Haga clic en Filtro y seleccione Usuarios sin licencia.

🞗 Add a user 🗵 User templates 🙊 Add multiple users 🛔 Multi-factor authentication 🤱 Delete a user 🖒 Refresh \cdots 🔽 Filter

4. Seleccione las casillas de verificación que se encuentran junto a los nombres de usuario y después haga clic en el icono de puntos suspensivos (...).

🞗 Add a user 🔒 Multi-factor authentication 🕐 Refresh 🙈 Delete user \cdots 🛛 11 selected X 🝸 Unlicense..

- 5. En el menú, seleccione Editar estado de inicio de sesión.
- 6. Seleccione la casilla de verificación **Impedir que los usuarios inicien sesión** y haga clic en **Guardar**.

# Cuotas de Disaster Recovery

## Nota

Los artículos de oferta de Disaster Recovery solo están disponibles con el complemento de Disaster Recovery.

Estas cuotas las aplica el proveedor de servicios a toda la empresa. Los administradores de la empresa pueden ver las cuotas y el uso en el portal de gestión, pero no pueden establecer cuotas para un usuario.

Para Disaster Recovery en Microsoft Azure, están disponibles los siguientes elementos de oferta:

## • DR y copia de seguridad directa en Azure

Habilita Advanced Disaster Recovery y la copia de seguridad directa en la suscripción de Azure del cliente. Se asigna una cuota a cada carga de trabajo protegida.

Para Disaster Recovery en Cyber Protect Cloud, están disponibles los siguientes elementos de oferta:

# Almacenamiento de recuperación ante desastres

El almacenamiento de la recuperación ante desastres muestra el tamaño del almacenamiento de copia de seguridad de los servidores protegidos por la recuperación ante desastres. El uso del almacenamiento de recuperación ante desastres es igual al uso del almacenamiento de copia de seguridad de las cargas de trabajo protegidas con servidores de recuperación ante desastres. Este almacenamiento se calcula a partir de la hora en la que se crea el servidor de recuperación, independientemente de si el servidor se está ejecutando actualmente. Si se alcanza el uso por encima del límite para esta cuota, no se podrán crear servidores principales ni de recuperación ni agregar o extender discos de los servidores principales existentes. Si se supera el uso por encima del límite para esta cuota, no se podrá iniciar una conmutación por error ni iniciar un servidor detenido. Los servidores en ejecución siguen funcionando.

## • Puntos de cálculo

Esta cuota limita los recursos de la CPU y la RAM que consumen los servidores principales y los de recuperación durante un periodo de facturación. Si se alcanza el uso por encima del límite para esta cuota, todos los servidores principales y de recuperación se apagarán. Estos servidores no se pueden usar hasta que comience el siguiente periodo de facturación. El periodo de facturación predeterminado es un mes completo.

Cuando la cuota se deshabilita, los servidores no se pueden usar, independientemente del periodo de facturación.

## • Direcciones IP públicas

Esta cuota limita el número de direcciones IP públicas que se pueden asignar a los servidores principales y de recuperación. Si se alcanza el uso por encima del límite para esta cuota, no se podrán habilitar direcciones IP públicas para más servidores. Desmarque la casilla de verificación **Dirección IP pública** de la configuración del servidor para hacer que no pueda usar ninguna IP pública. Después, puede permitir que otro servidor use una dirección IP pública, que normalmente no será la misma.

Cuando la cuota se deshabilita, todos los servidores dejan de usar direcciones IP públicas y, por tanto, no se puede acceder a ellos desde Internet.

# • Servidores en la nube

Esta cuota limita el número total de servidores primarios y de recuperación. Si se alcanza el uso por encima del límite para esta cuota, no se podrán crear servidores principales ni de recuperación.

Cuando se deshabilita la cuota, los servidores se pueden ver en la consola de Cyber Protect, pero la única operación disponible es **Eliminar**.

• Acceso a Internet

Esta cuota habilita o deshabilita el acceso a Internet desde servidores principales y de recuperación.

Cuando la cuota está deshabilitada, los servidores principales y de recuperación no pueden establecer conexión a Internet.

# Cuotas de File Sync & Share

Estas cuotas las aplica el proveedor de servicios a toda la empresa. Los administradores de la empresa pueden ver las cuotas y el uso en el portal de gestión.

## • Usuarios

La cuota define el número de usuarios que pueden acceder a este servicio.

Las cuentas de administrador no se incluyen como parte de esta cuota.

Almacenamiento en la nube

Se trata de un almacenamiento en la nube que permite guardar los archivos de los usuarios. La cuota define el espacio asignado a un inquilino en el almacenamiento en la nube.

# Cuotas de envío de datos físicos

Las cuotas del servicio de envío de datos físicos se consumen por unidad. Puede guardar copias de seguridad iniciales de múltiples equipos en una unidad de disco rígido.

Estas cuotas las aplica el proveedor de servicios a toda la empresa. Los administradores de la empresa pueden ver las cuotas y el uso en el portal de gestión, pero no pueden establecer cuotas para un usuario.

### • En la nube

Permite enviar una copia de seguridad inicial al centro de datos en el cloud con una unidad de disco rígido. Esta cuota define el número máximo de unidades que se pueden transferir al centro de datos en la nube.

# Cuotas de certificación

Estas cuotas las aplica el proveedor de servicios a toda la empresa. Los administradores de la empresa pueden ver las cuotas y el uso en el portal de gestión.

## • Almacenamiento de Notary

Define el espacio máximo de almacenamiento en la nube para los archivos certificados ante notario, los firmados y aquellos cuya certificación o firma está en progreso.

Para reducir el uso de esta cuota, puede eliminar los archivos ya certificados ante notario o firmados del almacenamiento de Notary.

# Notarizaciones

Define el número máximo de archivos que se pueden certificar ante notario con el servicio de certificación.

Un archivo se considera certificado ante notario en el momento en el que se carga al almacenamiento de Notary y su estado de certificación cambia a **En progreso**. Si el mismo archivo se certifica varias veces, cada certificación cuenta como una nueva.

• Firmas electrónicas

Define el número máximo de firmas electrónicas digitales.

# Definición de cuotas para sus usuarios

Las **cuotas** le permiten limitar la capacidad de los usuarios de utilizar el servicio. Para establecer las cuotas para un usuario, selecciónelo en la pestaña **Usuarios** de **Mi empresa** y haga clic en el icono del lápiz en la sección **Cuotas**.

Cuando se supera una cuota, se envía una notificación a la dirección de correo electrónico del usuario. Si no establece un uso por encima del límite de cuota, la cuota se considera "**flexible**". Esto significa que no se aplican restricciones para usar el servicio de Cyber Protection.

Al especificar el uso por encima del límite de cuota, esta se considera "**rígida**". Un **uso por encima del límite** permite al usuario sobrepasar la cuota en un valor especificado. Si el uso por encima del límite se sobrepasa, se aplican las restricciones sobre el uso del servicio.

# Ejemplo

**Cuota flexible**: Ha establecido el valor 20 para la cuota de estaciones de trabajo. Cuando el usuario llegue a 20 estaciones de trabajo protegidas, se le enviará una notificación por correo electrónico, pero el servicio Cyber Protection seguirá estando disponible.

**Cuota rígida**: Si ha establecido la cuota de estaciones de trabajo en 20 y el exceso admitido es de 5, el usuario recibirá la notificación por correo electrónico cuando llegue a 20 estaciones de trabajo protegidas, y el servicio Cyber Protection se deshabilitará cuando alcance las 25.

# Cuotas de Backup

Puede especificar la cuota de almacenamiento de copia de seguridad y el número de equipos, dispositivos o sitios web que un usuario puede proteger. Están disponibles las siguientes cuotas.

# Cuota de dispositivos

- Estaciones de trabajo
- Servidores
- Equipos virtuales
- Dispositivos móviles

- Servidores de alojamiento web (servidores físicos y virtuales basados en Linux que ejecuten paneles de control Plesk, cPanel, DirectAdmin, VirtualMin o ISPManager)
- Sitios web

Se considera que un equipo, un dispositivo o un sitio web están protegidos si se les aplica, como mínimo, un plan de protección. Un dispositivo móvil se considera protegido después de la primera copia de seguridad.

Cuando se supera el límite de exceso de dispositivos, el usuario no puede aplicar un plan de protección a más dispositivos.

# Cuota de almacenamiento

### Importante

Los valores del uso de almacenamiento que se muestran en la interfaz de usuario del producto están en unidades de bytes binarios: mebibyte (MiB), gibibyte (GiB) y tebibyte (TiB), aunque las etiquetas muestren MB, GB y TB, respectivamente. Por ejemplo, si el uso real es de 3105886629888 bytes, el valor que aparece en la interfaz de usuario se muestra correctamente como 2,82, pero se etiqueta con TB en lugar de TiB.

## • Almacenamiento de la copia de seguridad

La cuota de almacenamiento de copias de seguridad limita el tamaño total de las copias de seguridad que se encuentran en el almacenamiento en la nube. Si se supera la cuota de almacenamiento de copias de seguridad, estas no se realizan.

### Importante

El agente local y el agente de la nube consumen cuotas independientes. Si lleva a cabo la copia de seguridad de los mismos recursos informáticos con ambos agentes, se le cobrará dos veces. Por ejemplo:

- Si lleva a cabo la copia de seguridad de los buzones de correo de 120 usuarios con el agente local y la copia de seguridad de los archivos de OneDrive de los mismos usuarios con el agente de la nube, se le cobrarán 240 licencias de Microsoft 365.
- Si lleva a cabo la copia de seguridad de los buzones de correo de 120 usuarios con el agente local y la copia de seguridad de los mismos buzones de correo con el agente de la nube, se le cobrarán 240 licencias de Microsoft 365.

# Cuotas de File Sync & Share

Puede definir las siguientes cuotas de File Sync & Share para un usuario:

# • Espacio de almacenamiento personal

Define el espacio de almacenamiento en la nube asignado a los archivos de un usuario.

# Cuotas de certificación

Puede definir las siguientes cuotas de certificación para un usuario:

# • Almacenamiento de Notary

Define el espacio máximo de almacenamiento en la nube para los archivos certificados ante notario, los firmados y aquellos cuya certificación o firma está en progreso.

Para reducir el uso de esta cuota, puede eliminar los archivos ya certificados ante notario o firmados del almacenamiento de Notary.

# Notarizaciones

Define el número máximo de archivos que se pueden certificar ante notario con el servicio de certificación.

Un archivo se considera certificado ante notario en el momento en el que se carga al almacenamiento de Notary y su estado de certificación cambia a **En progreso**.

Si el mismo archivo se certifica varias veces, cada certificación cuenta como una nueva.

# • Firmas electrónicas

Define el número máximo de firmas electrónicas digitales.

# Instrucciones paso a paso

Los siguientes pasos lo guiarán a través del uso básico del portal de gestión. Describen cómo:

- Activar su cuenta de administrador
- Acceso al portal de gestión y a los servicios
- Crear una unidad
- Crear una cuenta de usuario

# Activar una cuenta de administrador

Una vez que se asocie con un servicio, recibirá un mensaje por correo electrónico con la siguiente información:

- Sus credenciales de inicio de sesión. Este es el nombre de usuario que utiliza para iniciar sesión. Sus credenciales de inicio de sesión aparecen también en la página de activación de la cuenta.
- Botón Activar cuenta. Haga clic en el botón y establezca la contraseña de su cuenta. Asegúrese de que la contraseña tenga al menos nueve caracteres. Para obtener más información sobre la contraseña, consulte "Requisitos de contraseña" (p. 21).

# Requisitos de contraseña

La complejidad de las contraseñas se comprueba durante el registro del usuario y se clasifican en una de las siguientes categorías:

- Débil
- Medio
- Fuerte

No puede guardar una contraseña débil, incluso aunque sea lo suficientemente larga. Las contraseñas que repiten el nombre de usuario, el inicio de sesión, el correo electrónico del usuario o el nombre del inquilino al que pertenece la cuenta de usuario siempre se consideran débiles. Las contraseñas más comunes también se consideran débiles.

### Nota

Los requisitos de contraseña están sujetos a cambios.

Para reforzar una contraseña, añada más caracteres. No es obligatorio utilizar diferentes tipos de caracteres, como números, mayúsculas y minúsculas y caracteres especiales, pero se obtienen contraseñas más fuertes y más cortas.

# Acceso al portal de gestión y a los servicios

- 1. Vaya a la página de inicio de la consola de servicio.
- 2. Escriba el usuario y haga clic en Siguiente.
- 3. Escriba la contraseña y haga clic en Siguiente.
- 4. Realice uno de los siguientes procedimientos:
  - Para iniciar sesión en el portal de gestión, haga clic en el **Portal de gestión**.
  - Para iniciar sesión en un servicio, haga clic en el nombre del servicio.

El tiempo de espera para el portal de administración es de 24 horas en las sesiones activas y de 1 hora en las inactivas.

# Cambiar del portal de administración a las consolas de servicio y viceversa

Para cambiar del portal de administración a las consolas de servicio, y viceversa, haga clic en el icono que se encuentra en la esquina superior derecha y seleccione **Portal de gestión** o el

servicio al que quiera acceder.

# Navegación en el portal de gestión

Cuando se utiliza el portal de gestión, en un momento dado está operando en una compañía o en una unidad. Esto se indica en la esquina superior izquierda.

De forma predeterminada, aparece seleccionado el máximo nivel de jerarquía disponible para usted. Haga clic en el nombre de la unidad para profundizar en la jerarquía. Para volver a un nivel superior, haga clic en su nombre en la esquina superior izquierda.

| 🙆 Customer Dagny 🔸 🖻 RnD | )                |               |               |        | + New        | Q | 88 | ? | 0 |
|--------------------------|------------------|---------------|---------------|--------|--------------|---|----|---|---|
| OVERVIEW                 | CYBER PROTECTION |               |               | 0      |              |   |    |   |   |
| ஃபலாக                    | Name             | Tenant status | 7-day history | Totals | Local backup |   |    |   |   |
| လိုမှိ USERS             |                  |               |               | Ð      | æ            |   |    |   |   |
| AUDIT LOG                |                  |               |               |        |              |   |    |   |   |
| ố汸 settings              |                  |               |               |        |              |   |    |   |   |

Todas las partes de la interfaz de usuario solo muestran y afectan a la compañía o a una unidad en la que está operando actualmente. Por ejemplo:

• Usando el botón **Nuevo** puede crear una unidad o una cuenta de usuario únicamente en esta compañía o unidad.

- La pestaña Unidades solo muestra las unidades que son secundarias directas de esta compañía o unidad.
- La pestaña **Usuarios** solo muestra las cuentas de usuario que existen en esta compañía o unidad.

# Creación de una unidad

Omita este paso si no desea organizar cuentas de usuario en unidades.

Si está pensando en crear unidades más adelante, no olvide que las cuentas existentes no se pueden mover entre unidades o entre la compañía y unidades. Primero, necesita crear una unidad y luego introducir cuentas.

# Para crear una unidad

- 1. Inicie sesión en el portal de gestión.
- 2. Vaya hasta la unidad en la que desee crear una unidad nueva.
- 3. En la esquina superior derecha, haga clic en **Nuevo > Unidad**.
- 4. En Nombre, especifique un nombre para la nueva unidad.
- 5. [Opcional] En **Idioma**, cambie el idioma predeterminado de las notificaciones, los informes y el software que se usarán para esta unidad.
- 6. Realice uno de los siguientes procedimientos:
  - Para crear un administrador de unidades, haga clic en **Siguiente** y, a continuación, siga los pasos descritos en "Creación de una cuenta de usuario". Empiece desde el paso 4.
  - Para crear una unidad sin un administrador, haga clic en **Guardar y cerrar**. Puede añadir administradores y usuarios a la unidad más tarde.

La unidad creada recientemente aparece en la pestaña Unidades.

Si desea modificar la configuración de la unidad o especificar la información de contacto, seleccione la unidad en la pestaña **Unidades** y luego haga clic en el icono de lápiz en la sección que desea modificar.

# Creación de una cuenta de usuario

Es posible que desee crear cuentas adicionales en los siguientes casos:

- Cuenta de administrador de empresa: para compartir las funciones de gestión con otras personas.
- Cuentas de administrador de unidad: para delegar la gestión de los servicios en otras personas cuyos permisos de acceso estarán estrictamente limitados a la unidad correspondiente.
- Cuentas de usuario en el cliente o un inquilino de unidad: para permitir que los usuarios solo puedan acceder a un subconjunto de servicios.

## Para crear una cuenta de usuario

- 1. Inicie sesión en el portal de gestión.
- 2. Vaya hasta la unidad en la que desee crear una cuenta de usuario nueva.
- 3. En la esquina superior derecha, haga clic en Nuevo > Usuario.
  - De manera alternativa, vaya a **Mi empresa** > **Usuarios** y haga clic en + **Nuevo**.
- 4. Especifique la siguiente información de contacto para la cuenta:
  - Si prefiere utilizar un inicio de sesión distinto del correo electrónico, marque la casilla de verificación Utilizar un inicio de sesión distinto del correo electrónico y, a continuación, introduzca un Inicio de sesión y un Correo electrónico.

### Importante

Si el usuario está registrado en el servicio de File Sync & Share, facilite el correo electrónico que se utilizó para el registro de File Sync & Share.

Tenga en cuenta que cada cuenta de usuario de cliente debe tener una dirección de correo electrónico única.

#### Importante

Debe haber únicamente un usuario en cada cuenta.

- [Opcional] Nombre
- [Opcional] Apellido
- ٠
- En el campo **Idioma**, cambie el idioma predeterminado de las notificaciones, los informes y el software de esta cuenta.
- 5. [Opcional] Especifique los contactos de la empresa.
  - **Facturación**: el contacto que recibirá actualizaciones sobre cambios importantes en la creación de informes de uso en la plataforma.
  - **Técnico**: el contacto que recibirá actualizaciones sobre cambios técnicos importantes en la plataforma.
  - **Comercial**: el contacto que recibirá actualizaciones sobre cambios comerciales importantes en la plataforma.

Puede asignar más de un contacto de la empresa a un usuario.

Puede ver los contactos de empresa asignados para un usuario en la lista **Usuarios**, en la columna **Contactos de la empresa**, y editar la cuenta de usuario para cambiar los contactos de empresa si es necesario.

- [No disponible cuando se crea una cuenta en un inquilino de partner o carpeta] Seleccione los servicios a los que el usuario tendrá acceso y los roles en cada servicio.
   Los servicios disponibles dependen de los servicios habilitados para el inquilino en el que se ha creado la cuenta de usuario.
  - Si selecciona la opción **Administrador de la empresa**, el usuario tendrá acceso al portal de gestión y a la función de administrador en todos los servicios actualmente habilitados para el inquilino. El usuario también tendrá la función de administrador en todos los servicios que se

habiliten para el inquilino en el futuro.

- Si marca la casilla de verificación Administrador de unidad, el usuario tendrá acceso al portal de gestión, pero que tenga la función de administrador del servicio dependerá del servicio.
- De lo contrario, el usuario tendrá las funciones asignadas en los servicios que habilite para ese usuario.
- 7. Haga clic en **Crear**.

La cuenta de usuario creada recientemente aparece en la pestaña Usuarios de My empresa.

Si desea modificar la configuración del usuario o especificar parámetros de notificación o cuotas para el usuario (no disponible para administradores de partners y carpetas), seleccione al usuario en la pestaña **Usuarios** y haga clic en el icono de lápiz de la sección que desea modificar.

## Pasos para restablecer la contraseña de un usuario

- 1. En el portal de administración, vaya a **Mi empresa** > **Usuarios**.
- 2. Seleccione el usuario cuya contraseña desee restablecer y, a continuación, haga clic en el icono

# > Restablecer contraseña.

3. Haga clic en **Restablecer** para confirmar la acción.

En este momento el usuario puede completar el proceso de restablecimiento si sigue las instrucciones incluidas en el correo electrónico que ha recibido.

Ahora la cuenta puede utilizarse en los servicios que no son compatibles con la autenticación de doble factor (por ejemplo, el registro en Cyber Infrastructure), es posible que deba convertir una cuenta de usuario en una *cuenta de servicio*, la cual no requiere la autenticación de doble factor.

En el caso de los servicios que no son compatibles con la autenticación de doble factor (por ejemplo, el registro en Cyber Infrastructure), es posible que deba convertir una cuenta de usuario en una cuenta de servicio, la cual no requiere la autenticación de doble factor.

### Pasos para convertir una cuenta de usuario en una cuenta de servicio

- 1. En el portal de administración, vaya a **Mi empresa** > **Usuarios**.
- 2. Seleccione el usuario cuya cuenta desee convertir al tipo de cuenta de servicio y, a continuación,

haga clic en el icono de los tres puntos > Marcar como cuenta de servicio.

3. En la ventana de confirmación, introduzca el código de autenticación de doble factor y confirme su acción.

Ahora la cuenta puede utilizarse para servicios que no son compatibles con la autenticación de doble factor.

# Funciones de usuario disponibles para cada servicio

Un usuario puede tener varias funciones, pero solo una por servicio.

Para cada servicio, puede definir qué función se asignará a un usuario.

# Nota

Los servicios que están disponibles para usted están configurados por su proveedor de servicios.

| Servicio              | Rol                                                                                                    | Descripción                                                                                                    |
|-----------------------|----------------------------------------------------------------------------------------------------|----------------------------------------------------------------------------------------------------|
| n/d                   | Administrador de<br>la empresaEste rol concede todos los derechos de<br>administrador de todos los servicios. |                                                                                                    |
|                       |                                                                                                    | Este rol garantiza acceso a la lista de permitidos<br>corporativa. Si el complemento Disaster Recovery<br>del servicio de protección está activado para la<br>empresa, este rol también garantiza el acceso a la<br>funcionalidad de recuperación ante desastres.         |
|                       | Administrador de<br>la unidad<br>Nivel de unidad                                                              | Este rol otorga los permisos más altos posibles a<br>todos los servicios aplicables en la unidad. El rol no<br>da acceso a la funcionalidad de Disaster Recovery.                                                                                                    |
| Portal de gestión     | Administrador                                                                                                 | Este rol concede acceso al portal de gestión,<br>donde el administrador puede gestionar a los<br>usuarios dentro de toda la organización.                                                                                                    |
|                       | Administrador de<br>solo lectura                                                                              | Este rol proporciona acceso de solo lectura a todos<br>los objetos del portal de administración de toda la<br>empresa. Consulte "Función de administrador de<br>solo lectura" (p. 29).                                                                                    |
|                       | Administrador de<br>solo lectura<br>Nivel de unidad                                                           | Este rol proporciona acceso de solo lectura a todos<br>los objetos del portal de administración de la<br>unidad y subunidades de la empresa. Consulte<br>"Función de administrador de solo lectura" (p. 29).                                                              |
| Portal de proveedores | Desarrollador                                                                                                 | Este rol proporciona acceso completo al portal de<br>proveedores. Los desarrolladores pueden crear y<br>gestionar CyberApps, CyberApp Descriptions y<br>CyberApp Versions. También pueden enviar<br>solicitudes de despliegue y supervisar los<br>parámetros de CyberApp. |
|                       | Usuario                                                                                                    | Este rol permite al usuario crear, gestionar y<br>solicitar aprobaciones de CyberApp Descriptions.                                                                                                    |
|                       | Usuario de solo<br>lectura                                                                                    | Este rol proporciona acceso de solo lectura al portal de proveedores.                                                                                                    |

| Protección |  |
|------------|--|

| -                                |                                                                                                    |
|----------------------------------|----------------------------------------------------------------------------------------------------|
| Administrador                    | <ul> <li>Este rol permite configurar y gestionar el servicio de protección para sus clientes.</li> <li>Este rol es necesario para: <ul> <li>la configuración y gestión de la funcionalidad Disaster Recovery.</li> <li>la configuración y gestión de la lista de permitidos corporativa.</li> <li>la realización de la detección automática de dispositivos.</li> </ul> </li> <li>la realización de todas las acciones relacionadas con el despliegue de software mediante el uso de DeployPilot (trabajar con planes de despliegue de software, repositorios de software, paquetes de software y realizar acciones de despliegue rápido).</li> </ul> |
| Administrador de<br>cibernética  | Además de los derechos del rol de administrador,<br>este rol permite configurar y gestionar el servicio<br>de protección, así como aprobar acciones en<br>programación cibernética.<br>El rol de administrador de cibernética solo está<br>disponible para los inquilinos con el paquete de<br>RMM habilitado.                                                                                                    |
| Administrador de<br>solo lectura | La función proporciona acceso de solo lectura a<br>todos los objetos del servicio de protección.<br>Consulte "Función de administrador de solo<br>lectura" (p. 29).                                                                                                    |
| Usuario                          | Esta función permite el uso del servicio de<br>protección, pero sin privilegios administrativos. Se<br>otorga acceso a las funcionalidades como<br>Endpoint Detection and Response, pero los<br>usuarios asignados a este rol no pueden acceder a<br>los datos de otros usuarios de la organización.                                                                                                    |
| Operador de<br>restauración      | Aplicable a organizaciones con Microsoft 365 y<br>Google Workspace, el rol da acceso a las copias de<br>seguridad y permite su recuperación, mientras<br>restringe el acceso al contenido sensible dentro de<br>las copias de seguridad. Consulte "Rol de operador<br>de restauración" (p. 30).                                                                                                    |
| Analista de<br>seguridad         | El rol solo se puede asignar en los inquilinos de<br>clientes para los que está habilitado el paquete<br>Advanced Security + EDR o Advanced Security +<br>XDR. Proporciona acceso a la consola de                                                                                                    |

|                      |                                | ciberprotección y permite al usuario gestionar<br>incidentes de EDR y llevar a cabo acciones de<br>respuesta.                                                                                                    |
|----------------------|--------------------------------|----------------------------------------------------------------------------------------------------|
|                      | Operador de<br>soporte para DR | Esta función proporciona acceso de solo lectura a<br>todos los objetos del servicio de Protección en la<br>organización, así como acceso al entorno de<br>Disaster Recovery, y permite llevar a cabo una<br>solución de problemas avanzada. |
| File Sync & Share    | Administrador                  | Esta función permite configurar y gestionar File<br>Sync & Share para sus usuarios.                                                                                                    |
| Cyber Infrastructure | Administrador                  | Esta función permite configurar y gestionar Cyber<br>Infrastructure para sus usuarios.                                                                                                    |
| Notary               | Administrador                  | Esta función permite configurar y gestionar Notary para sus usuarios.                                                                                                    |
|                      | Usuario                        | Esta función permite el uso del servicio Notary,<br>pero sin privilegios administrativos. Estos usuarios<br>no pueden acceder a los datos de otros usuarios<br>de la organización.                                                          |

Todos los cambios relacionados con las cuentas y los roles se muestran en la pestaña **Actividades** con la siguiente información:

- Qué es lo que ha cambiado
- Quién realizó cada cambio
- La fecha y hora de los cambios

# Función de administrador de solo lectura

Una cuenta con este rol tiene acceso de solo lectura a la consola de Cyber Protect y puede hacer lo siguiente:

- Recopilar datos de diagnóstico, como informes del sistema.
- Ver todos los puntos de recuperación de una copia de seguridad, pero no profundizar en los contenidos de esta ni ver archivos, carpetas ni correos electrónicos.
- Cuando Advanced Seguridad + XDR está habilitado, los administradores de solo lectura pueden acceder a la pestaña Acciones de respuesta en la pantalla de incidentes EDR, pero no pueden ejecutar ninguna acción.
- El acceso a los datos de otros usuarios de la organización en modo de solo lectura.

Un administrador de solo lectura no puede hacer lo siguiente:

- Iniciar o detener ninguna tarea.
   Por ejemplo, un administrador de solo lectura no puede iniciar una recuperación o detener una copia de seguridad que esté en curso.
- Configura y gestiona la funcionalidad Disaster Recovery o la lista de permitidos corporativa, y tiene acceso de solo lectura a los planes de despliegue de software, los repositorios de software y los paquetes de software.
- Acceder al sistema de archivos en equipos de origen o de destino.
   Por ejemplo, un administrador de solo lectura no puede ver archivos, carpetas ni correos electrónicos en un equipo del que se ha realizado una copia de seguridad.
- Cambiar ninguna configuración.
   Por ejemplo, un administrador de solo lectura no puede crear un plan de protección ni cambiar ninguna de sus configuraciones.
- Crear, actualizar o eliminar ningún tipo de datos.

Por ejemplo, un administrador de solo lectura no puede eliminar copias de seguridad ni eliminar, actualizar o reconstruir índices de búsqueda para copias de seguridad de la nube a la nube.

### Nota

En el portal de administración, los administradores de solo lectura pueden iniciar la creación de nuevos inquilinos secundarios y configurar todas sus propiedades con fines de demostración, pero no pueden guardarlas.

• Guarde cualquier cambio en los planes de scripts, los planes de supervisión o los planes de agentes.

Todos los objetos de la interfaz de usuario que no son accesibles para un administrador de solo lectura están ocultos, excepto en el caso de la configuración predeterminada del plan de protección. Esta configuración sí se muestra, pero el botón **Guardar** no está activo.

# Rol de operador de restauración

## Nota

Este rol solo está disponible en el servicio de protección y está limitado a copias de seguridad de Microsoft 365 y Google Workspace.

Un operador de restauración puede:

- Ver alertas y actividades.
- Ver y actualizar la lista de copias de seguridad.
- Ver la lista de puntos de recuperación.

• Examinar copias de seguridad sin acceder al contenido.

### Nota

Los operadores de restauración pueden ver los nombres de los archivos de la copia de seguridad y el asunto y los emisores de correos electrónicos con copia de seguridad.

- Buscar copias de seguridad (la búsqueda de texto completo no es compatible).
- Recuperar copias de seguridad de la nube a la nube únicamente a su ubicación original dentro de la organización original de Microsoft 365 o Google Workspace.

Un operador de restauración no puede:

- Eliminar alertas.
- Añadir o eliminar organizaciones de Microsoft 365 o Google Workspace.
- Añadir, eliminar o cambiar el nombre de las ubicaciones de las copias seguridad.
- Eliminar o cambiar el nombre de las copias de seguridad.
- Crear, eliminar o cambiar el nombre de carpetas al recuperar una copia de seguridad.
- Aplicar un plan de copias de seguridad o ejecutar una copia de seguridad.
- Acceder a los archivos de la copia de seguridad o al contenido de los correos electrónicos con copia de seguridad.
- Descargar archivos de la copia de seguridad o adjuntos de correos electrónicos.
- Enviar recursos en la nube con copia de seguridad, como correos electrónicos o elementos del calendario, mediante correo electrónico.
- Ver o recuperar conversaciones de Microsoft 365 Teams.
- Recuperar copias de seguridad de la nube a la nube a ubicaciones que no sean originales, como un buzón de correo diferente, OneDrive, Google Drive, o Microsoft 365 Team.

# Cambiar los ajustes de notificaciones para un usuario

Puede configurar qué notificaciones recibirá un usuario por correo electrónico, si el servicio Cyber Protection está habilitado para el inquilino donde se crea el usuario.

### Para configurar las notificaciones para un usuario

- 1. Navegue a **Mi empresa** > **Usuarios**.
- Haga clic en el usuario para el que desee configurar las notificaciones y, a continuación, en la pestaña Servicios, en la sección Notificaciones por correo electrónico, haga clic en el icono del lápiz.
- 3. Marque las casillas de verificación de las notificaciones por correo electrónico que desee habilitar.

| Notificaciones                                                  | Descripción                                                                                                    |
|-----------------------------------------------------------------|----------------------------------------------------------------------------------------------------|
| Notificaciones de<br>mantenimiento                              | Notificaciones que informan a los usuarios partner, a los inquilinos<br>secundarios (partners y clientes) y a los usuarios individuales sobre las<br>próximas actividades de mantenimiento en el centro de datos Cyber<br>Protect. Estas notificaciones pueden habilitarlas los usuarios partner<br>para sus inquilinos secundarios, y los usuarios partner o<br>administradores de la empresa para los usuarios individuales dentro<br>de su organización. |
| Notificaciones de<br>uso excesivo de<br>las cuotas              | Notificaciones sobre cuotas superadas.                                                                                                    |
| Informes de uso<br>planificados                                 | Informes de uso que se envían el primer día de cada mes.                                                                                                    |
| Notificaciones de<br>adaptación de<br>marca de URL              | Notificaciones acerca del próximo vencimiento del certificado utilizado<br>para la URL personalizada de los servicios de Cyber Protect Cloud. Se<br>envían notificaciones a todos los administradores del inquilino<br>seleccionado: 30 días, 15 días, 7 días, 3 días y 1 día antes de que venza<br>el certificado.                                                                                                    |
| Notificaciones de<br>cuenta atrás de<br>cambio de<br>producción | Notificaciones sobre la expiración de la prueba del cliente que se<br>enviarán 10 días antes de que expire la prueba y 3 días antes de que<br>expire la prueba.                                                                                                    |
| Notificación de<br>activación del<br>modo de<br>producción      | Notificaciones sobre la activación del modo de producción.                                                                                                    |
| Notificaciones de<br>error                                      | Notificaciones relacionadas con los resultados de la ejecución de<br>planes de protección y con los resultados de las operaciones de<br>recuperación ante desastres de cada dispositivo.                                                                                                    |
| Notificaciones de<br>advertencia                                | Notificaciones relacionadas con los resultados de la ejecución de<br>planes de protección y con los resultados de las operaciones de<br>recuperación ante desastres de cada dispositivo.                                                                                                    |
| Notificaciones de<br>éxitos                                     | Notificaciones relacionadas con los resultados de la ejecución de<br>planes de protección y con los resultados de las operaciones de<br>recuperación ante desastres de cada dispositivo.                                                                                                    |
| Resumen diario<br>de alertas activas                            | El resumen diario se genera a partir de la lista de alertas activas<br>presentes en la consola de Cyber Protect en el momento de la<br>generación. El resumen se genera y envía una vez al día, entre las<br>10:00 y las 23:59 UTC. La hora a la que se genera y envía el informe<br>depende de la carga de trabajo del centro de datos. Si no hay alertas                                                                                                  |

| Notificaciones                                                     | Descripción                                                                                                    |  |  |
|--------------------------------------------------------------------|----------------------------------------------------------------------------------------------------|--|--|
|                                                                    | activas en ese momento, no se envía el resumen. El resumen no<br>incluye información sobre alertas pasadas que ya no estén activas. Por<br>ejemplo, si un usuario encuentra una copia de seguridad fallida y<br>anula la alerta, o si la copia de seguridad se vuelve a intentar y se<br>completa correctamente antes de generarse el resumen, la alerta ya<br>no estará presente y el resumen no la incluirá.                                                                                                    |  |  |
| Notificaciones de<br>control de<br>dispositivos                    | Notificaciones de los intentos de utilizar dispositivos periféricos y<br>puertos limitados por planes de protección con el módulo de control<br>de dispositivos habilitado.                                                                                                    |  |  |
| Notificaciones<br>sobre los nuevos<br>dispositivos<br>descubiertos | Notificaciones sobre dispositivos recién descubiertos. Estas<br>notificaciones se envían todos los lunes y jueves.                                                                                                    |  |  |
| Notificaciones de<br>recuperación                                  | Notificaciones sobre las acciones de recuperación en los siguientes<br>recursos: mensajes de correo electrónico del usuario y buzón de<br>correo completo, carpetas públicas; OneDrive/Google Drive: archivos<br>o carpetas completos de OneDrive, archivos de SharePoint; Teams:<br>Canales, todo Teams, mensajes de correo electrónico y sitio de Teams.<br>En el contexto de estas notificaciones, se consideran acciones de<br>recuperación las siguientes: enviar un correo electrónico, descargar o<br>iniciar una operación de recuperación.                                                                                                    |  |  |
| Notificaciones de<br>prevención de<br>pérdida de datos             | Notificaciones sobre las alertas de prevención de la pérdida de datos<br>relacionadas con la actividad de este usuario en la red.                                                                                                    |  |  |
| Notificaciones de<br>incidentes de<br>seguridad                    | Notificaciones de malware detectado durante exploraciones en<br>acceso, en ejecución y bajo demanda y de detecciones desde los<br>motores de comportamiento y de filtrado de URL.<br>Hay dos opciones disponibles: <b>mitigado</b> y <b>no mitigado</b> . Estas<br>opciones son pertinentes para las alertas de incidentes de Endpoint<br>Detection and Response (EDR), alertas EDR de fuentes de información<br>sobre amenazas, y alertas individuales (para cargas de trabajo que no<br>tienen EDR habilitado en ellas).<br>Cuando se crea una alerta EDR, se envía un correo electrónico al<br>usuario correspondiente. Si el estado de la amenaza del incidente<br>cambia, se envía un nuevo correo electrónico. Los correos electrónicos<br>incluyen botones de acción que permiten al usuario ver detalles del<br>incidente (si se ha mitigado) o investigar y solucionar el incidente (si no<br>se ha mitigado). |  |  |
| Notificaciones de<br>infraestructura                               | Notificaciones sobre problemas con la infraestructura de Disaster<br>Recovery: cuando la infraestructura de Disaster Recovery o los túneles<br>VPN no están disponibles.                                                                                                    |  |  |

## Nota

Los usuarios de VMware Cloud Director pueden recibir las siguientes notificaciones: notificaciones de uso excesivo de cuota, informes de uso programados (si se han configurado dichos informes para la organización) y resumen diario sobre alertas activas.

# Configuración predeterminada de notificaciones habilitadas por tipo de notificación y rol de usuario

Las notificaciones que están habilitadas o deshabilitadas por defecto dependen del tipo de notificación y del rol del usuario.

| Tipo de<br>notificación/función de<br>usuario          | Cliente, administradores de<br>unidad (autoservicio) | Cliente, administradores de unidad<br>(gestionado por el proveedor de<br>servicios) |
|--------------------------------------------------------|------------------------------------------------------|-------------------------------------------------------------------------------------|
| Notificaciones de<br>mantenimiento                     | No                                                   | No                                                                                  |
| Notificaciones de uso<br>excesivo de las cuotas        | Sí                                                   | No                                                                                  |
| Notificaciones de informes<br>de uso planificados      | Sí                                                   | No                                                                                  |
| Notificaciones de<br>adaptación de marca de<br>URL     | No                                                   | No                                                                                  |
| Notificaciones de error                                | No                                                   | No                                                                                  |
| Notificaciones de<br>advertencia                       | No                                                   | No                                                                                  |
| Notificaciones de acciones<br>realizadas correctamente | No                                                   | No                                                                                  |
| Resumen diario de alertas<br>activas                   | Sí                                                   | No                                                                                  |
| Notificaciones de control<br>de dispositivos           | No                                                   | No                                                                                  |
| Notificaciones de<br>recuperación                      | No                                                   | No                                                                                  |
| Notificaciones de<br>prevención de pérdida de<br>datos | No                                                   | No                                                                                  |
| Notificaciones de                                      | No                                                   | No                                                                                  |

| incidentes de seguridad:<br>Mitigado                         |    |    |
|--------------------------------------------------------------|----|----|
| Notificaciones de<br>incidentes de seguridad:<br>No mitigado | No | No |
| Notificaciones de<br>infraestructura                         | No | No |

# Notificaciones habilitadas por defecto según el tipo de dispositivo y el rol del usuario

| Tipo de dispositivo\Rol de usuario                                                                  | Usuario | Administrador de<br>clientes |
|----------------------------------------------------------------------------------------------------|---------|------------------------------|
| Notificaciones de los dispositivos propios                                                          | Sí      | Sí                           |
| Notificaciones de todos los dispositivos de la organización                                         | n/d     | Sí                           |
| Notificaciones de Microsoft 365, Google Workspace y otras copias de<br>seguridad basadas en la nube |         | Sí                           |

# Deshabilitación y habilitación de una cuenta de usuario

Es posible que tenga que deshabilitar una cuenta de usuario para restringir temporalmente su acceso a la plataforma en la nube.

# Pasos para deshabilitar una cuenta de usuario

- 1. En el portal de administración, vaya a **Usuarios**.
- 2. Seleccione la cuenta de usuario que desee deshabilitar y, a continuación, haga clic en el icono

# > Deshabilitar.

3. Haga clic en **Deshabilitar** para confirmar la acción.

Como resultado, este usuario no podrá usar la plataforma en la nube ni recibir ninguna notificación.

## Nota

Todos los dispositivos asociados al usuario deshabilitado ya no estarán protegidos porque no se les aplicará ninguna cuota. Para continuar con la protección de estos dispositivos, asígnelos a un usuario activo.

# Para habilitar una cuenta de usuario deshabilitado

- 1. En el portal de administración, vaya a Usuarios.
- 2. Seleccione el usuario deshabilitado de la lista de usuarios y, a continuación, haga clic en el icono

de puntos suspensivos > Habilitar.

# Eliminación de una cuenta de usuario

Es posible que tenga que eliminar una cuenta de usuario permanentemente para liberar los recursos que usa, como espacio de almacenamiento o licencia. Las estadísticas de uso se actualizarán en el plazo de un día después de la eliminación. En cuentas con muchos datos, es posible que tarde más.

### Nota

Puede reutilizar el inicio de sesión de un usuario eliminado después de eliminarlo.

Antes de eliminar una cuenta de usuario, tiene que deshabilitarla. Para obtener más información sobre cómo hacerlo, consulte: Deshabilitación y habilitación de una cuenta de usuario.

# Pasos para eliminar una cuenta de usuario

- 1. En el portal de administración, vaya a **Usuarios**.
- 2. Seleccione la cuenta de usuario deshabilitada y, a continuación, haga clic en el icono de puntos

suspensivos > Eliminar.

3. Para confirmar su acción, introduzca su información de inicio de sesión y luego haga clic en **Eliminar**.

Como resultado:

- Se deshabilitarán todas las notificaciones configuradas para esta cuenta.
- Se eliminarán todos los datos que pertenecen a esta cuenta de usuario.
- El administrador no podrá acceder al portal de administración.
- Se eliminarán todas las copias de seguridad de las cargas de trabajo asociadas a este usuario.
- Se eliminará el registro de todos los equipos asociados a esta cuenta de usuario.
- Se revocarán todos los planes de protección de todas las cargas de trabajo asociadas a este usuario.
- Se eliminarán todos los datos de File Sync & Share que pertenezcan a este usuario (por ejemplo, archivos y carpetas).
- Se eliminarán todos los datos de Notary que pertenezcan a este usuario (por ejemplo, los archivos certificados y los firmados electrónicamente).
- El **Estado** del usuario será **Eliminado**. Cuando pase el ratón sobre el estado **Eliminado**, verá la fecha en la que se eliminó el usuario. Tenga en cuenta que aún puede recuperar todos los datos relevantes y la configuración en un plazo de 30 días desde la fecha de eliminación.
## Transferencia de la propiedad de una cuenta de usuario

Es posible que tenga que transferir la propiedad de una cuenta de usuario si quiere conservar el acceso a los datos de un usuario restringido.

#### Importante

No se puede reasignar el contenido de una cuenta eliminada.

#### Pasos para transferir la propiedad de una cuenta de usuario:

- 1. En el portal de administración, vaya a **Usuarios**.
- 2. Seleccione la cuenta de usuario cuya propiedad quiera transferir y, a continuación, haga clic en el icono del lápiz de la sección **información general**.
- 3. Sustituya el correo electrónico existente por el del futuro propietario de la cuenta y luego haga clic en **Listo**.
- 4. Haga clic en **Sí** para confirmar la acción.
- 5. Deje que el futuro propietario de la cuenta compruebe su dirección de correo electrónico siguiendo las instrucciones que se le han enviado por esa vía.
- 6. Seleccione la cuenta de usuario cuya propiedad está transfiriendo y luego haga clic en el icono

## > Restablecer contraseña.

- 7. Haga clic en **Restablecer** para confirmar la acción.
- 8. Deje que el futuro propietario de la cuenta restablezca la contraseña siguiendo las instrucciones que se le han enviado a su dirección de correo electrónico.

Ahora el nuevo usuario puede acceder a esta cuenta.

## Establecimiento de la autenticación de doble factor

La **Autenticación de doble factor** es un tipo de autenticación de varios factores que comprueba la identidad de un usuario mediante la combinación de dos factores distintos:

- Algo que un usuario conoce (PIN o contraseña).
- Algo que un usuario posee (token).
- Algo que un usuario es (biometría).

La autenticación de doble factor proporciona protección adicional contra el acceso no autorizado a su cuenta.

La plataforma es compatible con la autenticación por **Contraseña de un solo uso y duración definida (TOTP)**. Si se activa la autenticación TOTP en el sistema, los usuarios deben introducir su contraseña habitual y el código TOTP de un solo uso para acceder al sistema. Dicho de otro modo, el usuario introduce la contraseña (el primer factor) y el código TOTP (el segundo factor). El código TOTP se genera en la aplicación de autenticación del dispositivo de segundo factor del usuario, basándose en la hora actual y el código secreto (QR o alfanumérico) que proporciona la plataforma.

## Nota

Para los inquilinos de partners en modo de producción, la autenticación de doble factor está habilitada de forma predeterminada y no se puede deshabilitar.

Para los inquilinos de cliente, la autenticación de doble factor es opcional y se puede deshabilitar.

## Cómo funciona

- 1. Puede habilitar la autenticación de doble factor a nivel de su organización.
- Todos los usuarios de su organización deben instalar una aplicación de autenticación en sus dispositivos de segundo factor (teléfonos móviles, equipos portátiles, de sobremesa o tabletas). Dicha aplicación se utilizará para generar códigos TOTP de un solo uso. Aplicaciones de autenticación recomendadas:
  - Google Authenticator
     Versión de la aplicación de iOS (https://apps.apple.com/app/googleauthenticator/id388497605)
     Versión de Android (https://play.google.com/store/apps/details?id=com.google.android.apps.authenticator2)
  - Microsoft Authenticator
     Versión de la aplicación de iOS (https://apps.apple.com/app/microsoftauthenticator/id983156458)
     Versión de Android (https://play.google.com/store/apps/details?id=com.azure.authenticator)

#### Importante

Los usuarios deben establecer correctamente la hora en el dispositivo en el que instalen la aplicación de autenticación, de forma que refleje la hora actual.

- 3. Los usuarios de su organización deben volver a iniciar sesión en el sistema.
- 4. Tras introducir la información de inicio de sesión y la contraseña, se les solicitará que establezcan la autenticación de doble factor para su cuenta de usuario.
- 5. Deben escanear el código QR con su aplicación de autenticación. Si no pueden escanear el código QR, pueden usar el código de 32 dígitos que aparece bajo el código QR y agregarlo manualmente en la aplicación de autenticación.

## Importante

Se recomienda guardarlo (imprimir el código QR, escribir la contraseña temporal de un solo uso (TOTP) o usar una aplicación compatible con la creación de copias de seguridad de códigos de la nube). Necesitará la contraseña temporal de un solo uso (TOTP) para restablecer la autenticación de doble factor en caso de perder el dispositivo de segundo factor.

- 6. El código de contraseña temporal de un solo uso (TOTP) se generará en la aplicación de autenticación. Se regenera automáticamente cada 30 segundos.
- 7. Los usuarios deben introducir el código TOTP en la ventana **Establecer autenticación de doble factor** después de introducir la contraseña.
- 8. Como resultado, se establecerá la autenticación de doble factor para los usuarios.

Cuando los usuarios inicien sesión en el sistema, se les solicitará la información de inicio de sesión, la contraseña y el código TOTP de un solo uso generado en la aplicación de autenticación. Al iniciar sesión en el sistema, los usuarios pueden establecer que su navegador es de confianza y no se les volverá a solicitar el código TOTP las próximas veces que inicien sesión en dicho navegador.

## Pasos para restaurar la autenticación de doble factor en un nuevo dispositivo

Si tiene acceso a la app de autenticación para entorno móvil instalada previamente:

- 1. Instale un app de autenticación en su nuevo dispositivo.
- 2. Utilice el archivo PDF que ha guardado al instalar la autenticación de doble factor (2FA) en el dispositivo. El archivo contiene el código de 32 dígitos que debe introducir en la app de autenticación para enlazar de nuevo la app de autenticación con su cuenta de Acronis.

#### Importante

Si el código es correcto, pero no funciona, asegúrese de sincronizar la hora en la app de autenticación para entorno móvil.

- 3. Si ha olvidado guardar el archivo PDF durante la instalación:
- a. Haga clic en **Restablecer autenticación de doble factor (2FA)** e introduzca la contraseña de un solo uso mostrada en la app de autenticación para entorno móvil instalada previamente.
- b. Siga las instrucciones que aparecen en pantalla.

Si no tiene acceso a la app de autenticación para entorno móvil instalada previamente:

- 1. Utilice un nuevo dispositivo móvil.
- 2. Utilice el archivo PDF almacenado para enlazar un nuevo dispositivo (el nombre predeterninado del archivo es cyberprotect-2fa-backupcode.pdf).
- 3. Restaure el acceso a su cuenta desde la copia de seguridad. Asegúrese de que las copias de seguridad son compatibles con su app para entorno móvil.
- 4. Abra la app en la misma cuenta desde otro dispositivo móvil si es compatible con la app.

# Propagación de la configuración de doble factor en niveles de inquilino

La autenticación de doble factor se establece en el nivel de **organización**. Puede establecer la autenticación de doble factor solo para su propia organización.

La configuración de la autenticación de doble factor se propaga a los niveles de inquilino de la siguiente manera:

• Las unidades heredan automáticamente la configuración de autenticación de doble factor de la organización de sus clientes.

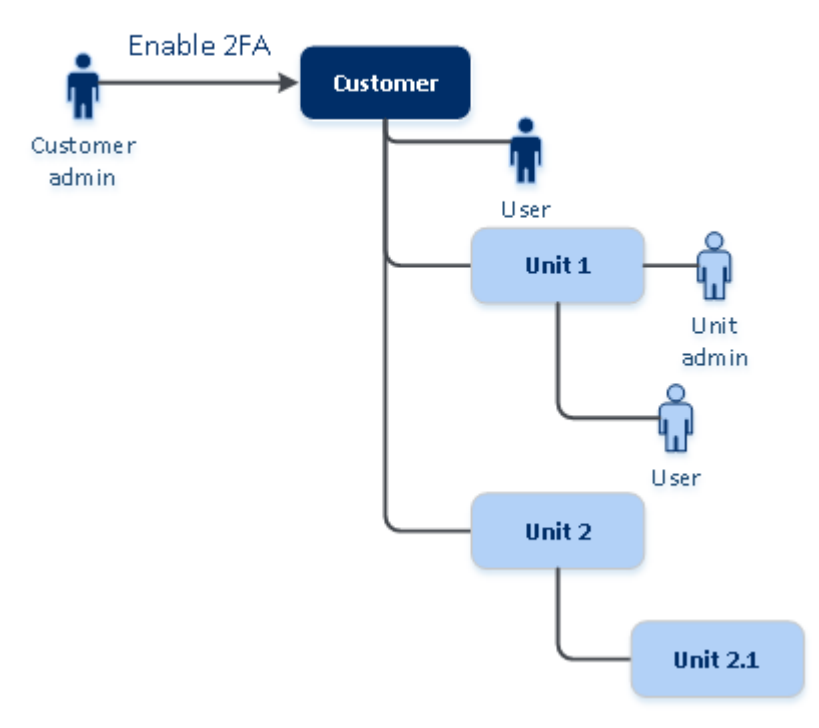

## 2FA setting propagation from a customer level

## Nota

- 1. No es posible establecer la autenticación de doble factor en el nivel de unidad.
- 2. Puede gestionar la autenticación de doble factor de los usuarios de las organizaciones secundarias (unidades).

## Establecimiento de la autenticación de doble factor para los inquilinos

Como administrador de la empresa, puede habilitar la autenticación de doble factor para los usuarios de la organización.

## Pasos para habilitar la autenticación de doble factor

Rol necesario: administrador de empresa

- 1. Inicie sesión en el portal de gestión.
- 2. Vaya a Configuración > Seguridad.
- 3. Active el control deslizante Autenticación de doble factor y haga clic en Habilitar.

Ahora todos los usuarios de la organización deben establecer la autenticación de doble factor en sus cuentas. Se les solicitará que lo hagan la próxima vez que intenten iniciar sesión o cuando sus sesiones actuales caduquen.

La barra de progreso bajo el control deslizante muestra cuántos usuarios han establecido la autenticación de doble factor para sus cuentas. Para comprobar que los usuarios hayan configurado sus cuentas, acceda a la pestaña **My empresa** > **Usuarios** y consulte la columna **Estado de la autenticación de doble factor**. El estado de autenticación de doble factor de los usuarios que no hayan configurado la autenticación de doble factor en la cuenta será **Configuración requerida**.

Tras configurar correctamente la autenticación de doble factor, los usuarios deberán introducir su nombre de usuario, contraseña y un código TOTP cada vez que inicien sesión en la consola de servicio.

## Pasos para deshabilitar la autenticación de doble factor

Rol necesario: administrador de empresa

- 1. Inicie sesión en el portal de gestión.
- 2. Vaya a Configuración > Seguridad.
- 3. Para deshabilitar la autenticación de doble factor, desactive el control deslizante y haga clic en **Deshabilitar**.
- 4. [Si al menos un usuario ha configurado la autenticación de doble factor dentro de la organización] Introduzca el código TOTP generado en su aplicación de autenticación del dispositivo móvil.

Como resultado, se deshabilita la autenticación de doble factor en su organización, se eliminan todos los secretos y se borran todos los navegadores de confianza. Todos los usuarios iniciarán sesión en el sistema usando únicamente su información de inicio de sesión y contraseña. En la pestaña **Mi empresa** > **Usuarios**, se ocultará la columna **Estado de la autenticación de doble factor**.

## Gestión de la autenticación de doble factor para usuarios

Puede controlar la configuración de la autenticación de doble factor para todos sus usuarios y restablecerla en el portal de administración, en la pestaña **Mi empresa** > **Usuarios**.

## Supervisión

En el portal de administración, en **Mi empresa** > **Usuarios**, puede ver una lista de los usuarios de su organización. El **estado de la autenticación de doble factor** indica si se ha establecido la configuración de doble factor para un usuario.

## Pasos para restablecer la autenticación de doble factor para un usuario

- 1. En el portal de administración, vaya a **Mi empresa** > **Usuarios**.
- 2. En la pestaña **Usuarios**, busque el usuario cuya configuración desee cambiar y haga clic en el icono de elipsis.
- 3. Haga clic en **Restablecer autenticación de doble factor**.
- 4. Introduzca el código TOTP generado en la aplicación de autenticación del dispositivo de segundo factor y haga clic en **Restablecer**.

Como resultado, el usuario podrá volver a establecer la autenticación de doble factor.

## Para restablecer los navegadores de doble confianza para un usuario:

- 1. En el portal de administración, vaya a **Mi empresa** > **Usuarios**.
- 2. En la pestaña **Usuarios**, busque el usuario cuya configuración desee cambiar y haga clic en el icono de elipsis.
- 3. Haga clic en Restablecer todos los navegadores de confianza.
- 4. Introduzca el código TOTP generado en la aplicación de autenticación del dispositivo de segundo factor y haga clic en **Restablecer**.

El usuario para el que ha restablecido todos los navegadores de confianza tendrá que proporcionar el código TOTP la próxima vez que inicie sesión.

Los usuarios pueden restablecer tanto los navegadores de confianza como la configuración de autenticación de doble factor por sí mismos. Para ello, deben iniciar sesión en el sistema haciendo clic en el enlace correspondiente e introduciendo el código TOTP para confirmar la operación.

## Para deshabilitar la autenticación de doble factor para un usuario:

No recomendamos que deshabilite la autenticación de doble factor porque genera la posibilidad de que aparezcan amenazas de la seguridad del inquilino.

Como excepción, puede deshabilitar la autenticación de doble factor para un usuario y mantenerla para el resto de usuarios del inquilino. Es una solución para los casos en los que la autenticación de doble factor está habilitada en un inquilino en el que hay una integración de la nube configurada y esta integración da autorización a la plataforma mediante la cuenta del usuario (nombre de usuario y contraseña). Para seguir usando la integración, como solución temporal, se puede convertir el usuario en una cuenta de servicio que no admita autenticación de doble factor.

#### Importante

No se recomienda cambiar usuarios comunes a usuarios del servicio para deshabilitar la autenticación de doble factor porque implica riesgos para la seguridad del inquilino.

Para usar integraciones de la nube sin deshabilitar la autenticación de doble factor de los inquilinos, la solución segura que se recomienda es crear clientes API y configurar sus integraciones de cloud para que funcionen con ellas.

- 1. En el portal de administración, vaya a **Mi empresa** > **Usuarios**.
- 2. En la pestaña **Usuarios**, busque el usuario cuya configuración desee cambiar y haga clic en el icono de elipsis.
- 3. Haga clic en **Marcar como cuenta de servicio**. Como resultado, un usuario obtendrá un estado de autenticación de doble factor especial llamado **Cuenta de servicio**.
- 4. [Si al menos un usuario dentro de un inquilino ha configurado la autenticación de doble factor] Introduzca el código TOTP generado en la aplicación de autenticación del dispositivo de segundo factor para confirmar la desactivación.

## Para habilitar la autenticación de doble factor para un usuario:

Puede tener que habilitar la autenticación de doble factor para un usuario específico para el que la había deshabitado anteriormente.

- 1. En el portal de administración, vaya a **Mi empresa** > **Usuarios**.
- 2. En la pestaña **Usuarios**, busque el usuario cuya configuración desee cambiar y haga clic en el icono de elipsis.
- 3. Haga clic en **Marcar como cuenta habitual**. Como resultado, el usuario tendrá que establecer la autenticación de doble factor o introducir el código TOTP al entrar en el sistema.

## Restablecimiento de la autenticación de doble factor en caso de pérdida de dispositivo de segundo factor

Para restablecer el acceso a su cuenta en caso de haber perdido el dispositivo de segundo factor, siga una de estas sugerencias:

- Restaure su código secreto TOTP (código QR o alfanumérico) a partir de una copia de seguridad.
   Use otro dispositivo de segundo factor y agregue el código secreto TOTP guardado en la aplicación de autenticación instalada en dicho dispositivo.
- Pida a su administrador que restablezca la configuración de autenticación de doble factor para usted.

## Protección de fuerza bruta

Un ataque de fuerza bruta es aquel en el que un intruso intenta acceder al sistema mediante el uso de numerosas contraseñas con la esperanza de que una de ellas sea la correcta.

La plataforma cuenta con un sistema de protección contra la fuerza bruta que se basa en cookies del dispositivo.

La configuración predeterminada de la plataforma para la protección contra la fuerza bruta es la siguiente:

| Parámetro                                                                            | Ingresar la mot de<br>passe              | Introducción del<br>código TOTP |
|--------------------------------------------------------------------------------------|------------------------------------------|---------------------------------|
| Límite de intentos                                                                   | 10                                       | 5                               |
| Período límite de intentos (el límite se restablece<br>después del tiempo de espera) | 15 min (900 s)                           | 15 min (900 s)                  |
| Momento del bloqueo                                                                  | Límite de intentos + 1<br>(11.º intento) | Límite de intentos              |
| Período de bloqueo                                                                   | 5 min (300 s)                            | 5 min (300 s)                   |

Si habilita la autenticación de doble factor, se emite una cookie del dispositivo a un cliente (navegador) una vez que la autenticación se ha efectuado correctamente mediante ambos factores (contraseña y código TOTP).

En el caso de los navegadores de confianza, la cookie del dispositivo se emite tras una autenticación correcta mediante un solo factor (contraseña).

Los intentos de introducción del código TOTP se registran por usuario, no por dispositivo. Esto significa que, aunque un usuario intente introducir el código TOTP en varios dispositivos, estos se bloquearán igualmente.

## Configuración de las automáticas del agente de Cyber Protection

## Importante

Puede acceder a la funcionalidad de gestión de actualizaciones de agentes si tiene el servicio de Protección habilitado.

Este procedimiento se aplica a las actualizaciones de los siguientes agentes de Cyber Protection: Agente para Windows, Agente para Linux, Agente para Mac y Agente de Cyber Files Cloud para File Sync & Share.

Cyber Files Cloud cuenta con una versión para Windows y otra para MacOS del agente de escritorio para File Sync & Share, que permite la sincronización de archivos y carpetas entre un equipo y el área de almacenamiento en la nube de File Sync & Share de un usuario para promover el trabajo offline, así como las prácticas de trabajo WFH (Trabaje desde casa) y BYOD (Traiga su propio dispositivo). Para facilitar la gestión de varias cargas de trabajo, puede configurar las actualizaciones manuales o automáticas y sin supervisión de todos los agentes en todos los equipos.

## Nota

Para gestionar agentes en cada equipo y personalizar la configuración de actualización automática desde la consola de Cyber Protect, consulte la sección Actualización de agentes en la Cyber Protect Guía del usuario.

#### Actualizaciones automáticas

#### Nota

Si no tiene habilitado el servicio de Protección, la configuración de las actualizaciones automáticas del Agente para File Sync & Share se heredan de su proveedor de servicios.

## Para ajustar la configuración predeterminada de las actualizaciones automáticas de los agentes en el portal de administración

1. Seleccione **Configuración** > **Actualización de agentes**.

| 🔂 му сомрану                          | Update channel                                                                |
|---------------------------------------|-------------------------------------------------------------------------------|
|                                       | Latest                                                                        |
|                                       | Install the latest available version of the protection agent.                 |
| လို SETTINGS                          | O Previous stable                                                             |
| ~~                                    | Install the most recent stable version of the protection agent from previous  |
| Locations                             | i eledses.                                                                    |
| Branding                              | Automatic updates                                                             |
| API clients                           | Automatically update agents                                                   |
|                                       | Agents will be updated automatically during the specified maintenance window. |
| Security                              | Manually update agents                                                        |
| Agents update                         | You agree to update agents manually, and ensure the agent version is current  |
| · · · · · · · · · · · · · · · · · · · | and released within the last six months.                                      |
|                                       |                                                                               |
| Ovber Protect Cloud                   | Maintenance window                                                            |
|                                       | New versions will be installed only in the set timeframe.                     |

2. En Canal de actualización, seleccione qué versión utilizar para las actualizaciones automáticas.

| Opción                                                      | Descripción                                                                                         |
|-------------------------------------------------------------|----------------------------------------------------------------------------------------------------|
| <b>Más reciente</b> (seleccionada de manera predeterminada) | Instale la versión más reciente disponible del agente de Cyber<br>Protection.                       |
| Anterior estable                                            | Instale la versión estable más reciente de las versiones anteriores del agente de Cyber Protection. |

3. Compruebe que la opción Actualizar agentes automáticamente esté activada.

#### Nota

Las actualizaciones automáticas solo están disponibles para los siguientes agentes:

- Agentes de Cyber Protect de la versiones 26986 (publicada en mayo de 2021) o posteriores.
- Agente de escritorio para File Sync & Share, versión 15.0.30370 o posterior.

Los agentes más antiguos se deben actualizar de forma manual a la versión más reciente antes de que se produzcan las actualizaciones automáticas.

[Opcional] Establezca la ventana de mantenimiento.
 La ventana predeterminada es diaria, de 23:00 a 08:00 en el equipo donde está instalado el agente.

#### Nota

Aunque las actualizaciones de los agentes son rápidas y fluidas, recomendamos elegir un margen de tiempo que provoque la mínima interrupción a los usuarios, ya que estos no pueden impedir o posponer las actualizaciones automáticas.

5. Haga clic en **Guardar**.

#### Actualizaciones manuales

#### Importante

Le recomendamos encarecidamente que habilite las actualizaciones automáticas para sus agentes. Las actualizaciones periódicas garantizan que sus agentes estén actualizados, tengan un mejor rendimiento, solucionen errores y mejoren las funciones de protección y seguridad.

## Para ajustar la configuración predeterminada para las actualizaciones manuales de los agentes en el portal de administración

- 1. Vaya a Configuración > Actualización de agentes.
- 2. En Canal de actualización, seleccione qué versión utilizar para las actualizaciones automáticas.

| Opción                                                      | Descripción                                                                                            |
|-------------------------------------------------------------|----------------------------------------------------------------------------------------------------|
| <b>Más reciente</b> (seleccionada de manera predeterminada) | Instale la versión más reciente disponible del agente de Cyber<br>Protection.                          |
| Anterior estable                                            | Instale la versión estable más reciente de las versiones<br>anteriores del agente de Cyber Protection. |

3. Seleccione Actualizar agentes manualmente.

| Update channel                                                                                                    |
|----------------------------------------------------------------------------------------------------|
| • Latest<br>Install the latest available version of the protection agent.                                                                                  |
| <ul> <li>Previous stable</li> <li>Install the most recent stable version of the protection agent from previous releases.</li> </ul>                        |
| Automatic updates                                                                                                    |
| <ul> <li>Automatically update agents</li> <li>Agents will be updated automatically during the specified maintenance window.</li> </ul>                     |
| • Manually update agents<br>You agree to update agents manually, and ensure the agent version is current<br>and released within the last six months.       |
| Enforce automatic updates for unsupported versions<br>Agents older than 6 months will be updated automatically during the specified<br>maintenance window. |
| Maintenance window<br>New versions will be installed only in the set timeframe.                                                                            |
| From                                                                                                    |

- 4. [Opcional] Para prevenir riesgos de seguridad, garantizar el acceso a las últimas funciones y minimizar los problemas técnicos causados por agentes significativamente obsoletos, habilite las actualizaciones automáticas de los agentes que tengan más de 6 meses.
  - a. Seleccione Imponer actualizaciones automáticas para las versiones no compatibles.

#### Importante

Si de cara a la versión C25.02 no ha habilitado las actualizaciones automáticas de los agentes, esta opción se actualizará automáticamente para todos los inquilinos de su entorno.

b. [Opcional] Establezca la ventana de mantenimiento.
La ventana de mantenimiento predeterminada es diaria, de 23:00 a 08:00 en el equipo donde está instalado el agente.

#### Nota

Aunque las actualizaciones de los agentes son rápidas y fluidas, recomendamos elegir un margen de tiempo que provoque la mínima interrupción a los usuarios, ya que estos no pueden impedir o posponer las actualizaciones automáticas.

5. Haga clic en **Guardar.** 

## Supervisión de las actualizaciones del agente

#### Importante

Las actualizaciones de los agentes solo se pueden supervisar si tiene habilitado el módulo de protección.

Para supervisar las actualizaciones de agentes, consulte las secciones Alertas y Actividades de la Cyber Protect guía del usuario.

## Almacenamiento inmutable

El almacenamiento inmutable es un tipo de almacenamiento de datos que impide que las copias de seguridad se alteren, modifiquen o eliminen durante un período definido. Garantiza que los datos permanezcan seguros e inalterables, para lo que proporciona una capa adicional de protección contra modificaciones no autorizadas o no intencionadas o ataques de ransomware. El almacenamiento inmutable está disponible para todas las copias de seguridad en la nube almacenadas en una instancia de almacenamiento en la nube compatible. Consulte "Almacenamientos y agentes admitidos" (p. 49).

Con el almacenamiento inmutable, puede acceder a copias de seguridad eliminadas durante el período de retención especificado. Puede recuperar el contenido de esas copias de seguridad, pero no puede cambiarlo, moverlo o eliminarlo. Cuando finaliza el período de retención, las copias de seguridad eliminadas desaparecen de forma permanente.

El almacenamiento inmutable contiene las siguientes copias de seguridad:

- Copias de seguridad eliminadas manualmente.
- Las copias de seguridad eliminadas automáticamente, según la configuración de la sección
   Cuánto tiempo se conservarán de un plan de protección o la sección Normas de retención de un plan de limpieza.

Las copias de seguridad eliminadas en el almacenamiento inmutable siguen usando espacio de almacenamiento y se cobran en consonancia.

A los inquilinos eliminados no se les cobra por ningún almacenamiento, incluido el almacenamiento inmutable.

## Modos de almacenamiento inmutables

Un administrador puede deshabilitar y volver a habilitar el almacenamiento inmutable, así como cambiar el modo y el período de retención.

El almacenamiento inmutable está disponible en los siguientes modos:

## • Modo de gobierno

Puede deshabilitar y volver a habilitar el almacenamiento inmutable. Puede cambiar el período de retención o cambiar al modo de cumplimiento.

#### Nota

A partir de la versión de septiembre de 2024, el modo de gobierno de almacenamiento inmutable con un período de retención de 14 días podría habilitarse automáticamente para su empresa. Consulte con su proveedor de servicios para obtener más información.

Modo de cumplimiento normativo

#### Advertencia.

Seleccionar el modo de cumplimiento es irreversible.

No puede desactivar el almacenamiento inmutable. No puede cambiar el período de retención y tampoco puede volver al modo de administración.

## Almacenamientos y agentes admitidos

- El almacenamiento inmutable solo es compatible con el almacenamiento en la nube.
  - El almacenamiento inmutable está disponible para los almacenamientos en la nube alojados por Acronis y por los partners que utilicen la versión 4.7.1 o posterior de Cyber Infrastructure.
  - Todos los almacenamientos que se pueden utilizar con Cyber Infrastructure Backup Gateway son compatibles. Por ejemplo, el almacenamiento Cyber Infrastructure, los almacenamientos Amazon S3 y EC2, y el almacenamiento Microsoft Azure.
  - El almacenamiento inmutable requiere que el puerto TCP 40440 esté abierto para el servicio Backup Gateway en Cyber Infrastructure. En la versión 4.7.1 y posteriores, el puerto TCP 40440 se abre automáticamente con el tipo de tráfico Copia de seguridad (ABGW) pública. Para obtener más información sobre los tipos de tráfico, consulte la documentación de Acronis Cyber Infrastructure.
- Para el almacenamiento inmutable es necesario un agente de protección versión 21.12 (compilación 15.0.28532) o posteriores.
- Solo se admiten copias de seguridad TIBX (versión 12).

## Configuración del almacenamiento inmutable

A partir de septiembre de 2024, el modo de gobierno de almacenamiento inmutable con un período de retención de 14 días está habilitado de forma predeterminada. Puede modificar la configuración predeterminada de su organización si es necesario.

## Nota

Para permitir el acceso a las copias de seguridad eliminadas, el puerto 40440 en el almacenamiento de copia de seguridad debe estar habilitado para conexiones entrantes.

#### Pasos para cambiar el período de retención o el modo de almacenamiento inmutable

Inicie sesión en el portal de administración como administrador y vaya a Configuración
 > Seguridad.

- 2. Compruebe que el interruptor Almacenamiento inmutable esté activado.
- 3. Especifique un período de retención de entre 14 y 3650 días.

El período de retención predeterminado es de 14 días. Si establece un período de retención mayor, aumentará el uso del almacenamiento.

- 4. Seleccione el modo de almacenamiento inmutable y, si se le solicita, confirme su elección.
  - Modo de gobierno

Este modo garantiza que el ransomware o los actores malintencionados no puedan manipular ni borrar los datos de copia de seguridad, ya que todas las copias de seguridad eliminadas se mantienen en el almacenamiento inmutable durante el período de retención que haya especificado. También garantiza la integridad de los datos de copia de seguridad, lo cual es fundamental para la recuperación ante desastres.

En este modo, puede deshabilitar y volver a habilitar el almacenamiento inmutable, cambiar el período de retención o cambiar al modo de cumplimiento.

#### Modo de cumplimiento normativo

Además de los beneficios del modo de gobierno, el modo de cumplimiento ayuda a las organizaciones a cumplir con los requisitos reglamentarios para la retención y la seguridad de los datos al evitar la manipulación de los mismos.

#### Advertencia.

La selección del modo de cumplimiento es irreversible. Después de seleccionar este modo, no puede deshabilitar el almacenamiento inmutable, cambiar el período de retención o volver al modo de gobierno.

5. Haga clic en **Guardar**.

#### Advertencia.

La selección del **Modo de cumplimiento normativo** es irreversible. Después de seleccionar este modo, no podrá deshabilitar el almacenamiento inmutable ni cambiar su modo o período de retención.

6. Para agregar un archivo comprimido existente al almacenamiento inmutable, cree una nueva copia de seguridad en ese archivo comprimido al ejecutar el plan de protección correspondiente de forma manual o según un horario.

#### Advertencia.

Si elimina una copia de seguridad antes de establecer el soporte de archivo comprimido como el almacenamiento inmutable, la copia de seguridad se eliminará de forma permanente.

#### Pasos para deshabilitar el almacenamiento inmutable

- Inicie sesión en el portal de administración como administrador y vaya a Configuración
   > Seguridad.
- 2. Deshabilite el control deslizante Almacenamiento inmutable.

#### Nota

Solo puede deshabilitar el almacenamiento inmutable en el Modo de gobierno.

#### Advertencia.

Deshabilitar el almacenamiento inmutable no entra en vigor de inmediato. Durante un periodo de gracia de 14 días (336 horas), puede acceder a las copias de seguridad eliminadas según su periodo de retención original.

Cuando finaliza el periodo de gracia, todas las copias de seguridad en el almacenamiento inmutable se eliminan de forma permanente. Por ejemplo, si desactiva el almacenamiento inmutable el 1 de octubre a las 10:00, todas las copias de seguridad que sigan en el almacenamiento inmutable el 15 de octubre a las 10:00 se eliminarán de forma permanente.

3. Haga clic en **Deshabilitar** para confirmar su elección.

## Visualización del uso del almacenamiento inmutable

Puede ver cuánto espacio utiliza el almacenamiento inmutable en la consola de Cyber Protect o en el informe de **Uso actual** que puede generar en el portal de administración.

## Limitaciones

- El valor notificado incluye el tamaño total de todas las copias de seguridad eliminadas y los metadatos de los archivos de copia de seguridad en el almacenamiento. Los metadatos pueden ser hasta el 10 % del valor notificado.
- El valor muestra los datos de uso de hasta 24 horas antes.
- Si el uso real es inferior a 0,01 GB, se muestra como 0,0 GB.

#### Pasos para ver el uso del almacenamiento inmutable

#### En la consola de Cyber Protect

- 1. Inicie sesión en la consola de Cyber Protect.
- 2. Vaya a **Almacenamiento de la copia de seguridad** > **Copias de seguridad** y luego seleccione una ubicación de almacenamiento en la nube que admita almacenamiento inmutable.
- 3. Compruebe la columna Almacenamiento inmutable y metadatos.

#### En el informe de Uso actual

- 1. Inicie sesión en el portal de administración como administrador.
- 2. Vaya a Informes > Uso.
- Seleccione Uso actual y haga clic en Generar y enviar.
   Se envía un informe en formato CSV y HTML a su dirección de correo electrónico.
   El archivo HTML se incluye en un archivo zip.
- 4. En el informe, compruebe la columna Nombre del parámetro.

Puede ver el uso del almacenamiento inmutable en la fila **Almacenamiento en la nube -**Inmutable.

## Ejemplo de facturación para el almacenamiento inmutable

El siguiente ejemplo muestra una copia de seguridad eliminada que va al almacenamiento inmutable durante 14 días, que es el periodo de retención. Durante este periodo, la copia de seguridad eliminada utiliza espacio de almacenamiento. Cuando finalice el periodo de retención, la copia de seguridad eliminada se eliminará de forma permanente y el uso del almacenamiento disminuirá. Se cobrará el uso de almacenamiento correspondiente cada mes.

| Fecha          | Copias de seguridad                                                                                                    | Uso de<br>almacenamiento | Facturación                                |
|----------------|----------------------------------------------------------------------------------------------------|--------------------------|--------------------------------------------|
| 1 de abril     | Se ha creado la copia de seguridad A (10 GB)<br>Se ha creado la copia de seguridad B (1 GB)                              | 10 GB + 1 GB =<br>11 GB  |                                            |
| 20 de abril    | Se ha eliminado la copia de seguridad B e irá al<br>almacenamiento inmutable<br>(con un período de retención de 14 días) | 10 GB + 1 GB =<br>11 GB  |                                            |
| 30 de<br>abril |                                                                                                    |                          | Se han<br>facturado<br>11 GB para<br>abril |
| 4 de mayo      | La copia de seguridad B se ha eliminado de forma<br>permanente porque el periodo de retención ha<br>terminado            | 11 GB - 1 GB =<br>10 GB  |                                            |
| 31 de<br>mayo  |                                                                                                    |                          | Se han<br>facturado<br>10 GB para<br>mayo  |

# Habilitación de la formación avanzada en concienciación sobre seguridad para los usuarios de su organización

La formación en concienciación sobre seguridad es proporcionada por un proveedor de servicios de terceros, Wizer, como una integración en la consola de Cyber Protect Cloud. Si su proveedor de servicios ha habilitado el servicio para su organización, debe habilitar la integración para permitir que sus usuarios accedan a los materiales de formación.

## Pasos para habilitar la integración con Wizer para una organización

Rol necesario: administrador de clientes, administrador de protección o administrador de cibernética.

#### Nota

La configuración inicial se realiza solo una vez.

- 1. Inicie sesión en la consola de Cyber Protect Cloud.
- En el menú de navegación, haga clic en Formación de concienciación sobre seguridad > Panel de control de concienciación.
- 3. Haga clic en **Habilitar integración**.
- 4. Haga clic en Habilitar para confirmar.

Una vez que la integración está habilitada, se aprovisiona un nuevo inquilino para la organización en la plataforma de Wizer. Si ya tiene una cuenta en Wizer y desea utilizar esa cuenta en lugar de un nuevo inquilino, póngase en contacto con su proveedor de servicios.

Puede acceder al panel de administración de Wizer y añadir usuarios manualmente al importar un archivo CSV o configurar SSO con Active Directory, Octa, Google u otro proveedor de identidades. Consulte Cómo añadir usuarios.

## Limitación del acceso a la interfaz web

Si quiere limitar el acceso a la interfaz web, especifique una lista de direcciones IP desde las que los usuarios pueden iniciar sesión.

#### Importante

Al habilitar el control de inicio de sesión, se evita la recuperación desde el almacenamiento en la nube mediante el uso de un dispositivo de arranque no registrado. Consulte este artículo de la base de conocimiento.

#### Nota

- Esta restricción también se aplica al acceso al portal de administración mediante la API.
- Esta restricción se aplica solo en el nivel donde se establece. No se aplica a los miembros de los inquilinos secundarios.

#### Para limitar el acceso a la interfaz web

- 1. Inicie sesión en el portal de administración.
- 2. Vaya hasta la unidad en la que desee limitar el acceso.
- 3. Haga clic en **Configuración** > **Seguridad**.
- 4. Habilite el conmutador Control de inicio de sesión.
- En Direcciones IP permitidas, indique las direcciones IP que quiere permitir.
   Puede escribir cualquiera de los parámetros siguientes separados por punto y coma.

- Direcciones IP, por ejemplo: 192.0.2.0
- Rangos de IP, por ejemplo: 192.0.2.0-192.0.2.255
- Subredes, por ejemplo: 192.0.2.0/24
- 6. Haga clic en **Guardar**.

## Limitación de acceso a su empresa

Puede limitar el acceso a su empresa para los administradores de nivel superior.

Si, como administrador del portal de administración, limita el acceso a su empresa, los administradores de su partner proveedor de servicios solo podrán modificar las propiedades y las cuotas de su empresa y obtener informes de uso de ella y de sus clientes. No tendrán acceso a:

- Cualquier cosa dentro de su inquilino.
- Sus clientes, sus usuarios, servicios, copias de seguridad y otros recursos.

## Pasos para limitar el acceso a su empresa

- 1. Inicie sesión en el portal de administración.
- 2. Haga clic en **Configuración** > **Seguridad**.
- 3. Deshabilite la opción Acceso al soporte técnico.

## Gestión de tareas

Si su cuenta incluye el acceso al servicio Advanced Automation (PSA), haga clic en **Gestión de tareas** para ver y gestionar sus tickets del centro de asistencia.

#### Nota

Los usuarios que tienen asignado el rol Administrador de clientes en Advanced Automation (PSA) pueden ver y gestionar todos los tickets del centro de asistencia de la organización; los usuarios que tienen asignado el rol Cliente solo pueden ver y actualizar sus propios tickets.

## Visualización de tickets del centro de asistencia

Para ver los tickets del centro de asistencia creados, vaya a **Gestión de tareas > Centro de asistencia** en el portal de administración. Se muestra información sobre cada ticket, que incluye:

- Un enlace al ticket.
- El estado actual del ticket.
- El tiempo total invertido en el ticket.
- El solicitante del ticket.
- El cliente.
- La prioridad del ticket.
- El agente de soporte asignado.
- El acuerdo de nivel de servicio (SLA) asignado, cuándo se infringirá el SLA y cuándo se espera la siguiente actualización de un ingeniero de tickets.
- La fecha de la última actualización del ticket.

Para exportar los datos del ticket, haga clic en **Exportar**. Se descargará un archivo XSL con el nombre **Tickets** en su carga de trabajo.

También puede filtrar y ordenar la lista que se muestra para buscar un ticket específico. Si necesita un filtrado más avanzado, use la herramienta **Filtro** para definir qué tickets deben mostrarse.

| Search                                                                 | ٩                      |                             |                    |                  |                  |            |                    |                             |                       | B Export + New        |
|------------------------------------------------------------------------|------------------------|-----------------------------|--------------------|------------------|------------------|------------|--------------------|-----------------------------|-----------------------|-----------------------|
| Quick filters: 🕥 My tickets 🕥 Closed 🕥 SLA breach 🕥 Unassigned tickets |                        |                             |                    |                  |                  |            |                    |                             |                       |                       |
| Ticket ID 🗍                                                            | Status 4               | Title +                     | Total time spent 🔱 | Requestor 4      | Customer +       | Priority 4 | Support agent 🕴    | SLA 🕹                       | SLA breach 👃          | Last update 👃         |
| 20160929-4                                                             | 4 Activities scheduled | Workstation crashes         | 0 h 0 min          | Olivia Brewer    | Acme Corporation | High       | Jane Cooper        | 24/7 SLA - all-in           | 15 Oct 2021, 11:26:35 | 15 Oct 2021, 11:26:35 |
| 20160929-5                                                             | 🗘 in progress          | Laptop was stolen           | 0 h 0 min          | John Adams       | Acme Corporation | Medium     | Jane Cooper        | 24/7 SLA - all-in           | 10 Oct 2021, 11:26:35 | 10 Oct 2021, 11:26:35 |
| 20160929-6                                                             | 1 New                  | Please help me              | 0 h 0 min          | Silvester Hebert | Acme Corporation | Normal     | Jane Cooper        | Default SLA                 | 10 Oct 2021, 11:16:35 | 10 Oct 2021, 11:16:35 |
| 20160929-7                                                             | New                    | Please upgrade my Office in | 0 h 0 min          | Scott Cosgrove   | Acme Corporation | Normal     | Cameron Williamson | 24/7 SLA - all-in           | 10 Oct 2021, 10:26:35 | 10 Oct 2021, 10:26:35 |
| 20160929-8                                                             | Waiting for response   | Mahware infection           | 0 h 0 min          | janet Fitzgerald | Acme Corporation | Low        | Cameron Williamson | vFixed Price SLA - weekdays | 9 Oct 2021, 11:26:35  | 9 Oct 2021, 11:26:35  |

## Creación de un ticket del centro de asistencia

Pasos para crear un nuevo ticket

1. Vaya a **Gestión de tareas > Centro de asistencia**. Se muestra una lista con los tickets abiertos.

#### Nota

Los usuarios que tienen asignado el rol Administrador de clientes en Advanced Automation (PSA) verán todos los tickets del centro de asistencia de la organización; los usuarios que tienen asignado el rol Cliente solo verán sus propios tickets.

2. Haga clic en + Nuevo. Se muestra el diálogo Crear nuevo ticket.

#### 3. Defina lo siguiente:

- En el campo Título del ticket, añada el título del ticket.
- En el campo **Solicitante** (solo habilitado para los usuarios con el rol Administrador de clientes), seleccione el usuario correspondiente en la lista de usuarios y contactos activos del cliente. Tenga en cuenta que el campo **Nombre de cliente** está deshabilitado tanto para los usuarios con el rol Administrador de clientes como los del rol Cliente.
- (Opcional) En el campo Número de teléfono, añada un número de teléfono. Tenga en cuenta que, si actualiza el número de teléfono que se muestra por defecto, se almacenará el nuevo número de teléfono como el predeterminado de ese usuario.
- En el campo **Superior**, seleccione el usuario correspondiente en la lista de usuarios de cliente activos (por ejemplo, los usuarios que tienen asignado el rol Administrador de clientes).
- En la sección Elemento o servicio de configuración, seleccione Servicio gestionado o Servicio de TI:
  - Servicio gestionado: Esta opción se selecciona y se rellena automáticamente con los detalles correspondientes si el tipo de producto Servicio gestionado está disponible en el contrato correspondiente. Tenga en cuenta que se deshabilitará esta opción si no hay ningún tipo de producto Servicio gestionado en el contrato.
  - Servicio de TI: Esta opción se selecciona y se rellena automáticamente con los detalles correspondientes si el tipo de producto Servicio de TI está disponible en el contrato correspondiente. Tenga en cuenta que se deshabilitará esta opción si no hay ningún tipo de producto Servicio de TI en el contrato.
  - El campo Elemento de configuración muestra los dispositivos enlazados con el servicio de TI o gestionado seleccionado (se muestra Cl desconocida si el dispositivo es desconocido); es opcional seleccionar un dispositivo después de seleccionar un servicio (cuando selecciona un dispositivo en este caso, se mantiene el SLA que pertenece al servicio).

#### Nota

Entre los dispositivos que se muestran, se incluyen los que proporciona Cyber Protect. Si Cyber Protection proporciona una opción de control remoto para un dispositivo especificado, puede conectarse de forma remota desde el ticket a través del protocolo RDP o del cliente HTML5.

- También puede seleccionar una categoría en el campo Categoría y definir una prioridad en el campo Prioridad. El campo SLA indica el acuerdo de SLA con el proveedor de servicios gestionados.
- En la sección Actualización de ticket, puede añadir destinatarios a los campos Para y Cc. También puede añadir comentarios y descripciones de texto enriquecido (incluyendo imágenes y otros archivos multimedia hasta un máximo de 25 MB; los formatos y tipos compatibles se enumeran en la sección Adjuntos) en el cuadro de texto que se muestra. Tenga en cuenta que el estado del ticket se establece por defecto en Nuevo y no se puede cambiar.
- Haga clic para habilitar la opción Enviar correo electrónico al solicitante para asegurarse de que cualquier actualización de ticket se envíe por correo electrónico al solicitante. Tenga en cuenta que cuando también se añaden destinatarios a los campos Para y Cc, las notificaciones solo se envían a estos destinatarios cuando se actualiza el ticket, no cuando se crea.
- En la sección **Adjuntos**, haga clic (o arrastre y suelte) para añadir los adjuntos correspondientes.

Los adjuntos pueden ser de los siguientes formatos y tipos (hasta un máximo de 25 MB):

- ° Multimedia: .avi, .mp4, .mp3
- ° Correo electrónico: .eml, .msg
- ° Imágenes: .png, .gif, .jpeg, .jpg, .heic, .bmp, .tiff, .svg
- ° Documentos y archivos de registro: .doc, .docx, .xls, .xlsx, .ppt, .pptx, .txt, .log, .pdf
- Archivos comprimidos: .zip, .rar
- 4. Haga clic en **Listo**. Cuando se genere el ticket, se añadirá a la lista de tickets abiertos.

## Actualización de tickets del centro de asistencia

## Pasos para actualizar un ticket

1. Vaya a **Gestión de tareas > Centro de asistencia**. Se muestra una lista con los tickets abiertos actualmente.

## Nota

Los usuarios que tienen asignado el rol Administrador de clientes en Advanced Automation (PSA) verán todos los tickets del centro de asistencia de la organización; los usuarios que tienen asignado el rol Cliente solo verán sus propios tickets.

2. (Opcional) Si tiene muchos tickets, utilice el filtro para localizar los que busca.

Haga clic en **Filtro** (o **Filtros guardados** si ya había definido un filtro) y seleccione los valores correspondientes en los campos que se muestran. Tenga en cuenta que puede hacer clic en el conmutador **Añadir a los filtros guardados** para guardar el filtro definido para usarlo más adelante.

Otra opción es utilizar la barra de **búsqueda** para localizar los tickets correspondientes.

- 3. Haga clic en el enlace de la fila del ticket correspondiente en las pestañas que se muestran:
  - **Actividades**: Muestra la actividad reciente del ticket, incluido el estado actual y los comentarios introducidos en el ticket.

#### Nota

Si cambia el estado de un ticket que se había creado debido a una alerta en la consola de Cyber Protect a **Cerrado**, también se cerrará la alerta en la consola de Cyber Protect.

 Información general: Muestra la configuración general del ticket que se puede modificar si es necesario; para obtener más información, consulte "Creación de un ticket del centro de asistencia" (p. 55).

Tenga en cuenta que en esta pestaña puede cambiar el estado del ticket; por ejemplo, cámbielo a **En progreso** cuando empiece a trabajar en él o páselo a **Cerrado** cuando pueda cerrarse. También puede cambiar los dispositivos enlazados con un ticket. Por ejemplo, si se ha creado un ticket que no incluye el dispositivo correcto, puede hacer clic en la lista desplegable **Elemento de configuración** para seleccionar el dispositivo correspondiente. Para obtener más información sobre los distintos campos disponibles al editar un ticket, consulte "Creación de un ticket del centro de asistencia" (p. 55).

4. Haga clic en **Guardar cambios**.

Tenga en cuenta que si el interruptor **Enviar correo electrónico al solicitante** está habilitado, se envía un correo electrónico al usuario correspondiente y a cualquier destinatario definido en los campos **Para** y **Cc**.

# Envío de tickets del servicio de asistencia a través del portal de tickets

El portal para enviar tickets permite a los clientes notificar problemas o solicitar asistencia técnica al enviar un formulario sencillo y de acceso público, sin necesidad de registrarse o iniciar sesión en el sistema.

Cuando se envía, se crea un nuevo ticket y se asigna automáticamente a un agente de asistencia del proveedor.

#### Nota

El proveedor habilita o deshabilita el formulario, al que pueden acceder usuarios registrados o no registrados. Tenga en cuenta que el proveedor también puede optar por restringir y no procesar solicitudes de usuarios no registrados.

## Pasos para enviar un ticket a través del portal de tickets públicos

- 1. Vaya a la URL del portal de tickets públicos compartida por el proveedor.
- 2. En el diálogo Crear nuevo ticket, defina lo siguiente:

- En el campo **Título del ticket**, añada el título del ticket.
- En el campo Dirección de correo electrónico, introduzca su dirección de correo electrónico.
   Si el sistema reconoce la dirección de correo electrónico o el proveedor ha seleccionado no restringir las solicitudes de usuarios no registrados, se creará el ticket.
   Si no se reconoce la dirección de correo electrónico y el proveedor ha seleccionado no procesar solicitudes de usuarios no registrados, no se creará el ticket.
- [Opcional] En el campo **Número de teléfono**, introduzca un número de teléfono.
- En la sección **Detalles del ticket**, añada una descripción y comentarios (con imágenes y otros archivos multimedia hasta un máximo de 25 MB; los formatos y tipos compatibles se enumeran en la sección **Adjuntos**) en el cuadro de texto que aparece.
- [Opcional] En la sección **Adjuntos**, haga clic (o arrastre y suelte) para añadir los adjuntos correspondientes.

Los adjuntos pueden ser de los siguientes formatos y tipos (hasta un máximo de 25 MB):

- ° Multimedia: .avi, .mp4, .mp3
- ° Correo electrónico: .eml, .msg
- ° Imágenes: .png, .gif, .jpeg, .jpg, .heic, .bmp, .tiff, .svg
- ° Documentos y archivos de registro: .doc, .docx, .xls, .xlsx, .ppt, .pptx, .txt, .log, .pdf
- Archivos comprimidos: .zip, .rar

## 3. Haga clic en **Enviar**.

Aparece un mensaje de confirmación de que se ha creado el ticket. También se le notificará de lo mismo por correo electrónico.

## **Supervisión**

Para acceder a la información sobre las operaciones y el uso de los servicios, haga clic en **Supervisión**.

## Uso

En la pestaña **Uso** se ofrece un resumen del uso del servicio y a través de ella se puede acceder a los servicios del inquilino en el que está operando.

El uso de datos incluye las características estándar y avanzadas.

#### Importante

Los valores del uso de almacenamiento que se muestran en la interfaz de usuario del producto están en unidades de bytes binarios: mebibyte (MiB), gibibyte (GiB) y tebibyte (TiB), aunque las etiquetas muestren MB, GB y TB, respectivamente. Por ejemplo, si el uso real es de 3105886629888 bytes, el valor que aparece en la interfaz de usuario se muestra correctamente como 2,82, pero se etiqueta con TB en lugar de TiB.

El uso de almacenamiento de los recursos informáticos de Microsoft 365 y Google Workspace se informa por separado del almacenamiento general de copias de seguridad y se muestra en la sección **Copias de seguridad de Microsoft 365 y Google Workspace**.

Para actualizar los datos de uso que se muestran en la tabla, haga clic en el icono de elipsis (...) situado en la parte superior derecha de la pantalla y seleccione **Actualizar uso**.

#### Nota

Puede llevar hasta 10 minutos recuperar los datos. Recargue la página para ver los datos actualizados.

| @Protect                          |                                     |                                     |                                            |                                                                   |  |  |  |  |
|-----------------------------------|-------------------------------------|-------------------------------------|--------------------------------------------|-------------------------------------------------------------------|--|--|--|--|
|                                   | G Cyber Protect                     |                                     |                                            |                                                                   |  |  |  |  |
| Usage                             | Protection File Sync & Share Notary | /                                   |                                            |                                                                   |  |  |  |  |
| Operations                        | Manage service                      |                                     |                                            |                                                                   |  |  |  |  |
| Audit log                         |                                     | Advanced Email Security             |                                            |                                                                   |  |  |  |  |
|                                   |                                     | Mailboxes                           |                                            |                                                                   |  |  |  |  |
|                                   |                                     | Co / Unlimited                      |                                            |                                                                   |  |  |  |  |
| REPORTS                           |                                     | Advanced Data Loss Prevention       |                                            |                                                                   |  |  |  |  |
| €Ĵ} SETTINGS                      |                                     | Workloads                           |                                            |                                                                   |  |  |  |  |
| artner Portal<br>Oubar5it Academy |                                     |                                     |                                            |                                                                   |  |  |  |  |
| .,,                               |                                     | Location: Cloud                     |                                            |                                                                   |  |  |  |  |
|                                   |                                     | Total storage                       | Backup storage<br>143.97 GB / Unlimited GB | Microsoft 365 and Google Workspace ba<br>653.41 MB / Unlimited GB |  |  |  |  |
|                                   |                                     | Disaster recovery storage (Advanced | Compute points (Advanced)                  | Public IP addresses (Advanced)<br>O / Unlimited                   |  |  |  |  |
| Acronis<br>Cyber Protect Cloud    |                                     | Cloud servers (Advanced)            |                                            |                                                                   |  |  |  |  |
|                                   |                                     |                                     |                                            |                                                                   |  |  |  |  |

## Panel de control de operaciones

El panel de información **Operaciones** está disponible solo para los administradores de la empresa cuando trabajan como empresa.

El panel de control **Operaciones** proporciona una serie de widgets personalizables que dan una imagen general de las operaciones relacionadas con el servicio de Cyber Protection.

Los widgets se actualizan cada dos minutos. Los widgets tienen elementos interactivos que le permiten investigar y solucionar problemas. Puede descargar el estado actual del panel de información o bien enviarlo por correo electrónico en formato .pdf y/o .xls.

Puede elegir entre una gran variedad de widgets, presentados como tablas, gráficos circulares, diagramas de barras, listas y estructuras de árbol. Puede agregar varios widgets del mismo tipo con diferentes filtros.

| 🙆 customer                        |                                                                                                   | + New Q = ? @                                                                                  |
|-----------------------------------|---------------------------------------------------------------------------------------------------|------------------------------------------------------------------------------------------------|
|                                   | ิต                                                                                                | 🕂 Add widget 👌 Download Þ Send                                                                 |
| Usage                             | Protection status Activities                                                                      | Patch installation status                                                                      |
| Operations                        | 80 70                                                                                             |                                                                                                |
| Audit log                         | • Protected 3                                                                                     | a Installed 2                                                                                  |
| கி units                          | 32     • Unprotected 0     40       Resources     • Managed 3     30       • Discovered 29     10 | 2<br>Resources<br>2<br>Resources<br>2<br>Resource 2<br>2<br>Reboot required 0<br>5<br>Failed 0 |
| COMPANY<br>MANAGEMENT             | 6 Oct 8 Oct 10 Oct 12 Oct                                                                         |                                                                                                |
|                                   | #CyberFit Score by machine 🔞                                                                      |                                                                                                |
| င်္ဂြဲ settings                   | Machine name #CyberFit Score Findings                                                             | 0                                                                                              |
|                                   | ► > 📮 DD-win2008r2x64SP1                                                                          |                                                                                                |
| Acronis                           | → 📮 DD-win10x64 🔾 625 / 850                                                                       |                                                                                                |
|                                   | → 🖵 DD-win7x64-PC () 450 / 850                                                                    |                                                                                                |
| Powered by Acronis Cyber Platform |                                                                                                   |                                                                                                |

## Pasos para reorganizar los widgets en el panel de información

Haga clic en los nombres de los widgets para arrastrarlos y soltarlos.

## Pasos para editar un widget

Haga clic en el icono de lápiz situado al lado del nombre del widget. Al editar un widget, puede cambiarle el nombre, modificar el intervalo de tiempo y establecer filtros.

## Pasos para agregar un widget

Haga clic en **Añadir widget** y, luego, realice uno de los siguientes procedimientos:

- Haga clic en el widget que quiera añadir. El widget se añadirá con la configuración predeterminada.
- Para editar el widget antes de añadirlo, haga clic en el icono de lápiz cuando el widget esté seleccionado. Después de editar el widget, haga clic en **Listo**.

## Pasos para eliminar un widget

Haga clic en el signo de X situado al lado del nombre del widget.

## Estado de la protección

## Estado de la protección

Este widget muestra el estado de protección actual de todos los equipos.

Un equipo puede encontrarse en uno de los siguientes estados:

- **Protegido**: equipos con un plan de protección aplicado.
- **Sin protección**: equipos sin un plan de protección aplicado. Incluyen tanto a los equipos detectados como a los gestionados en los que no hay ningún plan de protección aplicado.
- **Gestionado**: equipos en los que está instalado un agente de protección.
- Detectado: equipos en los que no está instalado un agente de protección.

Si hace clic en el estado del equipo, se le redirigirá a la lista de equipos con este estado para que obtenga más información.

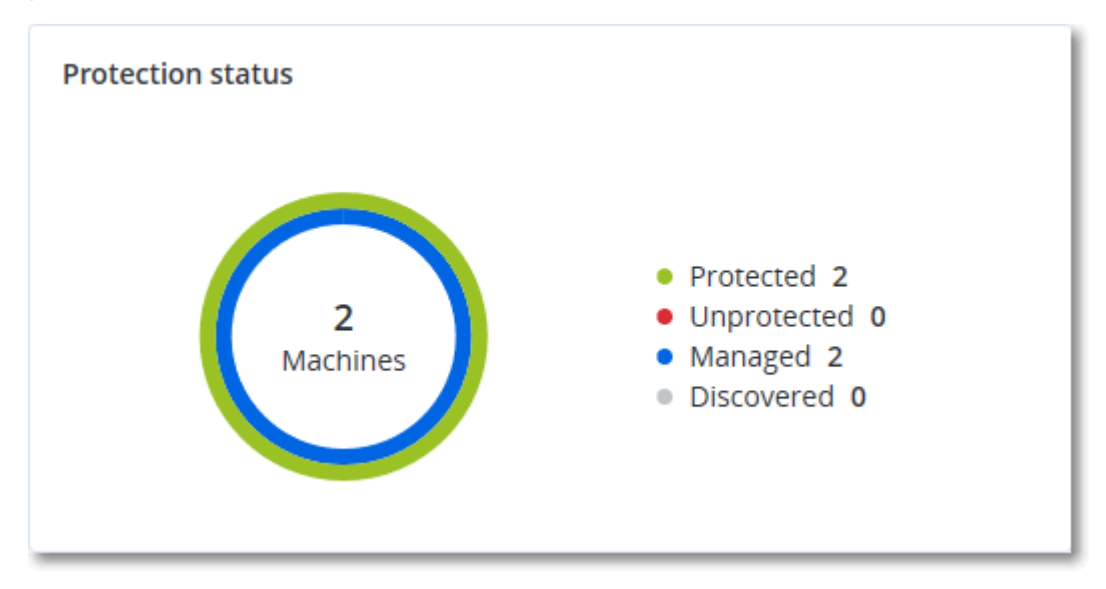

## Dispositivos detectados

Este widget muestra información detallada acerca de los dispositivos que se detectaron en las redes de la organización. La información del dispositivo incluye el tipo de dispositivo, el fabricante, el sistema operativo, la dirección IP, la dirección MAC, la fecha de detección, etc.

| Discovered devices |                  |           |        |       |       |       |          |              |                 |                                     |
|--------------------|------------------|-----------|--------|-------|-------|-------|----------|--------------|-----------------|-------------------------------------|
| Device name        | Device type      | Operating | Manuf  | Model | IP ad | MAC   | Organi 🕹 | First discov | Last discovered | Discovery type                      |
| win-2016-ad        | Windows Computer | Windows   | -      | -     | 10    | 56:   | OU=Dom   | May 21, 20   | May 22, 2024 1  | Active Directory, Local network pas |
| DESKTOP-2BEV       | Windows Computer | Windows   | -      | -     | 10    | 56:   | -        | May 21, 20   | May 22, 2024 1  | Local network passive               |
| DESKTOP-J7S77IV    | Windows Computer | Windows   | -      | -     | 10    | 56:   | -        | May 21, 20   | May 22, 2024 1  | Local network passive               |
| acp-win2016        | Unknown          | -         | -      | -     | 10    | 56:   | -        | May 21, 20   | May 22, 2024 1  | Local network passive               |
| win-2k19           | Unknown          | Windows   | -      | -     | 10    | 56:   | -        | May 21, 20   | May 22, 2024 1  | Local network passive               |
| acp-virtual-mac    | Windows Computer | Windows   | VMware | -     | 10    | 00:   | -        | May 21, 20   | May 22, 2024 1  | Local network active, Local networl |
| DESKTOP-8FFA       | Windows Computer | Windows   | VMware | -     | 10    | 00:   | -        | May 21, 20   | May 22, 2024 1  | Local network active, Local networl |
| acp-win            | Unknown          | Windows   | -      | -     | 10    | fa: : | -        | May 21, 20   | May 22, 2024 1  | Local network passive               |
| DESKTOP-QCIK       | Windows Computer | Windows   | -      | -     | 10    | fa: : | -        | May 21, 20   | May 22, 2024 1  | Local network passive               |
| DESKTOP-QCIK       | Windows Computer | Windows   | -      | -     | 10    | fa: : | -        | May 21, 20   | May 22, 2024 1  | Local network passive               |
| More               |                  |           |        |       |       |       |          |              |                 |                                     |

## #CyberFit Score por equipo

Este widget muestra para cada equipo el #CyberFit Score total, las puntuaciones que lo componen e información sobre cada uno de los parámetros evaluados:

- Antimalware
- Copia de seguridad
- Cortafuegos
- VPN
- Cifrado
- Tráfico NTLM

Para mejorar la puntuación de cada parámetro, puede consultar las recomendaciones disponibles en el informe.

Para obtener más información sobre #CyberFit Score, consulte "#CyberFit Score para equipos".

| #CyberFit Score by machine 🕜 |                    |                                                                                |   |  |  |  |  |
|------------------------------|--------------------|--------------------------------------------------------------------------------|---|--|--|--|--|
| Metric                       | #CyberFit Score    | Findings                                                                       | ф |  |  |  |  |
| ✓                            | <b>0</b> 625 / 850 |                                                                                |   |  |  |  |  |
| Anti-malware                 | 275 / 275          | You have anti-malware protection enabled                                       |   |  |  |  |  |
| Backup                       | 🕑 175 / 175        | You have a backup solution protecting your data                                |   |  |  |  |  |
| Firewall                     | 🕑 <b>175</b> / 175 | You have a firewall enabled for public and private networks                    |   |  |  |  |  |
| VPN                          | × 0 / 75           | No VPN solution was found, your connection to public and shared networks is n  |   |  |  |  |  |
| Encryption                   | ♥ 0 / 125          | No disk encryption was found, your device is at risk from physical tampering   |   |  |  |  |  |
| NTLM traffic                 | Ø / 25             | Outgoing NTLM traffic to remote servers is not denied, your credentials may be |   |  |  |  |  |

## Widgets de Endpoint Detection and Response (EDR)

Endpoint Detection and Response (EDR) incluye un número de widgets a los que se puede acceder desde el panel de control **Operaciones**.

Los widgets disponibles son los siguientes:

- Distribución de los principales incidentes por carga de trabajo
- Tiempo medio de reparación de incidentes
- Gráfico de quemado de incidentes de seguridad
- Estado de la red de las cargas de trabajo

## Distribución de los principales incidentes por carga de trabajo

Este widget muestra las cinco cargas de trabajo con más incidentes (haga clic en **Mostrar todo** para volver a la lista de incidentes, que se filtra según los ajustes del widget).

Mantenga el ratón encima de la fila de una carga de trabajo para ver un desglose del estado actual de la investigación de los incidentes; los estados de la investigación son **Sin iniciar**, **Investigando**, **Cerrada** y **Falso positivo**. A continuación, haga clic en la carga de trabajo que desea analizar en profundidad y seleccione el cliente correspondiente en la notificación mostrada. La lista de incidentes se actualiza según los ajustes del widget.

| Top Incident distribution per workload |            |
|----------------------------------------|------------|
|                                        | 123        |
| 🔁 qa-gw3t68hh                          | 41         |
| € RG_345                               | 32         |
| Georgy_Win_64                          | <b></b> 11 |
| ₩_35jf_4                               | 12         |
| Show all                               |            |

## Tiempo medio de reparación de incidentes

Este widget muestra el tiempo medio de reparación de incidentes de seguridad. Indica la rapidez con la que se investigan y reparan los incidentes.

Haga clic en una columna para ver un desglose de incidentes según la gravedad (**Crítica**, **Alta** y **Media**) y una indicación sobre cuánto tardan en repararse los distintos niveles de gravedad. El valor % mostrado entre paréntesis indica el aumento o descenso en comparación con el periodo de tiempo anterior.

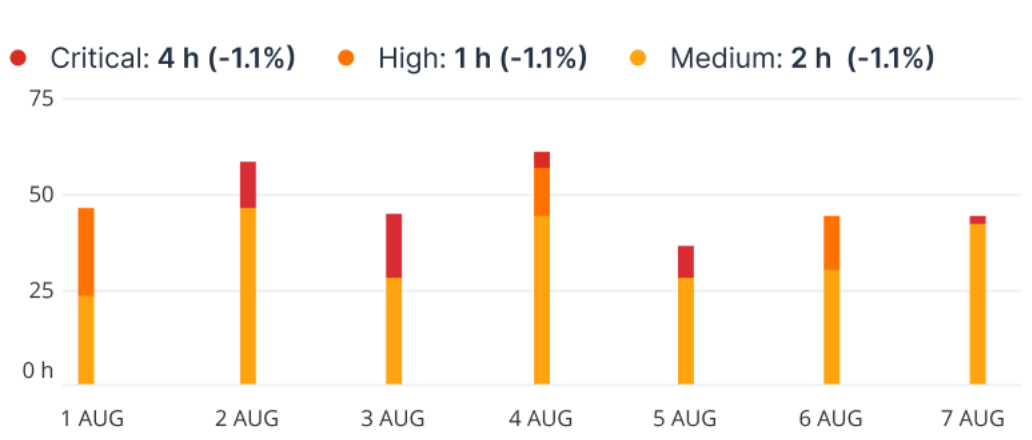

Incident MTTR

## Gráfico de quemado de incidentes de seguridad

Este widget muestra la tasa de eficiencia de incidentes cerrados; el número de incidentes abiertos se mide comparado con el número de incidentes cerrados en un periodo de tiempo.

Mantenga el ratón encima de una columna para ver un desglose de los incidentes cerrados y abiertos del día seleccionado. Si hace clic en el valor Abierto, se muestra una ventana emergente para seleccionar el inquilino correspondiente. Aparece la lista de incidentes filtrados del inquilino seleccionado para mostrar los incidentes abiertos actualmente (en los estados **Investigando** o **Sin iniciar**). Si hace clic en el valor Cerrado, se muestra la lista de incidentes para el inquilino seleccionado filtrada para mostrar los incidentes que ya no están abiertos (en los estados **Cerrada** o **Falso positivo**).

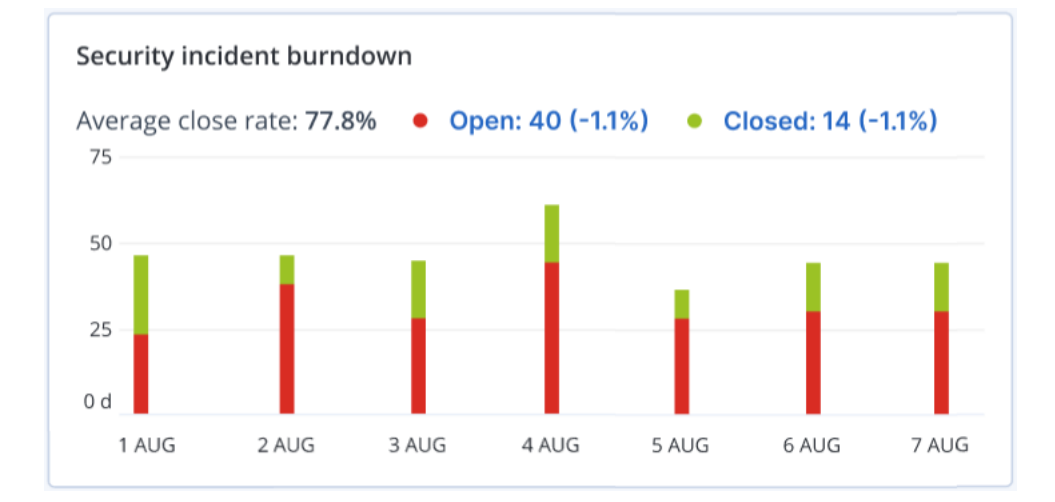

El valor % mostrado entre paréntesis indica el aumento o descenso en comparación con el periodo de tiempo anterior.

## Estado de la red de las cargas de trabajo

Este widget muestra el estado de red actual de sus cargas de trabajo e indica cuántas están aisladas y cuántas conectadas.

Si hace clic en el valor Aislada, se muestra una ventana emergente para seleccionar el inquilino correspondiente. La vista de la carga de trabajo mostrada se filtra para que aparezcan las cargas de trabajo aisladas. Haga clic en el valor Conectada para ver la Carga de trabajo con la lista de agentes filtrada para mostrar las cargas de trabajo conectadas (para el inquilino seleccionado).

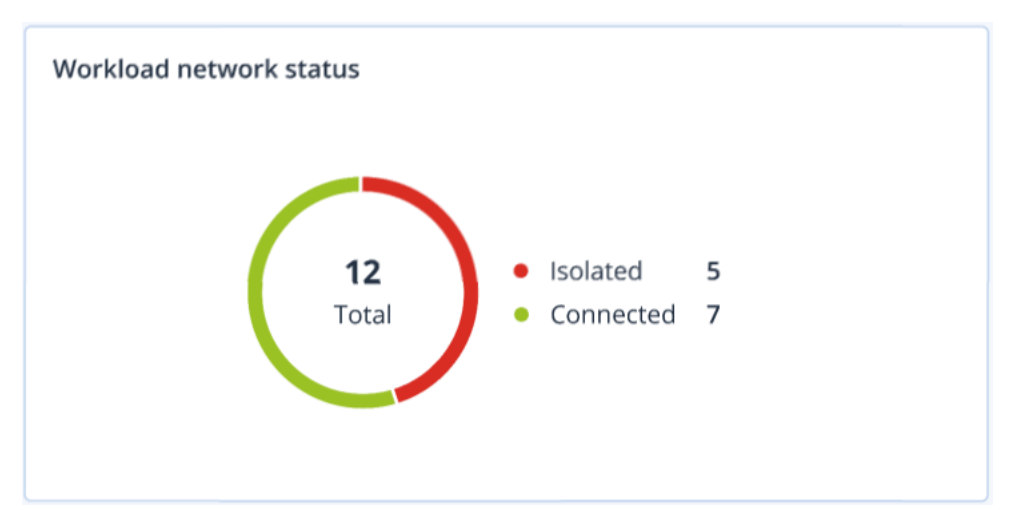

## Supervisión del estado del disco

La supervisión del estado del disco proporciona información sobre el estado actual del disco y una previsión para que pueda evitar una pérdida de datos que pueda estar relacionada con un fallo del disco. Son compatibles tanto los discos duros como los SSD.

## Limitaciones

- La previsión del estado del disco solo se puede realizar en equipos Windows.
- Únicamente se supervisan los discos de equipos físicos. Los discos de máquinas virtuales no se pueden supervisar ni aparecen en los widgets sobre el estado del disco.
- No se admiten configuraciones RAID. Los widgets de estado del disco no incluyen ninguna información sobre los equipos con implementación RAID.
- Las unidades SSD NVMe no son compatibles.
- No se admiten los dispositivos de almacenamiento externos.

El estado del disco puede ser uno de los siguientes:

• OK:

El estado del disco se encuentra entre el 70 y el 100 %.

• Advertencia:

El estado del disco se encuentra entre el 30 y el 70 %.

Crítico:

El estado del disco se encuentra entre el 0 y el 30 %.

• Calculando datos del disco:

Se están calculando tanto el estado del disco actual como su previsión.

## Cómo funciona

El servicio de predicción de estado del disco utiliza un modelo de predicción basado en la inteligencia artificial.

- 1. El agente de protección recopila los parámetros SMART de los discos y envía estos datos al servicio de predicción de estado del disco:
  - SMART 5: Número de sectores reasignados.
  - SMART 9: Horas durante las que está encendido.
  - SMART 187: Errores incorregibles de los que se ha informado.
  - SMART 188: Comando de tiempo de espera.
  - SMART 197: Número de sectores pendientes actuales.
  - SMART 198: Número de sectores incorregibles fuera de línea.
  - SMART 200: Tasa de error de escritura.
- 2. El servicio de previsión de estado de disco procesa los parámetros SMART recibidos, realiza predicciones y proporciona las siguientes características del estado del disco:
  - Estado actual del disco: OK, Advertencia, Crítico.
  - Previsión del estado del disco: negativa, estable, positiva.
  - Probabilidad de la previsión del estado del disco en porcentaje.
  - El periodo de predicción es de un mes.
- 3. El servicio de supervisión recibe estas características y muestra la información relevante en los widgets del estado del disco en la consola de Cyber Protect.

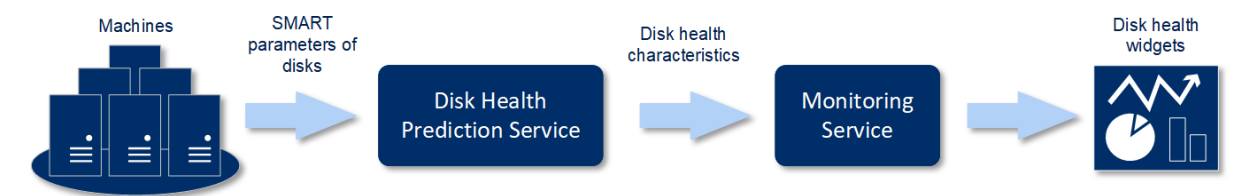

## Widgets sobre el estado del disco

Los resultados de la supervisión del estado del disco se muestran en los siguientes widgets que están disponibles en la consola de Cyber Protect.

- **Resumen del estado del disco**: Es un widget en estructura de árbol con dos niveles de datos que se pueden cambiar al desplazarse.
  - Nivel de equipo:

Muestra información resumida sobre el estado del disco de los equipos de los clientes

seleccionados. Solo se muestra el estado del disco más crítico. El resto de los estados aparecen en la información sobre herramientas cuando se pasa el ratón por encima de un bloque concreto. El tamaño del bloque del equipo depende del tamaño total de todos los discos del equipo. El color del bloque del equipo depende del estado del disco más crítico encontrado.

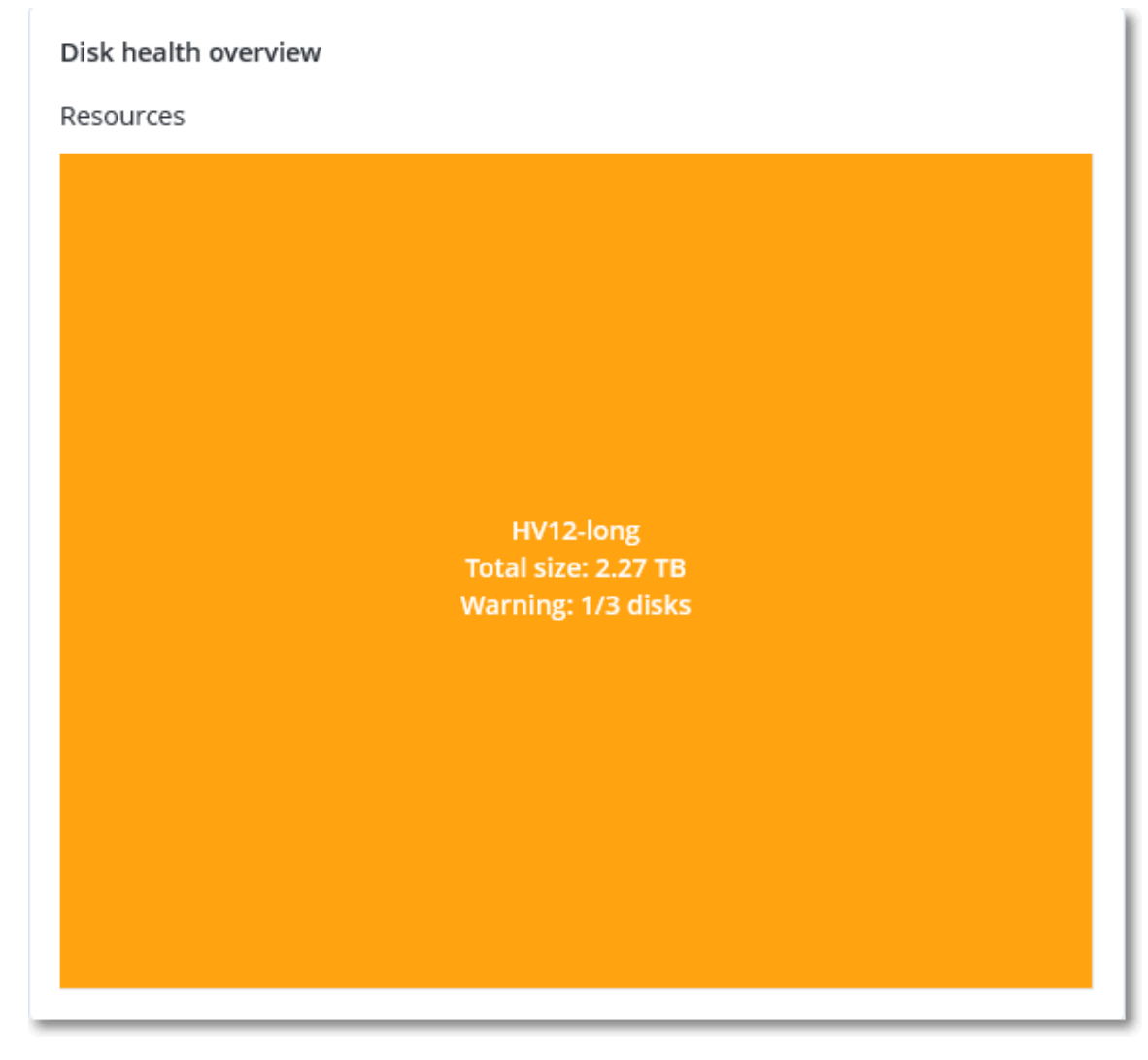

• Nivel de disco:

Muestra el estado actual de todos los discos para el equipo seleccionado. Cada bloque de discos muestra el porcentaje de una de las siguientes previsiones del estado del disco y su probabilidad:

- Se degradará
- Permanecerá estable

Mejorará

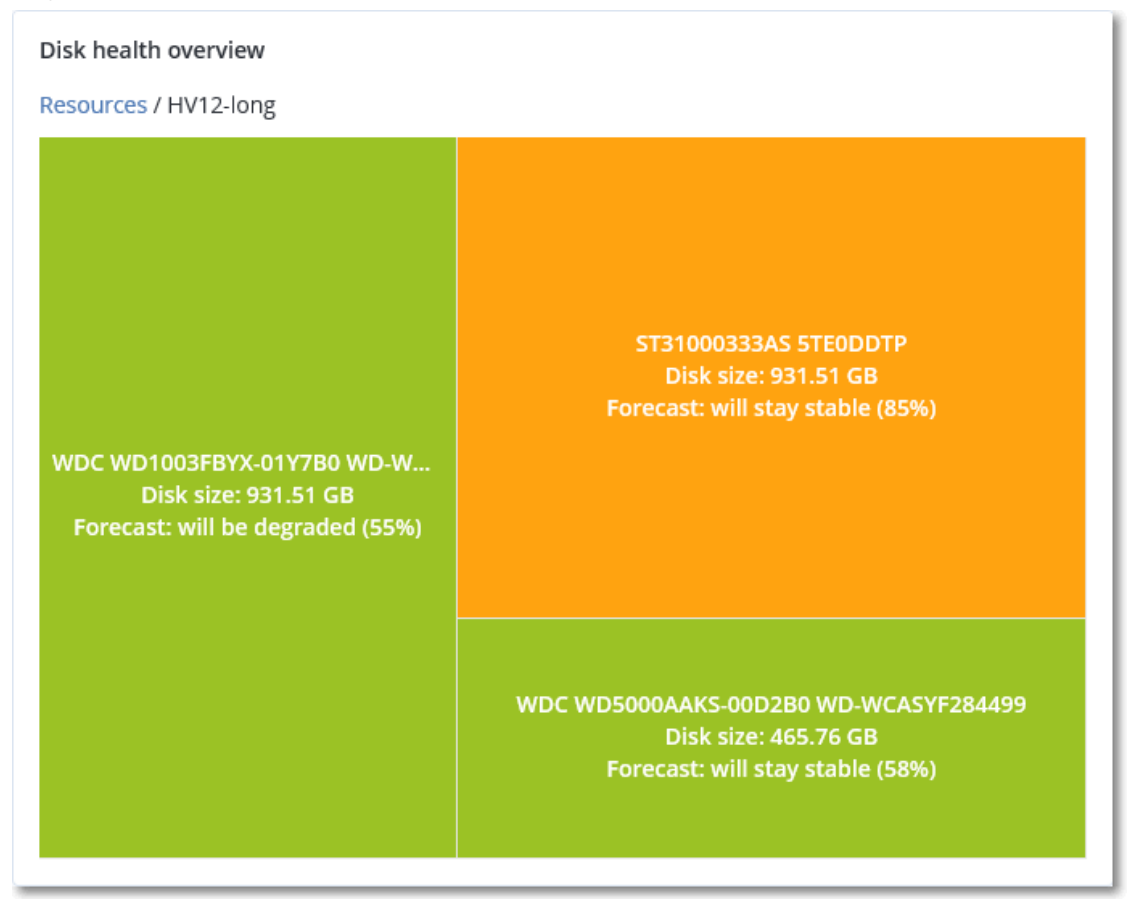

• **Estado del disco**: Es un widget con gráfico circular en el que se muestra el número de discos de cada estado.

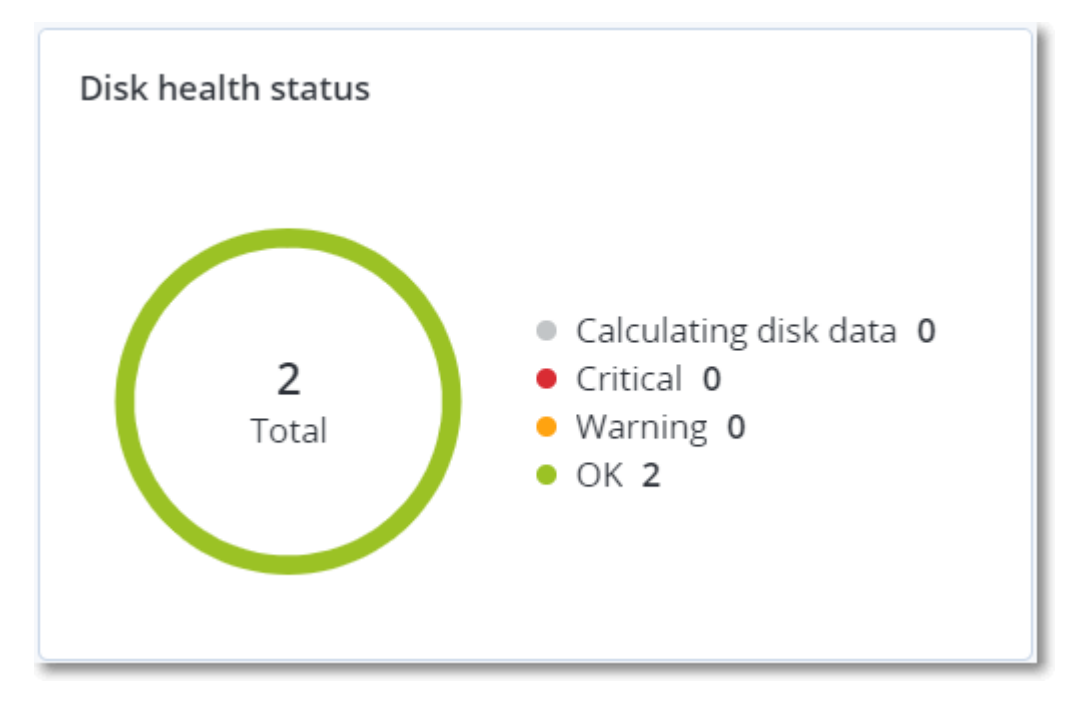

## Alertas sobre el estado del disco

La comprobación del estado del disco se ejecuta cada 30 minutos, pero la alerta correspondiente se genera una vez al día. Cuando el estado del disco cambia de **Advertencia** a **Crítico**, se genera siempre una alerta.

| Nombre de<br>la alerta                | Gravedad    | Estado del disco | Descripción                                                                                                    |
|---------------------------------------|-------------|------------------|----------------------------------------------------------------------------------------------------|
| Es posible<br>que falle el<br>disco   | Advertencia | (30 – 70)        | Es probable que el disco <disk name=""> en este<br/>equipo falle en el futuro. Ejecute lo antes posible<br/>una copia de seguridad de imágenes completa de<br/>este disco, reemplácelo y, a continuación, recupere<br/>la imagen en el nuevo disco.</disk>                                                                                                    |
| El fallo del<br>disco es<br>inminente | Crítico     | (0 – 30)         | El disco <disk name=""> en este equipo está en estado<br/>crítico y es muy probable que falle pronto. En este<br/>punto, no le recomendamos realizar una copia de<br/>seguridad de imágenes de este disco, ya que la<br/>carga añadida podría hacer que el disco falle. Realice<br/>inmediatamente una copia de seguridad de los<br/>archivos más importantes de este disco y<br/>reemplácelo.</disk> |

## Mapa de protección de datos

Gracias a la función del mapa de protección de datos, puede descubrir todos los datos que sean importantes para usted y obtener información detallada sobre el número, el tamaño, la ubicación y el estado de protección de todos los archivos importantes en una vista escalable representada con una estructura de árbol.

El tamaño de cada bloque depende del tamaño o el número total de archivos importantes que pertenecen a un cliente o un equipo.

Los archivos pueden tener uno de los siguientes estados de protección:

- Crítico: hay entre un 51 y un 100 % de archivos sin proteger con las extensiones que ha especificado de los que no se está realizando ni se va a realizar ninguna copia de seguridad con la configuración de copias de seguridad existentes para la ubicación, el inquilino cliente o el equipo seleccionado.
- **Bajo**: hay entre un 21 y un 50 % de archivos sin proteger con las extensiones que ha especificado de los que no se está realizando ni se va a realizar ninguna copia de seguridad con la configuración de copias de seguridad existentes para la ubicación, el inquilino cliente o el equipo seleccionado.
- **Medio**: hay entre un 1 y un 20 % de archivos sin proteger con las extensiones que ha especificado de los que no se está realizando ni se va a realizar ninguna copia de seguridad con la

configuración de copias de seguridad existentes para la ubicación, el inquilino cliente o el equipo seleccionado.

• Alto: todos los archivos con las extensiones que ha especificado están protegidos (se ha realizado una copia de seguridad de ellos) para la ubicación o el equipo seleccionado.

Los resultados de la evaluación de la protección de datos se encuentran en el panel de control en el widget del mapa de protección de datos, un widget en estructura de árbol en el que se muestra información sobre el nivel de un equipo:

• Nivel de equipo: muestra información sobre el estado de protección de archivos importantes según los equipos del cliente seleccionado.

| Devices NIKITAT<br>■ Prote<br>■ Unpr<br>Last sca<br>WIKITATIKHOB524<br>2859 unprotected files | 🖻 🗙                                                                           |
|-----------------------------------------------------------------------------------------------|-------------------------------------------------------------------------------|
| ● Prote<br>● Unpr<br>Last sca<br>NIKITATIKHOB524<br>2859 unprotected files                    | ATIKHOC4E5                                                                    |
| NIKITATIKHOB524<br>2859 unprotected files                                                     | itected files <b>2 (256.74 KB)</b><br>protected files <b>4060 (253.86 MB)</b> |
| NIKITATIKHOB524<br>2859 unprotected files                                                     | can: Feb 9, 2020 2:08 PM                                                      |
| NIKITATIKHOB524<br>2859 unprotected files                                                     | otect all files                                                               |
|                                                                                               | NIKITATIKHOC4E5<br>4060 unprotected files                                     |

Para proteger los archivos que no estén protegidos, pase el ratón por encima del bloque y haga clic en **Proteger todos los archivos**. En la ventana de diálogo encontrará información sobre el número de archivos que no están protegidos y su ubicación. Para protegerlos, haga clic en **Proteger todos los archivos**.

También puede descargar un informe detallado en formato CSV.

## Widgets de evaluación de vulnerabilidades

## Equipos vulnerables

Este widget muestra los equipos vulnerables por gravedad de la vulnerabilidad.

La vulnerabilidad encontrada tendrá uno de los siguientes niveles de gravedad de acuerdo con el sistema Common Vulnerability Scoring System (CVSS) v3.0:

- Protegido: no se ha encontrado ninguna vulnerabilidad
- Crítico: 9,0-10,0 CVSS
- Alto: 7,0-8,9 CVSS
- Medio: 4,0-6,9 CVSS
- Bajo: 0,1-3,9 CVSS
- Ninguno: 0,0 CVSS

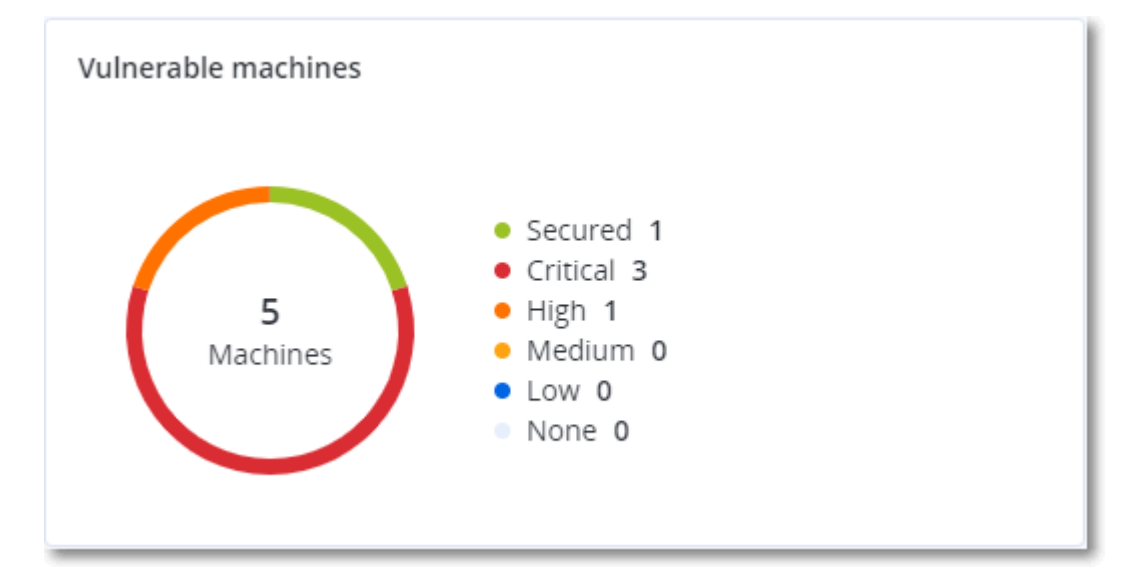

## Vulnerabilidades existentes

Este widget muestra las vulnerabilidades que existen actualmente en los equipos. En el widget **Vulnerabilidades existentes**, hay dos columnas en las que se muestran determinadas marcas de hora y fecha:

- **Primera detección**: fecha y hora en que se detectó por primera vez una vulnerabilidad en el equipo.
- Última detección: fecha y hora en que se detectó por última vez una vulnerabilidad en el equipo.
| Existing vulnerabilit | ies       |                 |                       |                          |                    |                    |   |
|-----------------------|-----------|-----------------|-----------------------|--------------------------|--------------------|--------------------|---|
| Machine name          | Vendor    | Product         | Vulnerability name/ID | Severity 🕹               | Last detected      | First detected     | ¢ |
| DESKTOP-NU0I945       | Microsoft | Windows 10 LTSB | CVE-2019-7096         | Critical                 | 06/12/2020 5:16 PM | 06/12/2020 5:15 PM |   |
| DESKTOP-NU0I945       | Microsoft | Windows 10 LTSB | CVE-2019-0856         | • High                   | 06/12/2020 5:16 PM | 06/12/2020 5:15 PM |   |
| DESKTOP-NU0I945       | Microsoft | Windows 10 LTSB | CVE-2019-0688         | • High                   | 06/12/2020 5:16 PM | 06/12/2020 5:15 PM |   |
| DESKTOP-NU0I945       | Microsoft | Windows 10 LTSB | CVE-2019-0739         | • High                   | 06/12/2020 5:16 PM | 06/12/2020 5:15 PM |   |
| DESKTOP-NU0I945       | Microsoft | Windows 10 LTSB | CVE-2019-0752         | <ul> <li>High</li> </ul> | 06/12/2020 5:16 PM | 06/12/2020 5:15 PM |   |
| DESKTOP-NU0I945       | Microsoft | Windows 10 LTSB | CVE-2019-0753         | • High                   | 06/12/2020 5:16 PM | 06/12/2020 5:15 PM |   |
| DESKTOP-NU0I945       | Microsoft | Windows 10 LTSB | CVE-2019-0806         | <ul> <li>High</li> </ul> | 06/12/2020 5:16 PM | 06/12/2020 5:15 PM |   |
| DESKTOP-NU0I945       | Microsoft | Windows 10 LTSB | CVE-2019-0810         | • High                   | 06/12/2020 5:16 PM | 06/12/2020 5:15 PM |   |
| DESKTOP-NU0I945       | Microsoft | Windows 10 LTSB | CVE-2019-0812         | <ul> <li>High</li> </ul> | 06/12/2020 5:16 PM | 06/12/2020 5:15 PM |   |
| DESKTOP-NU0I945       | Microsoft | Windows 10 LTSB | CVE-2019-0829         | • High                   | 06/12/2020 5:16 PM | 06/12/2020 5:15 PM |   |
|                       |           |                 |                       | More                     |                    |                    |   |

# Widgets de instalación de parches

Hay cuatro widgets relacionados con la funcionalidad de gestión de parches.

### Estado de instalación del parche

Este widget muestra el número de equipos agrupados por estado de instalación de parches.

- Instalado: todos los parches disponibles están instalados en el equipo.
- Reinicio necesario: después de la instalación de un parche, es necesario reiniciar el equipo.
- **Fallida**: la instalación del parche ha fallado en el equipo.

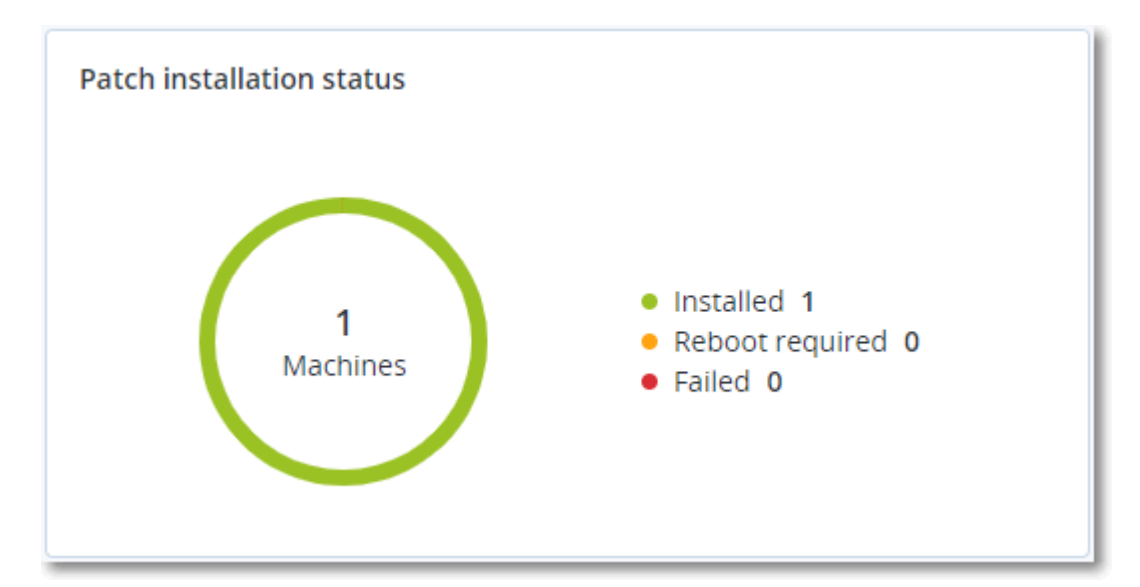

### Resumen de la instalación del parche

Este widget muestra el resumen de parches que hay en los equipos por estado de instalación de parches.

| Patch installation summa | Patch installation summary |                         |                   |                     |                   |               |                 |   |  |  |
|--------------------------|----------------------------|-------------------------|-------------------|---------------------|-------------------|---------------|-----------------|---|--|--|
| Installation status      | Total number of machines   | Total number of updates | Microsoft updates | Application updates | Critical severity | High severity | Medium severity | ٥ |  |  |
| Installed                | 1                          | 2                       | 1                 | 1                   | 2                 | 0             | 0               |   |  |  |
|                          |                            |                         |                   |                     |                   |               |                 |   |  |  |

# Historial de instalación de parches

Este widget muestra información detallada sobre los parches que hay en los equipos.

| Patch installation hist | atch installation history 30 days |         |          |           |                     |          |                 |              |                     |   |  |
|-------------------------|-----------------------------------|---------|----------|-----------|---------------------|----------|-----------------|--------------|---------------------|---|--|
| Machine name            | Update name                       | Version | Severity | Stability | Protection plan 🕇   | Size     | Approval status | Release date | Installation status | ¢ |  |
| Win11-10-35-112-141     | Mozilla Firefox                   | 138.0.3 | 🛕 Medium |           | New protection plan | 68.76 MB | Not defined     | 05/16/2025   | Installed           |   |  |
| Win10-10-35-114-67      | 2024-10 Update for Wind           | -       | 🛕 Medium | Caution   | New protection plan | 0        | Not defined     | 10/10/2024   | Installed           |   |  |
| Win11-10-35-112-141     | Notepad++ Team Notepa             | 8.8.1   | 🛕 Medium | Stable    | New protection plan | 6.51 MB  | Not defined     | 05/05/2025   | Installed           |   |  |
| Win11-10-35-112-141     | Notepad++ Team Notepa             | 8.8.1   | 🛕 Medium | Stable    | New protection plan | 6.51 MB  | Not defined     | 05/05/2025   | S Failed            |   |  |
| Win11-10-35-112-141     | Notepad++ Team Notepa             | 8.8.1   | 🛕 Medium | 🥑 Stable  | New protection plan | 6.35 MB  | Approved        | 05/05/2025   | Installed           |   |  |

# Actualizaciones que faltan por categoría

Este widget muestra el número de actualizaciones que faltan por categoría. Se muestran las siguientes categorías:

- Actualizaciones de seguridad
- Actualizaciones críticas
- Otros

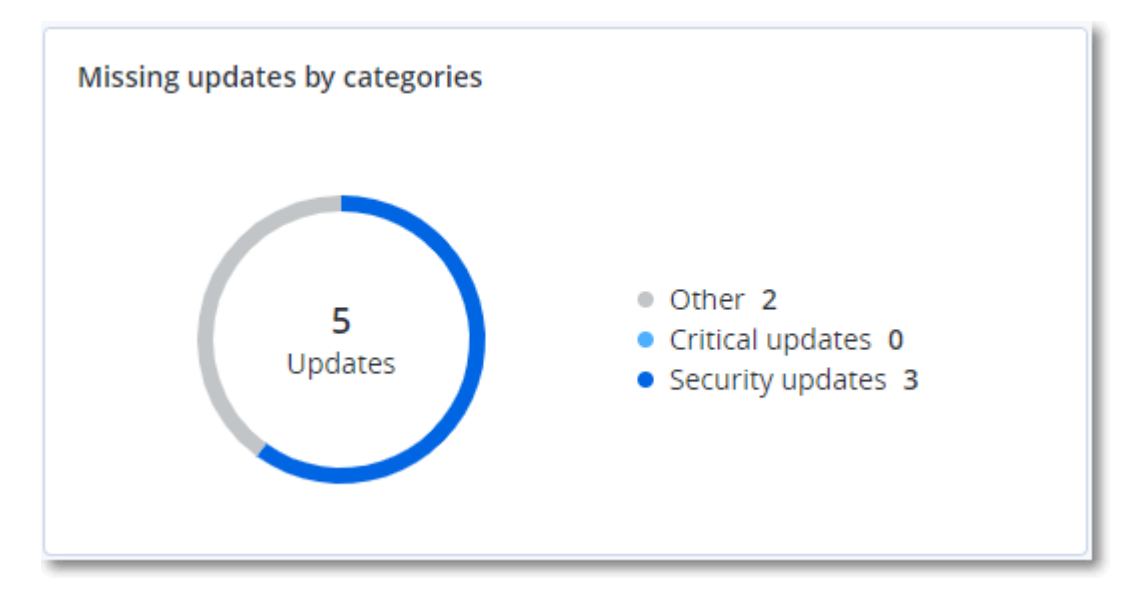

# Detalles del análisis de copias de seguridad

Este widget muestra información detallada sobre las amenazas detectadas en las copias de seguridad.

| Backup scanning details | (threats)               |                      |               |           |                                   |                            |                     |   |
|-------------------------|-------------------------|----------------------|---------------|-----------|-----------------------------------|----------------------------|---------------------|---|
| Device name             | Plan name               | Backup Date and time | Contents type | Location  | Threat name                       | Affected files             | Date and time       | ٥ |
| NIKITATIKHOC4E5         | New protection plan (1) | 01/20/2020 11:00 AM  | Full          | (MARK)    | Gen:Heur.PonyStealer.Im0@c05cs0dG | F:\882a04265361d588801b35  | 01/21/2020 11:40 AM |   |
| NIKITATIKHOC4E5         | New protection plan (1) | 01/20/2020 11:00 AM  | Full          | contract. | Trojan.GenericKD.3947747          | F:\2f2b2e30abe71f9a93d6ad7 | 01/21/2020 11:40 AM |   |
| NIKITATIKHOC4E5         | New protection plan (1) | 01/20/2020 11:00 AM  | Full          | (Metal)   | Gen:Heur.PonyStealer.Im0@c05cs0dG | F:\882a04265361d588801b35  | 01/21/2020 11:45 AM |   |
| NIKITATIKHOC4E5         | New protection plan (1) | 01/20/2020 11:00 AM  | Full          | contract. | Trojan.GenericKD.3947747          | F:\2f2b2e30abe71f9a93d6ad7 | 01/21/2020 11:45 AM |   |
| NIKITATIKHOC4E5         | New protection plan (1) | 01/20/2020 11:00 AM  | Full          | (MARK)    | Gen:Heur.PonyStealer.Im0@c05cs0dG | F:\882a04265361d588801b35  | 01/21/2020 11:50 AM |   |
| NIKITATIKHOC4E5         | New protection plan (1) | 01/20/2020 11:00 AM  | Full          | contract. | Trojan.GenericKD.3947747          | F:\2f2b2e30abe71f9a93d6ad7 | 01/21/2020 11:50 AM |   |
| NIKITATIKHOC4E5         | New protection plan (1) | 01/20/2020 11:00 AM  | Full          | (Metal)   | Gen:Heur.PonyStealer.Im0@c05cs0dG | F:\882a04265361d588801b35  | 01/21/2020 1:10 PM  |   |
| NIKITATIKHOC4E5         | New protection plan (1) | 01/20/2020 11:00 AM  | Full          | colorad)  | Trojan.GenericKD.3947747          | F:\2f2b2e30abe71f9a93d6ad7 | 01/21/2020 1:10 PM  |   |
| NIKITATIKHOC4E5         | New protection plan (1) | 01/20/2020 11:00 AM  | Full          | (Metal)   | Gen:Heur.PonyStealer.Im0@c05cs0dG | F:\882a04265361d588801b35  | 01/21/2020 1:33 PM  |   |
| NIKITATIKHOC4E5         | New protection plan (1) | 01/20/2020 11:00 AM  | Full          | (detail)  | Trojan.GenericKD.3947747          | F:\2f2b2e30abe71f9a93d6ad7 | 01/21/2020 1:33 PM  |   |
|                         |                         |                      |               | More      |                                   |                            |                     |   |

# Elementos afectados recientemente

Este widget muestra información detallada sobre las cargas de trabajo que se han visto afectadas por amenazas como virus, malware y ransomware. Puede encontrar información sobre las amenazas detectadas, la hora a la que se detectaron y el número de archivos que se vieron afectados.

| Recently affected  |                  |                        |                |                           |
|--------------------|------------------|------------------------|----------------|---------------------------|
| Machine name       | Protection plan  | Threat                 | Affected files | Detection time            |
| Ubuntu_14.04_x64-1 | Total protection | Adware.DealPly!gen2    | 15             | 27.12.2 Folder            |
| Ubuntu_14.04_x64-1 | Protection plan  | Bloodhound.MalMacrolg1 | 274            | 27.12.2 Customer          |
| dc_w2k12_r2        | Protection plan  | Backdoor:Win32/Caphaw  | 13             | 27.12.2 🗸 Machine name    |
| Win2012_r2-Hyper-V | Protection plan  | W97M.Downloader!g32    | 5              | 27.12.2 🗸 Protection plan |
| HyperV_for12A      | Total protection | Miner.XMRig!gen1       | 68             | 27.12.2 Detected by       |
| vm-sql_2012        | Total protection | Backdoor:Win32/Caphaw  | 61             | 27.12.2 🗸 Threat          |
| vm-sql_2012        | Protection plan  | Adware.DealPly!gen2    | 9              | 27.12.2 File name         |
| MF_2012_R2         | Total protection | MSH.Downloader!gen8    | 73             | 27.12.2 File path         |
| MF_2012_R2         | Total protection | Bloodhound.MalMacrolg1 | 182            | 27.12.2 🗸 Affected files  |
| MF_2012_R2         | Protection plan  | Bloodhound.MalMacro!g1 | 18             | 27.12.2 🗸 Detection time  |
| ESXirestore        | Protection plan  | MSH.Downloader!gen8    | 682            | 27.12.2017 11:23 AM       |
| MF_2012_R2         | Protection plan  | Miner.XMRig!gen1       | 13             | 27.12.2017 11:23 AM       |
| Ubuntu_14.04_x64-1 | Total protection | Adware.DealPly!gen2    | 3              | 27.12.2017 11:23 AM       |
| Win2012_r2-Hyper-V | Total protection | W97M.Downloader!g32    | 27             | 27.12.2017 11:23 AM       |
|                    |                  | More Show all 556      |                |                           |

# Descargar datos de cargas de trabajo afectadas recientemente

Puede descargar los datos de las cargas de trabajo que se han visto afectadas, generar un archivo CSV y enviarlo a los destinatarios que especifique.

# Para descargar los datos de las cargas de trabajo que se han visto afectadas, siga los siguientes pasos:

- 1. En el widget Elementos afectados recientemente, haga clic en Descargar datos.
- 2. En el campo **Período**, introduzca el número de días de los cuales desee descargar datos. Solo puede indicar 200 días como máximo.
- 3. En el campo **Destinatarios**, introduzca las direcciones de correo electrónico de todas las personas que recibirán un mensaje con un enlace para descargar el archivo CSV.
- 4. Haga clic en **Descargar**.

El sistema empezará a generar el archivo CSV con los datos de las cargas de trabajo que se han visto afectadas en el período de tiempo que ha especificado. Cuando el archivo CSV se haya creado, el sistema enviará un correo electrónico a los destinatarios. Entonces, cada destinatario podrá descargar el archivo CSV.

# **URL** bloqueadas

El widget muestra las estadísticas de las URL bloqueadas por categoría. Para obtener más información acerca del filtrado y la categorización de las URL, consulte el guía del usuario de ciberprotección.

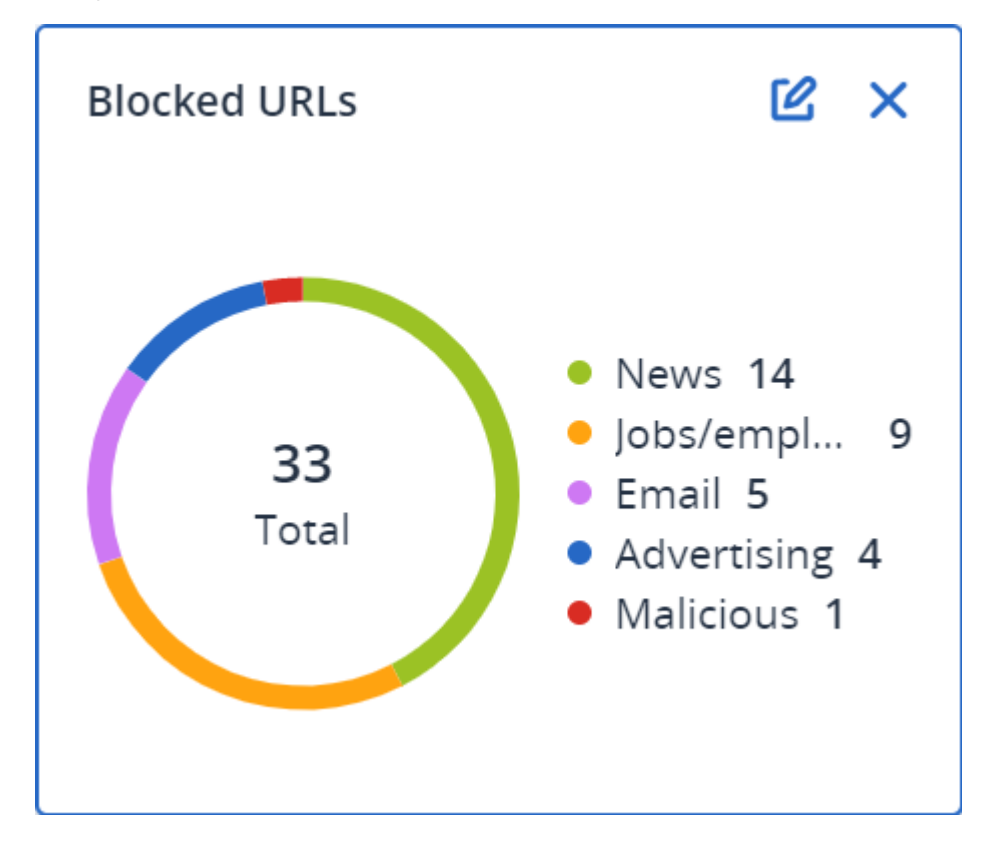

# Widgets de inventario de software

El widget de tabla de **Inventario de software** muestra información detallada sobre todo el software que se ha instalado en dispositivos de Windows y macOS en su organización.

| Software inventory           |                           |                  |                       |           |                |          |                      |                           |        |   |
|------------------------------|---------------------------|------------------|-----------------------|-----------|----------------|----------|----------------------|---------------------------|--------|---|
| Machine name                 | Software name             | Software version | Vendor name           | Status    | Date installed | Last run | Scan time            | Location                  | User   | ø |
| <ul> <li>O0003079</li> </ul> |                           |                  |                       |           |                |          |                      |                           |        |   |
| O0003079                     | Microsoft Policy Platform | 68.1.1010.0      | Microsoft Corporation | No change |                |          | 12/16/2020, 10:49 AM |                           | System |   |
| O0003079                     | Microsoft PowerPoint MUI  | 16.0.4266.1001   | Microsoft Corporation | No change |                |          | 12/16/2020, 10:49 AM | C:\Program Files\Microso  | System |   |
| O0003079                     | Microsoft PowerPoint MUI  | 16.0.4266.1001   | Microsoft Corporation | No change |                |          | 12/16/2020, 10:49 AM |                           | System |   |
| O0003079                     | Microsoft Publisher MUI   | 16.0.4266.1001   | Microsoft Corporation | No change |                |          | 12/16/2020, 10:49 AM | C:\Program Files\Microso  | System |   |
| O0003079                     | Microsoft Publisher MUI   | 16.0.4266.1001   | Microsoft Corporation | No change |                |          | 12/16/2020, 10:49 AM | -                         | System |   |
| 00003079                     | Microsoft Silverlight     | 5.1.50918.0      | Microsoft Corporation | No change | +              |          | 12/16/2020, 10:49 AM | c:\Program Files\Microsof | System |   |
| O0003079                     | Microsoft Skype for Busin | 16.0.4266.1001   | Microsoft Corporation | No change |                |          | 12/16/2020, 10:49 AM |                           | System |   |
| O0003079                     | Microsoft Skype for Busin | 16.0.4266.1001   | Microsoft Corporation | No change |                |          | 12/16/2020, 10:49 AM | C:\Program Files\Microso  | System |   |
| O0003079                     | Microsoft VC++ redistribu | 12.0.0.0         | Intel Corporation     | No change |                |          | 12/16/2020, 10:49 AM | -                         | System |   |
| 00003079                     | Microsoft Visual C++ 200  | 8.0.61000        | Microsoft Corporation | No change | +              |          | 12/16/2020, 10:49 AM | +                         | System |   |
| O0003079                     | Microsoft Visual C++ 200  | 9.0.30729        | Microsoft Corporation | No change |                |          | 12/16/2020, 10:49 AM |                           | System |   |
| O0003079                     | Microsoft Visual C++ 2010 | 10.0.40219       | Microsoft Corporation | No change |                |          | 12/16/2020, 10:49 AM |                           | System |   |
| O0003079                     | Microsoft Visual C++ 201  | 11.0.61030.0     | Microsoft Corporation | No change |                |          | 12/16/2020, 10:49 AM | -                         | System |   |
|                              |                           |                  |                       |           | 1 61 949       |          |                      |                           |        |   |

El widget de **información general del software** muestra el número de aplicaciones nuevas, actualizadas y eliminadas en dispositivos de Windows y macOS en su organización durante un período específico de tiempo (7 días, 30 días o el mes en curso).

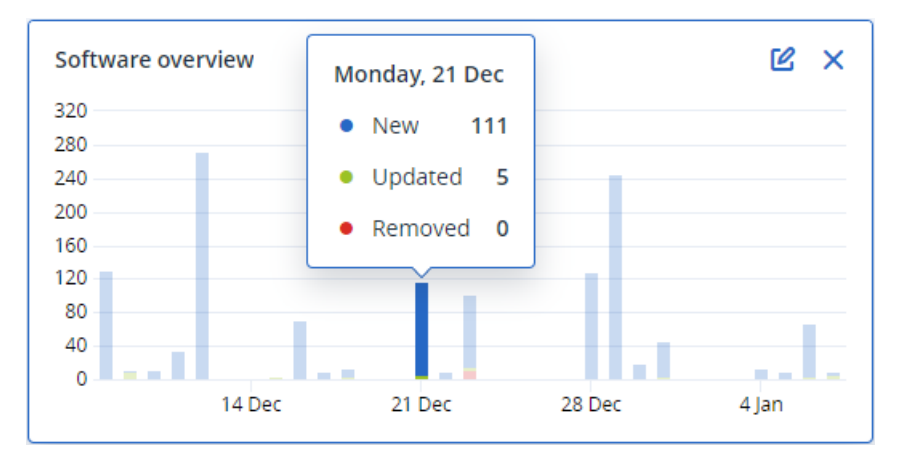

Cuando pase el ratón sobre determinada barra del gráfico, aparecerá la siguiente información sobre la herramienta:

**Nuevas**: el número de aplicaciones instaladas recientemente.

Actualizadas: el número de aplicaciones actualizadas.

Eliminadas: el número de aplicaciones eliminadas.

Cuando haga clic en la parte de la barra correspondiente a determinado estado, se le redirigirá a la página **Gestión del software** -> **Inventario del software**. La información que aparece en esa página está filtrada de acuerdo con la fecha y el estado correspondientes.

# Widgets de inventario de hardware

Los widgets de tablas de **inventario de hardware** y de **detalles de hardware** muestran información sobre todo el hardware instalado en dispositivos físicos y virtuales de Windows y macOS en su organización.

| Hardware inventor                   | ry                |                   |           |                        |              |                      |          |                        |                 |                  |                  |                    |                    |   |
|-------------------------------------|-------------------|-------------------|-----------|------------------------|--------------|----------------------|----------|------------------------|-----------------|------------------|------------------|--------------------|--------------------|---|
| Machine name                        | OS name           | OS version        | CPU cores | Disks total size       | RAM total (G | ib) Motherbo         | ard name | Motherboard seria      | BIOS version    | Domain           | Registered owner | Registered organiz | Scan date and time | ø |
| Ivelins-Mac-min                     | macOS 11.0.1      | 10.16             | 6         | 233.47 GB              | 8.00 GB      |                      |          |                        | 0.1             |                  |                  |                    | 12/14/2020 10:23   |   |
| O0003079.corp                       | Microsoft Window. | 10.0.16299        | 2         | 476.94 GB              | 11.83 GB     | Base Boar            | d        | L1HF6AC08PY            | N1CET81W (1.49) | corp.acronis.com | 2 User           | Acronis Inc.       | 12/13/2020 8:18 PM |   |
|                                     |                   |                   |           |                        |              |                      |          |                        |                 |                  |                  |                    |                    |   |
| Hardware details                    |                   |                   |           |                        |              |                      |          |                        |                 |                  |                  |                    |                    |   |
| Machine name                        |                   | Hardware category |           | Hardware name          |              | Hardware details     | Manuf    | acturer                |                 | Status           |                  | Scan date          |                    | ¢ |
| <ul> <li>Ivelins-Mac-mir</li> </ul> | ni-2.local        |                   |           |                        |              |                      |          |                        |                 |                  |                  |                    |                    |   |
| Ivelins-Mac-mini-2                  | local             | CPU               |           | To Be Filled By O.E.M. |              | Core i5, 3000, 6     | Intel(R  | ) Core(TM) i5-8500B CP | U @ 3.00GHz     | ОК               |                  | 12/14/2020, 10:23  | 3 AM               |   |
| Ivelins-Mac-mini-2                  | local             | RAM               |           | 4ATF51264HZ-2G6E3      |              | 9876543210, 4294     | 1FACD    | D62                    |                 | -                |                  | 12/14/2020, 10:23  | 3 AM               |   |
| Ivelins-Mac-mini-2                  | local             | RAM               |           | 4ATF51264HZ-2G6E3      |              | 9876543210, 4294     | 1FB05    | 7DA                    |                 |                  |                  | 12/14/2020, 10:23  | 3 AM               |   |
| Ivelins-Mac-mini-2                  | local             | Network adapter   |           | Ethernet               |              | Ethernet, 00:00:00:  |          |                        |                 | -                |                  | 12/14/2020, 10:23  | 3 AM               |   |
| Ivelins-Mac-mini-2                  | local             | Network adapter   |           | Wi-Fi                  |              | IEEE80211, 00:00:0.  |          |                        |                 |                  |                  | 12/14/2020, 10:23  | 3 AM               |   |
| Ivelins-Mac-mini-2                  | local             | Network adapter   |           | Bluetooth PAN          |              | Ethernet, 00:00:00:  |          |                        |                 |                  |                  | 12/14/2020, 10:23  | 3 AM               |   |
| Ivelins-Mac-mini-2                  | local             | Network adapter   |           | Thunderbolt 1          |              | Ethernet, 00:00:00:  |          |                        |                 | -                |                  | 12/14/2020, 10:23  | 3 AM               |   |
| Ivelins-Mac-mini-2                  | local             | Network adapter   |           | Thunderbolt 2          |              | Ethernet, 00:00:00:  |          |                        |                 | -                |                  | 12/14/2020, 10:23  | 3 AM               |   |
| Ivelins-Mac-mini-2                  | local             | Network adapter   |           | Thunderbolt 3          |              | Ethernet, 00:00:00:  |          |                        |                 | -                |                  | 12/14/2020, 10:23  | 3 AM               |   |
| Ivelins-Mac-mini-2                  | local             | Network adapter   |           | Thunderbolt 4          |              | Ethernet, 00:00:00:. |          |                        |                 |                  |                  | 12/14/2020, 10:23  | 3 AM               |   |

El widget de tabla de **cambios de hardware** muestra información sobre el hardware que se ha añadido, eliminado y cambiado en dispositivos físicos y virtuales de Windows y macOS en su organización durante un período específico de tiempo (7 días, 30 días o el mes en curso).

| Hardware changes                    |                   |         |                                     |                                     |                                         |   |
|-------------------------------------|-------------------|---------|-------------------------------------|-------------------------------------|-----------------------------------------|---|
| Machine name                        | Hardware category | Status  | Old value                           | New value                           | Modification date and time $\downarrow$ | ¢ |
| <ul> <li>DESKTOP-0FF9TTF</li> </ul> |                   |         |                                     |                                     |                                         |   |
| DESKTOP-0FF9TTF                     | Network adapter   | Changed | Oracle Corporation, Ethernet 802.3, | Oracle Corporation, Ethernet 802.3, | 01/11/2021 9:28 AM                      |   |
| DESKTOP-0FF9TTF                     | Network adapter   | New     |                                     | Realtek Semiconductor Corp., Ether  | 01/04/2021 2:37 PM                      |   |
| DESKTOP-0FF9TTF                     | Motherboard       | New     |                                     | LENOVO, Torronto 5C1, PF0PJB10      | 01/04/2021 2:37 PM                      |   |
| DESKTOP-0FF9TTF                     | GPU               | New     |                                     | Intel(R) HD Graphics Family         | 01/04/2021 2:37 PM                      |   |
| DESKTOP-0FF9TTF                     | Disk              | New     |                                     | (Standard disk drives), WDC WD10JP  | 01/04/2021 2:37 PM                      |   |
| DESKTOP-0FF9TTF                     | Network adapter   | New     | •                                   | Cisco Systems, Ethernet 802.3, 00:0 | 01/04/2021 2:37 PM                      |   |
| DESKTOP-0FF9TTF                     | Network adapter   | New     |                                     | Oracle Corporation, Ethernet 802.3, | 01/04/2021 2:37 PM                      |   |
| DESKTOP-0FF9TTF                     | RAM               | New     | •                                   | Samsung, 985D7122, 4.00 GB          | 01/04/2021 2:37 PM                      |   |
| DESKTOP-0FF9TTF                     | Network adapter   | New     |                                     | TAP-NordVPN Windows Provider V9     | 01/04/2021 2:37 PM                      |   |
| DESKTOP-0FF9TTF                     | RAM               | New     |                                     | Micron, 00000000, 4.00 GB           | 01/04/2021 2:37 PM                      |   |
|                                     |                   |         | More                                |                                     |                                         |   |

# Historial de sesión

El widget muestra la información detallada sobre las sesiones de escritorio remoto y de transferencia de archivos realizadas en su organización durante un período de tiempo determinado.

| F | Remote sessions | 5              |            |                 |                |                |              |                  |   |
|---|-----------------|----------------|------------|-----------------|----------------|----------------|--------------|------------------|---|
| S | Start time      | End time       | Duration   | Connection type | Protocol       | Connection sou | Accessed by  | Connection des   | ¢ |
| 1 | 2/15/2022 4:    | 12/15/2022 4:4 | a few seco | Direct          | Screen Sharing | RU-PC0YHMZL    | sk-part      | . 3.1.4          |   |
| 1 | 2/15/2022 4:    | 12/15/2022 4:4 | a few seco | Cloud           | NEAR           | RU-PC0YHMZL    | sk-part      | fiat-virtual-mac |   |
| 1 | 2/15/2022 4:    | 12/15/2022 4:4 | 2 minutes  | Cloud           | NEAR           | RU-PC0YHMZL    | sk-part      | ACPM-Sveta       |   |
| 1 | 2/15/2022 4:    | 12/15/2022 4:1 | 16 minutes | Cloud           | NEAR           | BG-PF3EJ2GZ    | Boryana-part | ACPM-Sveta       |   |
| 1 | 2/15/2022 3:    | 12/15/2022 4:0 | a minute   | Cloud           | NEAR           | BG-PF3EJ2GZ    | Boryana-part | ACPM-Sveta       |   |
| 1 | 2/15/2022 3:    | 12/15/2022 3:5 | a few seco | Direct          | RDP            | RU-PC0YHMZL    | sk-part      | .35.112.         |   |
| 1 | 2/15/2022 3:    | 12/15/2022 3:4 | a few seco | Direct          | Screen Sharing | RU-PC0YHMZL    | sk-part      | . 3.1.           |   |
| 1 | 2/15/2022 3:    | 12/15/2022 3:4 | a few seco | Direct          | Screen Sharing | RU-PC0YHMZL    | sk-part      | 1.4              |   |
| 1 | 2/15/2022 1     | 12/15/2022 12: | a few seco | Direct          | RDP            | RU-PC0YHMZL    | sk-part      | .35.112.         |   |
| 1 | 2/15/2022 1     | 12/15/2022 12: | a few seco | Cloud           | NEAR           | RU-PC0YHMZL    | sk-part      | fiat-virtual-mac |   |
|   |                 |                |            |                 | More           |                |              |                  |   |

# Widget de seguimiento de geolocalización

En el widget de **Seguimiento de geolocalización**, puede ver detalles sobre la ubicación de las cargas de trabajo de su organización, como el país, la ciudad o la población, las coordenadas, la última vez que se vio y el método de seguimiento de geolocalización.

| Geolocation tracking |        |                       |           |                    |                    |   |  |  |
|----------------------|--------|-----------------------|-----------|--------------------|--------------------|---|--|--|
| Workload name 🕇      | Method | Details               | Country   | City/Town          | Last seen          | ¢ |  |  |
| Long                 | OS     | Lat34.5810, Long      | Argentina | Ciudad Autónoma de | 02/11/2025 3:01 PM |   |  |  |
| Chucks-Laptop        | OS     | Lat. 42.6826, Long. 2 | Bulgaria  | Sofia City         | 02/11/2025 3:06 PM |   |  |  |

# Widget de sesiones de chat

En el widget **Sesiones de chat**, puede ver detalles sobre las sesiones de chat remotas en su organización durante un período especificado.

| Chat sessions        |                       |              |             |           |            |                 |                  | 30 days      |
|----------------------|-----------------------|--------------|-------------|-----------|------------|-----------------|------------------|--------------|
| Start time           | End time              | Waiting time | Active time | Hold time | Total time | Technician name | Technician login | Workload 🕇 🗳 |
| Mar 11, 2025 2:55 PM | Mar 11, 2025 3:11 PM  |              | 00:15:58    | -         | 00:15:58   | DZ              | dz-con           | WIN-PMJ2B9   |
| Mar 4, 2025 12:31 PM | Mar 11, 2025 10:09 AM | 21:12:24     | 21:38:13    | 00:00:04  | 00:25:53   | igor            | igor             | WIN-PMJ2B9   |
| Mar 11, 2025 2:54 PM | Mar 11, 2025 2:55 PM  | -            | 00:01:10    | -         | 00:01:10   | Borya           | boryana          | WIN-PMJ2B9   |
| Mar 11, 2025 3:11 PM | Mar 11, 2025 6:24 PM  | 02:57:58     | 03:12:59    | -         | 00:15:01   | DZ              | dz-con           | WIN-PMJ2B9   |
| Mar 11, 2025 6:24 PM | Mar 11, 2025 7:10 PM  | 00:30:31     | 00:46:00    | -         | 00:15:28   | DZ              | dz-con           | WIN-PMJ2B9   |
| Feb 28, 2025 7:22 PM | Mar 3, 2025 5:16 PM   | 00:00:19     | 21:53:46    | -         | 21:53:27   | igor            | igor             | WIN-PMJ2B9   |

# Widget de rendimiento técnico

En el widget **Rendimiento del técnico**, puede ver detalles sobre el rendimiento de cada técnico en su organización durante un período determinado.

| Technician performance 30 da |                  |                |                    |                      |                                   |   |  |  |  |
|------------------------------|------------------|----------------|--------------------|----------------------|-----------------------------------|---|--|--|--|
| Technician name              | Technician login | Total sessions | Total session time | Average pick-up time | Average session duration <b>↑</b> | ø |  |  |  |
| igor                         | igor             | 2              | 19:32:04           | 10:36:21             | 21:46:02                          |   |  |  |  |

# Registro de auditoría

Para ver el registro de auditoría, Vaya a Supervisión > Registro de auditoría.

El registro de auditoría proporciona un registro cronológico de los eventos siguientes:

- Operaciones realizadas por los usuarios en el portal de gestión
- Operaciones con recursos de la nube a la nube ejecutadas por los usuarios en la consola de Cyber Protect
- Las operaciones de secuencia de comandos cibernética realizadas por los usuarios en la consola de Cyber Protect

- Operaciones relacionadas con el archivado de correos electrónicos
- Sistema de mensajes sobre el cumplimiento de cuotas y el uso de estas

El registro muestra eventos de la organización o la unidad en la que esté operando, así como de sus unidades secundarias. Puede hacer clic en un evento para ver más información sobre este.

Los registros de auditoría se almacenan en el centro de datos y su disponibilidad no puede verse afectada por problemas relacionados con los equipos de usuarios finales.

El registro se borra a diario. Los eventos se eliminan tras 180 días.

# Campos del registro de auditoría

El registro muestra la siguiente información para cada evento:

Suceso

Descripción breve del evento. Por ejemplo, **Se ha creado el inquilino**, **Se ha eliminado el inquilino**, **Se ha creado el usuario**, **Se ha eliminado el usuario**, **Se ha alcanzado la cuota**, **Se ha examinado el contenido de la copia de seguridad** o **Se ha cambiado la secuencia de comandos**.

• Gravedad

Puede ser una de las opciones siguientes:

• Error

Indica un error.

• Advertencia

Indica una acción potencialmente negativa. Por ejemplo, **Se ha eliminado el inquilino**, **Se ha eliminado el usuario** o **Se ha alcanzado la cuota**.

• Aviso

Indica que es posible que un evento requiera atención. Por ejemplo, **Se ha actualizado el inquilino** o **Se ha actualizado el usuario**.

• Informativo

Indica una acción o un cambio informativo neutral. Por ejemplo, **Se ha creado el inquilino**, **Se ha creado el usuario**, **Se ha actualizado la cuota** o **Se ha eliminado el plan de programación**.

• Fecha

La fecha y la hora en las que ocurrió el evento.

• Nombre del objeto

El objeto con el que se realizó la operación. Por ejemplo, el objeto del evento **Se ha actualizado el usuario** es el usuario cuyas propiedades se modificaron. En el caso de los eventos relacionados con una cuota, dicha cuota sería el objeto.

Inquilino

El nombre de la unidad a la que pertenece el objeto. Por ejemplo, el inquilino del evento **Se ha** actualizado el usuario es la unidad a la que pertenece el usuario. El inquilino del evento **Se ha** alcanzado la cuota es el usuario que ha alcanzado la cuota.

#### • Iniciador

El inicio de sesión del usuario que inició el evento. En el caso de mensajes del sistema y eventos iniciados por los administradores de nivel superior, el iniciador se muestra como **Sistema**.

• Inquilino del iniciador

El nombre de la unidad a la que pertenece el iniciador. En el caso de mensajes del sistema y eventos iniciados por los administradores de nivel superior, el campo está vacío.

• Método

Muestra si el evento se inició a través de la interfaz web o la API.

• IP

Dirección IP del equipo desde el que se inició el evento.

# Filtrado y búsqueda

Puede filtrar los eventos por tipo, gravedad o fecha. También puede buscarlos por nombre, objeto, inquilino, iniciador o inquilino del iniciador.

# Recopilación de datos de rendimiento para los agentes de Cyber Protection

Para los equipos Windows protegidos en su entorno, puede recopilar los registros de rendimiento manualmente o habilitar la recopilación automática de datos de diagnóstico si el rendimiento del sistema cae por debajo de los umbrales definidos de fábrica. Consulte "Umbrales de rendimiento para la recopilación de datos ETL" (p. 83).

Los registros recopilados se anonimizan antes de enviarse para su análisis al proveedor. Se eliminarán los siguientes datos de todos los registros, mensajes, alertas y mensajes de error:

- Cuenta de usuario
- Nombre de la empresa
- Nombre de la carga de trabajo protegida

Como administrador de la empresa, puede habilitar la recopilación automática de registros para agentes seleccionados aleatoriamente o para agentes específicos en su organización.

#### Nota

- La recopilación de datos automatizada en cargas de trabajo individuales es posible con la versión 24.4.37758 o posterior del agente Cyber Protection para Windows.
- La recopilación de datos de rendimiento a nivel de inquilino es posible con la versión 25.03.XXXXX o posterior del agente Cyber Protection para Windows.

Para garantizar que nuestras recomendaciones de soporte estén bien fundamentadas, recopilamos datos de aproximadamente el 10 % de los agentes en el entorno para su análisis.

Esto no anula la configuración de las cargas de trabajo individuales. Por ejemplo, si la recopilación de datos automática está deshabilitada en una carga de trabajo específica, esa carga de trabajo no se incluirá en la recopilación de datos masiva.

#### Recopilación automatizada para varios agentes

# Para habilitar la recopilación automatizada de datos de rendimiento para varios agentes en un inquilino

Rol necesario: Administrador de clientes

- 1. En la consola de Cyber Protect Cloud, vaya a **Configuración** > **Agentes**.
- 2. En el menú **Acciones** de la derecha, haga clic en **Editar la configuración del monitor de rendimiento**.
- 3. En la sección **Monitor de rendimiento**, active el conmutador **Recopilación y subida automáticas de registros de rendimiento**.

Los datos recopilados automáticamente se almacenan en los discos locales de los equipos protegidos, en la carpeta C:\ProgramData\Acronis\ETLTool\ETL\, anonimizados, y se envían al proveedor de servicios para su análisis.

#### Nota

El límite para enviar registros de ETL a la nube es de 3 veces en 24 horas.

#### Recopilación automática para un solo agente

#### Para habilitar la recopilación automatizada de datos de rendimiento para un agente específico

- 1. A nivel de empresa, en la consola de Cyber Protect Cloud, navegue a **Configuración** > **Agentes**.
- 2. En la lista **Agentes**, busque el agente para el que desee habilitar la supervisión de rendimiento.
- 3. En el menú Acciones de la derecha, haga clic en Detalles.
- 4. Desplácese hacia abajo hasta la sección **Monitor de rendimiento** y active el interruptor **Permitir que este agente recopile registros de rendimiento automáticamente**.

Los datos recopilados automáticamente se almacenan en el disco local del equipo protegido, en la carpeta C:\ProgramData\Acronis\ETLTool\ETL\.

#### Recopilación manual

#### Pasos para recopilar datos de rendimiento de forma manual

Puede recopilar datos de rendimiento bajo demanda, sin tener que habilitar la supervisión de rendimiento y la recopilación automatizada de datos de rendimiento.

- 1. Inicie sesión en el equipo protegido como usuario administrador.
- 2. En el símbolo del sistema, ejecute uno de los siguientes comandos:
  - "C:\Program Files\Common Files\Acronis\ETLTool\etl-tool.exe" -o
     La recopilación de un seguimiento ETL se ejecutará hasta que presione la tecla S del teclado o cuando se agote el límite de tiempo máximo de 3600 segundos.

 "C:\Program Files\Common Files\Acronis\ETLTool\etl-tool.exe" -o -i X Donde X es el límite de tiempo en segundos para la recopilación de datos, y el valor máximo es 3600. Puede detener la recopilación en cualquier momento al presionar la tecla S del teclado.

Los datos recopilados manualmente se almacenan en el disco local del equipo protegido, en la carpeta C:\ProgramData\Acronis\ETLTool\OnDemandCollect\ETL\

#### Pasos para recopilar los registros de rendimiento

- 1. Inicie sesión en el equipo protegido como usuario administrador.
- 2. Localice los datos que necesita:
  - Los datos de rendimiento recopilados automáticamente se encuentran en la carpeta C:\ProgramData\Acronis\ETLTool\ETL\
  - Los datos de rendimiento recopilados bajo demanda se encuentran en la carpeta C:\ProgramData\Acronis\ETLTool\OnDemandCollect\ETL\

Los seguimientos ETL también se incluyen en el paquete sysinfo.

# Umbrales de rendimiento para la recopilación de datos ETL

Puede habilitar la recopilación automática de datos de rendimiento para los equipos Windows protegidos en su entorno. La supervisión se configura en la consola de Cyber Protect Cloud por agente y permite la recopilación automática de datos de diagnóstico si el rendimiento del sistema cae por debajo de los umbrales predefinidos.

La recopilación de datos automatizada comienza cuando se supera uno de los umbrales.

# Umbrales predeterminados para la recopilación de datos de ETL

La siguiente tabla indica los umbrales que activan la recopilación automática de datos de ETL.

| Parámetro                                   | Descripción                                  | Valor<br>predeterminado |
|---------------------------------------------|----------------------------------------------|-------------------------|
| "process-memory-consumption"                | Umbral de uso<br>excesivo de<br>memoria      |                         |
| "allocated-memory-percent"                  |                                              | 15                      |
| "minimum-allocated-memory-duration-seconds" |                                              | 10                      |
| "allocated-memory-free-limit-seconds"       |                                              | 300                     |
| "process-disk-io"                           | Umbral de uso<br>elevado de E/S del<br>disco |                         |
| "maximum-operations-number"                 |                                              | 10000                   |

| Parámetro                            | Descripción                                                             | Valor<br>predeterminado |
|--------------------------------------|-------------------------------------------------------------------------|-------------------------|
| "maximum-transferred-bytes"          |                                                                         | 10000000                |
| "estimation-period-seconds"          |                                                                         | 5                       |
| "process-file-io"                    | Umbral de uso<br>elevado de E/S del<br>archivo                          |                         |
| "maximum-operations-number"          |                                                                         | 30000                   |
| "maximum-transferred-bytes"          |                                                                         | 10000000                |
| "estimation-period-seconds"          |                                                                         | 5                       |
| "process-cpu-usage"                  | Umbral de<br>consumo elevado<br>de la CPU                               |                         |
| "cpu-percent"                        |                                                                         | 15                      |
| "estimation-period-seconds"          |                                                                         | 10                      |
| "acronis-component-thresholds"       | Rendimiento de<br>los componentes<br>del agente de<br>protección        |                         |
| "behavioral-engine"                  | Umbral del motor<br>de<br>comportamiento                                |                         |
| "average-system-utilization-percent" |                                                                         | 50                      |
| "be-stats-event-number"              |                                                                         | 10                      |
| "avc-scan"                           | Umbral del<br>componente de<br>protección<br>antivirus y<br>antimalware |                         |
| "average-scan-duration-seconds"      | Duración media<br>máxima del<br>análisis                                | 3                       |
| "estimation-period-seconds"          |                                                                         | 10                      |
| "maximum-scan-duration-seconds"      | Duración máxima<br>de un único<br>análisis                              | 5                       |

# Generación de informes

Para acceder a los informes sobre las operaciones y el uso de los servicios, haga clic en Informes.

#### Nota

Esta función no está disponible en las ediciones Estándar del servicio Cyber Protection.

# Informes de uso

Los informes de uso proporcionan datos históricos sobre la utilización de los servicios. Los informes de uso están disponibles en formato CSV y HTML.

#### Importante

Los valores del uso de almacenamiento que se muestran en la interfaz de usuario del producto están en unidades de bytes binarios: mebibyte (MiB), gibibyte (GiB) y tebibyte (TiB), aunque las etiquetas muestren MB, GB y TB, respectivamente. Por ejemplo, si el uso real es de 3105886629888 bytes, el valor que aparece en la interfaz de usuario se muestra correctamente como 2,82, pero se etiqueta con TB en lugar de TiB.

# Tipo de informe

Puede seleccionar uno de los siguientes tipos de informe:

• Uso actual

En el informe se incluyen los parámetros de uso del servicio actuales.

Resumen del período

En el informe se incluyen los parámetros de uso del servicio para el final del periodo especificado y la diferencia entre los parámetros del comienzo y el final del periodo especificado.

#### Nota

Los datos de uso del almacenamiento local solo se comunican a nivel de unidad y de inquilino de cliente. Los usuarios no reciben información sobre el uso del almacenamiento local en los informes de resumen.

Día a día del período

En el informe se incluyen los parámetros de uso del servicio y sus cambios para cada día del periodo especificado.

# Ámbito del informe

Puede seleccionar el ámbito del informe entre los valores siguientes:

#### Clientes y socios directos

El informe solo incluye las métricas de uso del servicio para las unidades secundarias inmediatas de la compañía o unidad en la que está operando.

#### • Todos los socios y clientes

El informe incluye las métricas de uso del servicio para todas las unidades secundarias de la compañía o unidad en la que está operando.

#### • Todos los clientes y partners (incluyendo los detalles de usuario)

El informe incluirá las métricas de uso del servicio para todos los inquilinos secundarios del inquilino en el que está operando y para todos los usuarios dentro de los inquilinos.

# Parámetros con uso cero

Puede reducir el número de filas en el informe si muestra la información sobre los parámetros cuyo uso sea distinto a cero y oculta la información de aquellos cuyo uso sea cero.

# Configuración de los informes de uso planificados

Un informe programado recoge los parámetros de uso del servicio durante el último mes natural completo. Los informes se generan a las 23:59:59 (hora UTC) del primer día del mes y se envían el segundo día. Los informes se envían a todos los administradores de su compañía o unidad que tengan marcada la casilla de verificación **Informes de uso planificados** seleccionada en la configuración del usuario.

#### Para habilitar o deshabilitar un informe programado

- 1. Inicie sesión en el portal de gestión.
- 2. Asegúrese de que opera en la máxima compañía o unidad disponible para usted.
- 3. Haga clic en **Informes** > **Uso**.
- 4. Haga clic en **Programado**.
- 5. Seleccione o deseleccione la casilla de verificación de informes Enviar un resumen mensual
- 6. En Nivel de detalle, seleccione el ámbito del informe.
- 7. [Opcional] Seleccione **Ocultar parámetros con uso cero** si no desea incluir parámetros con uso cero en el informe.

# Configuración de los informes de uso personalizados

Un informe personalizado no puede planificarse, se genera a petición. El informe se enviará a su dirección de correo electrónico.

#### Para generar un informe personalizado

- 1. Inicie sesión en el portal de gestión.
- 2. Vaya hasta la unidad en la que desee crear un informe.
- 3. Haga clic en Informes > Uso.
- 4. Haga clic en **Personalizar**.
- 5. En **Tipo**, seleccione el tipo de informe.

- 6. [No disponible para el tipo de informe **Uso actual**] En **Período**, seleccione el período del informe:
  - Mes actual
  - Mes anterior
  - Personalizado
- 7. [No disponible para el tipo de informe **Uso actual**] Si quiere especificar un período de informe personalizado, seleccione las fechas de inicio y fin. De lo contrario, omita este paso.
- 8. En Nivel de detalle, seleccione el ámbito del informe.
- 9. [Opcional] Seleccione **Ocultar parámetros con uso cero** si no desea incluir parámetros con uso cero en el informe.
- 10. Para generar el informe, haga clic en **Generar y enviar**.

# Datos de los informes de uso

El informe sobre el uso del servicio de Cyber Protection incluye los datos siguientes sobre una empresa o unidad:

- Tamaño de las copias de seguridad por unidad, usuario o tipo de dispositivo.
- Número de dispositivos protegidos por unidad, usuario o tipo de dispositivo.
- Precio por unidad, usuario o tipo de dispositivo.
- Tamaño total de las copias de seguridad.
- Número total de dispositivos protegidos.
- Precio total.

Si el servicio Cyber Protection no puede detectar un tipo de dispositivo, dicho dispositivo aparecerá como **sin tipo** en el informe.

#### Importante

Los valores del uso de almacenamiento que se muestran en la interfaz de usuario del producto están en unidades de bytes binarios: mebibyte (MiB), gibibyte (GiB) y tebibyte (TiB), aunque las etiquetas muestren MB, GB y TB, respectivamente. Por ejemplo, si el uso real es de 3105886629888 bytes, el valor que aparece en la interfaz de usuario se muestra correctamente como 2,82, pero se etiqueta con TB en lugar de TiB.

# Informes de operaciones

Los informes de las **operaciones** están disponibles solo para los administradores de la empresa cuando trabajan como empresa.

Un informe sobre operaciones puede incluir cualquier conjunto de los widgets del panel de información **Operaciones**. Todos los widgets muestran la información de resumen de toda la empresa.

Según el tipo de widget, el informe incluye datos para un intervalo de tiempo o para el momento de la navegación o generación de informes. Consulte "Datos informados según el tipo de widget" (p. 106).

Todos los widgets históricos muestran la información del mismo intervalo de tiempo. Puede cambiar este intervalo en la configuración de los informes.

Puede utilizar informes predeterminados o crear uno personalizado.

Puede descargar un informe o enviarlo por correo electrónico en formato XLSX (Excel) o PDF.

Los informes predeterminados se indican a continuación:

| Nombre del informe                              | Descripción                                                                                                    |
|-------------------------------------------------|----------------------------------------------------------------------------------------------------|
| #CyberFit Score por equipo                      | Muestra el #CyberFit Score, basado en la evaluación de parámetros<br>de seguridad y en la configuración de cada equipo, así como las<br>recomendaciones para mejoras.                                                            |
| Alertas                                         | Muestra las alertas que se producen durante un periodo<br>especificado.                                                                                                    |
| Detalles del análisis de copias de<br>seguridad | Muestra información detallada sobre las amenazas detectadas en<br>las copias de seguridad.                                                                                                    |
| Actividades diarias                             | Muestra información resumida sobre las actividades realizadas<br>durante un periodo especificado.                                                                                                    |
| Mapa de protección de datos                     | Muestra información detallada sobre el número, el tamaño, la<br>ubicación y el estado de protección de todos los archivos<br>importantes de los equipos.                                                                         |
| Amenazas detectadas                             | Muestra información sobre los equipos afectados por número de<br>amenazas bloqueadas, así como la de los equipos en buen estado y<br>los vulnerables.                                                                            |
| Dispositivos detectados                         | Muestra todos los dispositivos que se detectaron en las redes de su<br>organización.                                                                                                    |
| Predicción del estado del disco                 | Muestra predicciones de cuándo se deteriorará el disco duro/SSD y del estado actual del disco.                                                                                                    |
| Vulnerabilidades existentes                     | Muestra las vulnerabilidades existentes en el sistema operativo de<br>su organización. El informe también muestra información de los<br>equipos afectados en su red respecto a cada producto enumerado.                          |
| Resumen de gestión de parches                   | Muestra el número de parches que faltan, los instalados y los<br>aplicables. Puede desglosar los informes para obtener información<br>sobre los parches que faltan y los instalados, así como detalles de<br>todos los sistemas. |
| Resumen                                         | Muestra la información resumida sobre los dispositivos protegidos durante un periodo especificado.                                                                                                    |

| Actividades semanales  | Muestra información resumida sobre las actividades realizadas<br>durante un periodo especificado.                                                                                  |
|------------------------|----------------------------------------------------------------------------------------------------|
| Inventario de software | Muestra información detallada sobre todo el software instalado en<br>equipos de Windows y macOS en su organización.                                                                |
| Inventario de hardware | Muestra información detallada sobre todo el hardware disponible<br>en equipos físicos y virtuales de Windows y macOS en su<br>organización.                                        |
| Sesiones remotas       | Muestra información detallada sobre las sesiones de escritorio<br>remoto y de transferencia de archivos realizadas en su organización<br>durante un período de tiempo determinado. |

# Acciones con informes

#### Añadir

#### Pasos para añadir un nuevo informe

- 1. En la consola de Cyber Protect, vaya a **Informes**.
- 2. En la lista de informes disponibles, haga clic en **Añadir informe**.
- 3. [Para añadir un informe predefinido] Haga clic en el nombre del informe predefinido.
- 4. [Para añadir un informe personalizado] Haga clic en **Personalizar** y añada widgets al informe.
- 5. [Opcional] Arrastre y suelte los widgets para reorganizarlos.

#### Vista

#### Pasos para ver un informe

• Para ver un informe, haga clic en su nombre.

#### Editar

#### Pasos para editar un informe

- 1. En la consola de Cyber Protect, vaya a **Informes**.
- 2. En la lista de informes, seleccione el informe que desea editar.
- 3. En la esquina superior derecha de la pantalla, haga clic en **Configuración**.
- 4. Edite el informe y haga clic en **Guardar**.

#### Eliminar

#### Pasos para eliminar un informe

- 1. En la consola de Cyber Protect, vaya a **Informes**.
- 2. En la lista de informes, seleccione el informe que desea eliminar.

- 3. En la esquina superior derecha de la pantalla, haga clic en el icono de elipsis (...) y luego en **Eliminar informe**.
- 4. Haga clic en **Eliminar** en la ventana de confirmación.

#### Planificación

#### Para programar un informe

- 1. En la consola de Cyber Protect, vaya a **Informes**.
- 2. En la lista de informes, seleccione el informe que desea programar.
- 3. En la esquina superior derecha de la pantalla, haga clic en **Configuración**.
- 4. Junto a **Programado**, habilite el conmutador.
  - Especifique las direcciones de correo electrónico de los destinatarios.
  - Seleccione el formato del informe.

#### • Nota

Puede exportar hasta 1000 elementos en un archivo PDF y hasta 10 000 elementos en un archivo XLSX. La fecha y hora de los archivos PDF y XLSX utilizan la hora local de su equipo.

- Seleccione el idioma del informe.
- Configure la planificación.
- 5. Haga clic en **Guardar**.

#### Descargar

#### Pasos para descargar un informe

- 1. En la consola de Cyber Protect, vaya a **Informes**.
- 2. En la lista de informes, seleccione el informe.
- 3. En la esquina superior derecha de la pantalla, haga clic en **Descargar**.
- 4. Seleccione el formato del informe.

Como resultado, se descarga un archivo en el formato seleccionado a su equipo.

Si ha seleccionado **Excel y PDF**, se descargará un archivo ZIP en su equipo.

#### Enviar

#### Pasos para enviar un informe

- 1. En la consola de Cyber Protect, vaya a **Informes**.
- 2. En la lista de informes, seleccione el informe.
- 3. En la esquina superior derecha de la pantalla, haga clic en **Enviar**.
- 4. Especifique las direcciones de correo electrónico de los destinatarios.

- 5. Seleccione el formato del informe.
- 6. Haga clic en **Enviar**.

#### Estructura de exportación

#### Pasos para exportar la estructura del informe

- 1. En la consola de Cyber Protect, vaya a Informes.
- 2. En la lista de informes, seleccione el informe.
- 3. En la esquina superior derecha de la pantalla, haga clic en el icono de elipsis (...) y luego en **Exportar**.

Como resultado, la estructura del informe se guarda en su equipo como un archivo JSON.

#### Volcar datos

#### Para volcar los datos del informe

Puede exportar todos los datos de un periodo personalizado, sin filtrarlos, a un archivo CSV y enviar el archivo CSV a un destinatario de correo electrónico. El archivo CSV solo contiene datos acerca de los widgets que se incluyen en el informe.

#### Nota

Puede exportar hasta 150 000 elementos en un archivo CSV. La fecha y hora del archivo CSV utilizan la Hora universal coordinada (UTC).

- 1. En la consola de Cyber Protect, vaya a **Informes**.
- 2. En la lista de informes, seleccione el informe cuyos datos desea volcar.
- 3. En la esquina superior derecha de la pantalla, haga clic en el icono de elipsis (...) y luego en **Volcar datos**.
- 4. Especifique las direcciones de correo electrónico de los destinatarios.
- 5. En Intervalo de tiempo, especifique el periodo personalizado para el que desea volcar datos.

#### Nota

La preparación de archivos CSV para periodos más largos lleva más tiempo.

6. Haga clic en **Enviar**.

# Resumen ejecutivo

El informe resumido ejecutivo presenta la información general del estado de la protección del entorno de su organización y los dispositivos protegidos para un intervalo de tiempo específico.

El informe resumido ejecutivo incluye secciones personalizables con widgets dinámicos que muestran parámetros de rendimiento claves relacionados con el uso de los siguientes servicios en

la nube: Copia de seguridad, protección contra malware, evaluación de vulnerabilidades, gestión de parches, certificación, Disaster Recovery, y File Sync & Share.

Puede personalizar el informe de diversas formas:

- Añadir o quitar secciones.
- Cambiar el orden de las secciones.
- Cambiar el nombre de secciones.
- Mover widgets de una sección a otra.
- Cambiar el orden de los widgets de cada sección.
- Añadir o quitar widgets.
- Personalizar widgets.

Puede generar informes resumidos ejecutivos en formato PDF y Excel y enviarlos a las partes interesadas o los dueños de su organización para que puedan ver fácilmente el valor técnico y comercial de los servicios prestados.

# Widgets de resúmenes ejecutivos

Puede añadir o eliminar las secciones y widgets del informe resumido ejecutivo y controlar qué información incluir en él.

### Widgets de resumen de cargas de trabajo

La siguiente tabla proporciona más información sobre los widgets de la sección **Resumen de** cargas de trabajo.

| Widget            | Descripción                                                                                                    |
|-------------------|----------------------------------------------------------------------------------------------------|
| Estado de la      | Este widget muestra el número de cargas de trabajo de la nube                                                                                                    |
| protección de las | protegidas y no protegidas por tipo en el momento en que se generó el                                                                                                    |
| cargas de trabajo | informe. Las cargas de trabajo de la nube protegidas son aquellas a las                                                                                                    |
| de la nube        | que se les aplica, como mínimo, un plan de copias de seguridad. Las<br>cargas de trabajo de la nube sin protección son aquellas a las que no se<br>les aplica ningún plan de copias de seguridad. El gráfico muestra los<br>siguientes tipos de carga de trabajo de la nube (en orden alfabético de la<br>A a la Z): |
|                   | Google Workspace: Drive                                                                                                    |
|                   | Gmail de Google Workspace                                                                                                    |
|                   | Unidad compartida de Google Workspace                                                                                                    |
|                   | Buzones de correo de Hosted Exchange                                                                                                    |
|                   | Buzones de correo de Microsoft 365                                                                                                    |
|                   | Microsoft 365 OneDrive                                                                                                    |
|                   | Microsoft 365 SharePoint Online                                                                                                    |
|                   | Microsoft Teams                                                                                                    |

| Widget                        | Descripción                                                                                                    |
|-------------------------------|----------------------------------------------------------------------------------------------------|
|                               | Sitios web                                                                                                    |
|                               | Para algunos tipos de carga de trabajo, se utilizan los siguientes grupos<br>de cargas de trabajo:                                                                                                    |
|                               | <ul> <li>Microsoft 365: Usuarios, grupos, carpeta públicas, equipos y colecciones de sitios</li> <li>Google Workspace: Usuarios y unidades compartidas</li> </ul>                                                                                                    |
|                               | Hosted Exchange: Usuarios                                                                                                    |
|                               | Si un grupo de cargas de trabajo tiene más de 10 000 cargas de trabajo, el<br>widget no mostrará ningún dato de las correspondientes cargas de<br>trabajo.                                                                                                    |
|                               | Por ejemplo, si su organización tiene una cuenta de Microsoft 365 con<br>10 000 buzones de correo y un servicio de OneDrive para 500 usuarios,<br>todos pertenecen al grupo de recursos informáticos Usuarios. La suma<br>de estos recursos informáticos es 10 500, lo que excede el límite de<br>10 000 de un grupo de recursos informáticos. Por lo tanto, el widget<br>ocultará los correspondientes tipos de recursos informáticos: buzones de<br>correo de Microsoft 365 y Microsoft 365 OneDrive. |
| Resumen de<br>ciberprotección | El widget muestra los parámetros clave del rendimiento de la ciberprotección para el periodo de tiempo especificado.                                                                                                    |
|                               | <b>Datos en la copia de seguridad</b> : el tamaño total de los archivos comprimidos que se crearon en el almacenamiento local y en la nube.                                                                                                    |
|                               | <b>Amenazas mitigadas</b> : el número total de malware bloqueado en los dispositivos.                                                                                                    |
|                               | <b>URL maliciosas bloqueadas</b> : el número total de URL bloqueadas en todos los dispositivos.                                                                                                    |
|                               | <b>Vulnerabilidades solucionadas</b> : el número total de vulnerabilidades solucionadas mediante la instalación de parches de software en todos los dispositivos.                                                                                                    |
|                               | <b>Parches instalados</b> : el número total de parches instalados en todos los dispositivos.                                                                                                    |
|                               | <b>Servidores protegidos por DR</b> : el número total de servidores protegidos por Disaster Recovery.                                                                                                    |
|                               | <b>Usuarios de File Sync &amp; Share</b> : el número total de usuarios finales e invitados que utilizan Cyber Files.                                                                                                    |
|                               | <b>Archivos certificados ante notario</b> : el número total de archivos certificados ante notario.                                                                                                    |
|                               | <b>Documentos firmados electrónicamente</b> : el número total de documentos firmados electrónicamente.                                                                                                    |

| Widget                                                 | Descripción                                                                                                    |
|--------------------------------------------------------|----------------------------------------------------------------------------------------------------|
|                                                        | <b>Dispositivos periféricos bloqueados</b> : el número total de dispositivos periféricos bloqueados.                                                                                                    |
| Estado de la red<br>de las cargas de<br>trabajo        | Este widget muestra cuántas cargas de trabajo están aisladas y cuántas<br>conectadas (el estado normal de la carga de trabajo).                                                                                                    |
| Estado de la<br>protección de las<br>cargas de trabajo | El widget muestra las cargas de trabajo protegidas y sin protección por<br>tipo en el momento en que se generó el informe. Las cargas de trabajo<br>protegidas son aquellas a las que se les aplica, como mínimo, un plan de<br>protección o de copias de seguridad. Las cargas de trabajo sin protección<br>son aquellas a las que no se les aplica ningún plan de protección ni de<br>copias de seguridad. Se tienen en cuenta las siguientes cargas de trabajo:<br><b>Servidores</b> : servidores físicos y servidores de controladores de dominio. |
|                                                        | Estaciones de trabajo: estaciones de trabajo físicas.                                                                                                    |
|                                                        | <b>Equipos virtuales</b> : equipos virtuales con agente y sin agente.                                                                                                    |
|                                                        | <b>Servidores de alojamiento web</b> : servidores virtuales o físicos con cPanel o Plesk instalado.                                                                                                    |
|                                                        | Dispositivos móviles: dispositivos móviles físicos.                                                                                                    |
|                                                        | Una carga de trabajo puede pertenecer a más de una categoría. Por<br>ejemplo, un servidor de alojamiento web se incluye en dos categorías:<br><b>Servidores</b> y <b>Servidores de alojamiento web</b> .                                                                                                    |
| Dispositivos<br>detectados                             | El widget muestra la siguiente información acerca de los dispositivos que<br>se descubrieron en las redes de su organización en un período<br>especificado:                                                                                                    |
|                                                        | Nombre de dispositivo                                                                                                    |
|                                                        | Tipo de dispositivo                                                                                                    |
|                                                        | Sistema operativo                                                                                                    |
|                                                        | Fabricante                                                                                                    |
|                                                        | Modelo                                                                                                    |
|                                                        | Dirección IP                                                                                                    |
|                                                        | Dirección MAC                                                                                                    |
|                                                        | Unidad organizativa                                                                                                    |
|                                                        | Puede editar el widget y filtrar la información que se muestra por unidad<br>organizativa, tipo de dispositivo, tipo de detección, fecha de la primera<br>detección, fecha de la última detección, dirección IP, dirección MAC y tipo<br>de detección.                                                                                                    |

# Widgets de protección contra malware

La siguiente tabla proporciona más información sobre los widgets de la sección **Protección frente** a amenazas.

| Widget                                                 | Descripción                                                                                                    |
|--------------------------------------------------------|----------------------------------------------------------------------------------------------------|
| Análisis<br>antimalware<br>de archivos                 | El widget muestra los resultados del análisis antimalware bajo demanda de<br>los dispositivos para el intervalo de fechas especificado.<br><b>Archivos</b> : el número total de archivos escaneados                                                                                                    |
|                                                        | Limpios: el número total de archivos limpios                                                                                                    |
|                                                        | <b>Detectados, en cuarentena</b> : el número total de archivos infectados puestos en cuarentena                                                                                                    |
|                                                        | <b>Detectados, sin cuarentena</b> : el número total de archivos infectados que no se han puesto en cuarentena                                                                                                    |
|                                                        | <b>Dispositivos protegidos</b> : el número total de dispositivos con una política de protección contra malware aplicada                                                                                                    |
|                                                        | <b>Número total de dispositivos registrados</b> : el número total de dispositivos registrados en el momento en que se generó el informe                                                                                                    |
| Análisis<br>antimalware<br>de copias de<br>seguridad   | <ul> <li>El widget muestra los resultados del análisis antimalware de las copias de seguridad para el intervalo de fechas especificado mediante los siguientes parámetros:</li> <li>Número total de puntos de recuperación analizados</li> <li>Número de puntos de recuperación limpios</li> <li>Número de puntos de recuperación limpios con particiones no admitidas</li> <li>Número de puntos de recuperación infectados. Este parámetro incluye el número de puntos de recuperación infectados con particiones no admitidas.</li> </ul> |
| URL<br>bloqueadas                                      | El widget muestra los resultados de URL bloqueadas agrupadas por<br>categoría de sitio web para el intervalo de fechas especificado.<br>El widget enumera las siete categorías de sitio web que tienen un mayor<br>número de URL bloqueadas y combina el resto de categorías de sitio web en<br>Otros                                                                                                    |
|                                                        | Para obtener más información acerca de las categorías de sitio web,<br>consulte el tema de filtrado de URL en Cyber Protection.                                                                                                    |
| Gráfico de<br>quemado de<br>incidentes de<br>seguridad | Este widget muestra la tasa de eficiencia de incidentes cerrados de la<br>empresa seleccionada; el número de incidentes abiertos se mide comparado<br>con el número de incidentes cerrados en un periodo de tiempo.                                                                                                    |
|                                                        | incidentes cerrados y abiertos del día seleccionado. El valor % mostrado<br>entre paréntesis indica el aumento o descenso en comparación con el                                                                                                    |

| Widget                                                          | Descripción                                                                                                    |
|-----------------------------------------------------------------|----------------------------------------------------------------------------------------------------|
|                                                                 | periodo de tiempo anterior.                                                                                                    |
| Tiempo medio<br>de reparación<br>de incidentes                  | Este widget muestra el tiempo medio de reparación de incidentes de<br>seguridad. Indica la rapidez con la que se investigan y reparan los incidentes.<br>Haga clic en una columna para ver un desglose de incidentes según la<br>gravedad ( <b>Crítica</b> , <b>Alta</b> y <b>Media</b> ) y una indicación sobre cuánto tardan en<br>repararse los distintos niveles de gravedad. El valor % mostrado entre<br>paréntesis indica el aumento o descenso en comparación con el periodo de<br>tiempo anterior. |
| Estado de la<br>amenaza                                         | Este widget muestra el estado actual de la amenaza para las cargas de<br>trabajo de una empresa (independientemente del número de cargas de<br>trabajo) y destaca el número de incidentes que no se han mitigado y deben<br>investigarse. El widget también indica el número de incidentes mitigados (de<br>forma manual o automáticamente por el sistema).                                                                                                    |
| Amenazas<br>detectadas<br>por la<br>tecnología de<br>protección | El widget muestra el número de amenazas detectadas para el intervalo de<br>fechas especificado, agrupadas por las siguientes tecnologías de protección:<br>• Analizando antimalware<br>• Motor de comportamiento<br>• Protección ante criptominado<br>• Prevención de vulnerabilidades<br>• Protección activa contra ransomware<br>• Protección en tiempo real<br>• Filtrado de URL                                                                                                    |

# Widgets de copias de seguridad

La siguiente tabla proporciona más información sobre los widgets de la sección **Copia de seguridad**.

| Widget                                           | Descripción                                                                                                    |
|--------------------------------------------------|----------------------------------------------------------------------------------------------------|
| Cargas de trabajo<br>en la copia de<br>seguridad | El widget muestra el número total de cargas de trabajo registradas<br>según el estado de la copia de seguridad.                                                                      |
|                                                  | <b>Con copia de seguridad</b> : número de cargas de trabajo con copia de seguridad (al menos una copia de seguridad realizada con éxito) durante el intervalo de fechas del informe. |
|                                                  | <b>Sin copia de seguridad</b> : número de cargas de trabajo sin copia de seguridad (sin una copia de seguridad realizada con éxito) durante el intervalo de fechas del informe.      |
| Estado del disco<br>por dispositivo<br>físico    | El widget muestra el estado agregado de los dispositivos físicos según el estado de sus discos.                                                                                      |

| Widget                                                | Descripción                                                                                                    |
|-------------------------------------------------------|----------------------------------------------------------------------------------------------------|
|                                                       | <b>OK</b> : este estado del disco hace referencia a los valores [70-100]. El estado del dispositivo es <b>OK</b> cuando todos sus discos tienen el estado <b>OK</b> .                                                                                                 |
|                                                       | <b>Advertencia</b> : este estado del disco hace referencia a los valores [30-70].<br>El estado de un dispositivo es <b>Advertencia</b> cuando el estado de al<br>menos uno de sus discos es <b>Advertencia</b> y cuando no hay discos con el<br>estado <b>Error</b> . |
|                                                       | <b>Error</b> : este estado del disco hace referencia a los valores [0-30]. El estado de un dispositivo es <b>Error</b> cuando el estado de al menos uno de sus discos es <b>Error</b> .                                                                               |
|                                                       | <b>Calculando datos del disco</b> : el estado de un dispositivo es <b>Calculando</b><br><b>datos del disco</b> cuando los estados de sus discos no se han calculado<br>todavía.                                                                                       |
| Uso del<br>almacenamiento<br>de copia de<br>seguridad | El widget muestra el número y el tamaño totales de las copias de<br>seguridad en la nube y en el almacenamiento local para el intervalo de<br>tiempo especificado.                                                                                                    |

# Widgets de evaluación de vulnerabilidades y gestión de parches

La siguiente tabla proporciona más información sobre los widgets de la sección **Evaluación de** vulnerabilidades y gestión de parches.

| Widget                           | Descripción                                                                                                    |
|----------------------------------|----------------------------------------------------------------------------------------------------|
| Vulnerabilidades<br>solucionadas | El widget muestra los resultados de rendimiento de la evaluación de vulnerabilidades para el intervalo de fechas especificado.                                                                       |
|                                  | Total: el número total de vulnerabilidades solucionadas.                                                                                                    |
|                                  | <b>Vulnerabilidades de software de Microsoft</b> : número total de<br>vulnerabilidades de Microsoft solucionadas en todos los dispositivos<br>Windows.                                               |
|                                  | <b>Vulnerabilidades de software de terceros para Windows</b> : el número<br>total de vulnerabilidades de terceros para Windows solucionadas en<br>todos los dispositivos Windows.                    |
|                                  | <b>Cargas de trabajo analizadas</b> : el número total de dispositivos que se<br>han analizado correctamente para buscar vulnerabilidades al menos<br>una vez en el intervalo de fechas especificado. |
| Parches instalados               | El widget muestra los resultados de rendimiento de la gestión de parches para el intervalo de fechas especificado.                                                                                   |
|                                  | <b>Instalado</b> : el número total de parches que se han instalado                                                                                                    |

| Widget                                                                                                    | Descripción                                                                                                    |
|----------------------------------------------------------------------------------------------------|----------------------------------------------------------------------------------------------------|
|                                                                                                    | correctamente en todos los dispositivos.                                                                                                    |
|                                                                                                    | <b>Parches de software de Microsoft</b> : el número total de parches de software de Microsoft que se han instalado en todos los dispositivos Windows.                                                      |
| <b>Parches de software de terceros para Windows</b> : el número f<br>parches de software de terceros para Windows que se han insta<br>todos los dispositivos Windows. |                                                                                                    |
|                                                                                                    | <b>Cargas de trabajo solucionadas</b> : el número total de dispositivos que se han solucionado correctamente (con al menos un parche instalado correctamente durante el intervalo de fechas especificado). |

# Widgets de software

La siguiente tabla proporciona más información sobre los widgets de la sección **Software**.

| Widget                                        | Descripción                                                                                                    |  |
|-----------------------------------------------|----------------------------------------------------------------------------------------------------|--|
| Estado de<br>instalación                      | Este widget muestra el número total de actividades de instalación,<br>agrupadas por estado. Al hacer clic en un segmento del gráfico circular, se<br>redirige a la página <b>Actividades</b> , donde solo se muestran las actividades<br>con el estado correspondiente, ordenadas cronológicamente.                                                                |  |
| Estado de<br>desinstalación                   | El widget muestra el número total de actividades de desinstalación,<br>agrupadas por estado. Al hacer clic en un segmento del gráfico circular, se<br>redirige a la página <b>Actividades</b> , donde solo se muestran las actividades<br>con el estado correspondiente, ordenadas cronológicamente.                                                               |  |
| Historial de<br>instalación de<br>software    | <ul> <li>Este widget proporciona información detallada sobre el estado de las</li> <li>instalaciones de software remotas en sus dispositivos gestionados. Al hacer clic en un estado en la columna Estado de la instalación, se redirige a la página Actividades, donde se muestran las actividades con el estado correspondiente en orden cronológico.</li> </ul> |  |
| Historial de<br>desinstalación<br>de software | El widget proporciona información detallada del estado de las<br>desinstalaciones de software remotas de sus dispositivos gestionados. Al<br>hacer clic en un estado en la columna <b>Estado de la desinstalación</b> , se<br>redirige a la página <b>Actividades</b> , donde se muestran las actividades con el<br>estado correspondiente en orden cronológico.   |  |

# Widgets de Disaster Recovery

La siguiente tabla proporciona más información sobre los widgets de la sección **Recuperación ante** desastres.

| Widget                      | Descripción                                                                                                    |  |
|-----------------------------|----------------------------------------------------------------------------------------------------|--|
| Estadísticas<br>de Disaster | El widget muestra los parámetros de rendimiento claves de Disaster Recovery para el intervalo de fechas especificado.                                                                                                    |  |
| Recovery                    | <b>Conmutaciones por error de producción</b> : el número de operaciones de conmutación por error de producción para el intervalo de tiempo especificado.                                                                                                    |  |
|                             | <b>Conmutaciones por error de prueba</b> : el número total de operaciones de conmutación por error de prueba ejecutadas durante el intervalo de tiempo especificado.                                                                                           |  |
|                             | Servidores principales: el número total de servidores principales en el momento en que se generó el informe.                                                                                                    |  |
|                             | Servidores de recuperación: el número total de servidores de recuperación en el momento en que se generó el informe.                                                                                                    |  |
|                             | <b>IP públicas</b> : el número total de direcciones IP públicas (en el momento en que se generó el informe).                                                                                                    |  |
|                             | <b>Total de puntos de cálculo consumidos</b> : el número total de puntos de cálculo consumidos durante el intervalo de tiempo especificado.                                                                                                    |  |
| Servidores de<br>Disaster   | El widget muestra información sobre los servidores protegidos por Disaster<br>Recovery y comprobados con la conmutación por error de prueba.                                                                                                    |  |
| Recovery                    | El widget muestra los siguientes parámetros:                                                                                                    |  |
|                             | <b>Servidor protegido</b> : el número de servidores protegidos por Disaster<br>Recovery (servidores que tienen al menos un servidor de recuperación) en el<br>momento en que se generó el informe.                                                             |  |
|                             | <b>Probado</b> : el número de servidores protegidos por Disaster Recovery que se<br>comprobaron con la conmutación por error de prueba durante el intervalo de<br>tiempo seleccionado de entre todos los servidores protegidos por Disaster<br>Recovery.       |  |
|                             | <b>No probado</b> : el número de servidores protegidos por Disaster Recovery que<br>no se comprobaron con la conmutación por error de prueba durante el<br>intervalo de tiempo seleccionado de entre todos los servidores protegidos<br>por Disaster Recovery. |  |
|                             | El widget también muestra el tamaño del almacenamiento de Disaster<br>Recovery (en GB) en el momento en que se generó el informe. Es la suma del<br>tamaño de las copias de seguridad de los servidores en la nube.                                            |  |
| Servidores<br>protegidos    | El widget muestra información sobre los servidores protegidos por Disaster<br>Recovery y los servidores que no están protegidos.                                                                                                    |  |
| con Disaster<br>Recovery    | El widget muestra los siguientes parámetros:                                                                                                    |  |
|                             | El número total de servidores registrados en el inquilino de cliente en el<br>momento en que se generó el informe.                                                                                                    |  |

| Widget | Descripción                                                                                                    |  |
|--------|----------------------------------------------------------------------------------------------------|--|
|        | <b>Protegido</b> : el número de servidores protegidos por Disaster Recovery (tienen<br>al menos un servidor de recuperación y una copia de seguridad del servidor<br>completa) de entre todos los servidores registrados en el momento en que se<br>generó el informe. |  |
|        | <b>Sin protección</b> : el número total de servidores sin protección de entre todos los servidores registrados en el momento en que se generó el informe.                                                                                                    |  |

# Widget para la prevención de pérdida de datos

El siguiente tema proporciona más información sobre los dispositivos periféricos bloqueados de la sección **Prevención de pérdida de datos**.

El widget muestra el número total de dispositivos bloqueados por tipo de dispositivo para el intervalo de fechas especificado.

- Almacenamiento extraíble
- Extraíble cifrada
- Impresoras
- Portapapeles: incluye los tipos de dispositivo de captura del Portapapeles y la Captura de pantalla.
- Dispositivos móviles
- Bluetooth
- Unidades ópticas
- Unidades de disquetes
- USB: incluye los tipos de dispositivo de puerto USB y puerto USB redirigido.
- FireWire
- Dispositivos asignados
- Portapapeles redirigido: incluye los tipos de dispositivo Entrada de portapapeles redirigida y Salida de portapapeles redirigida.

El widget muestra los primeros siete tipos de dispositivo con el mayor número de dispositivos bloqueados y combina el resto de tipos de dispositivos en el tipo **Otros**.

### Widgets de File Sync & Share

La siguiente tabla proporciona más información sobre los widgets de la sección File Sync & Share.

| Widget                    | Descripción                                           |
|---------------------------|-------------------------------------------------------|
| Estadísticas de File Sync | El widget muestra los siguientes parámetros:          |
| & Share                   | Almacenamiento total en la nube utilizado: el uso del |

| Widget                                                                     | Descripción                                                                                                    |
|----------------------------------------------------------------------------|----------------------------------------------------------------------------------------------------|
|                                                                            | almacenamiento total de todos los usuarios.                                                                                                    |
|                                                                            | <b>Usuarios finales</b> : el número total de usuarios finales.                                                                                              |
|                                                                            | Almacenamiento medio utilizado por usuario final: el almacenamiento medio utilizado por usuario final.                                                      |
|                                                                            | <b>Usuarios invitados</b> : el número total de usuarios invitados.                                                                                          |
| Uso del almacenamiento de<br>File Sync & Share por los<br>usuarios finales | El widget muestra el número total de usuarios finales de<br>File Sync & Share que usan el almacenamiento en los<br>siguientes intervalos:                   |
|                                                                            | <ul> <li>0-1 GB</li> <li>1-5 GB</li> <li>5-10 GB</li> <li>10-50 GB</li> <li>50-100 GB</li> <li>100-500 GB</li> <li>500-1 TB</li> <li>Más de 1 TB</li> </ul> |

# Widgets de certificación

La siguiente tabla proporciona más información sobre los widgets de la sección **Certificación**.

| Widget                                          | Descripción                                                                                                    |  |
|-------------------------------------------------|----------------------------------------------------------------------------------------------------|--|
| Estadísticas de                                 | El widget muestra los siguientes parámetros de certificación:                                                                                                    |  |
| Cyber Notary                                    | <b>Almacenamiento en la nube utilizado para certificación</b> : el tamaño total del almacenamiento utilizado para servicios de certificación.                                                                                                    |  |
|                                                 | <b>Archivos certificados ante notario</b> : el número total de archivos certificados ante notario.                                                                                                    |  |
|                                                 | <b>Documentos firmados electrónicamente</b> : el número total de documentos y archivos firmados electrónicamente.                                                                                                    |  |
| Archivos<br>certificados en<br>usuarios finales | <ul> <li>Muestra el número total de archivos certificados ante notario para<br/>todos los usuarios finales. Los usuarios se agrupan según el número<br/>de archivos certificados que tengan.</li> <li>Hasta 10 archivos</li> <li>11-100 archivos</li> <li>101-500 archivos</li> <li>501-1000 archivos</li> <li>Más de 1000 archivos</li> </ul> |  |
| Documentos                                      | El widget muestra el número total de documentos y archivos firmados                                                                                                    |  |

| Widget                                                      | Descripción                                                                                                    |  |
|-------------------------------------------------------------|----------------------------------------------------------------------------------------------------|--|
| firmados<br>electrónicamente<br>por los usuarios<br>finalos | electrónicamente para todos los usuarios finales. Los usuarios se<br>agrupan según el número de documentos y archivos firmados<br>electrónicamente que tengan. |  |
| finales                                                     | <ul> <li>Hasta 10 archivos</li> <li>11-100 archivos</li> <li>101-500 archivos</li> <li>501-1000 archivos</li> <li>Más de 1000 archivos</li> </ul>              |  |

# Configuración del informe resumido ejecutivo

Puede actualizar los ajustes del informe que se configuraron al crear el informe resumido ejecutivo.

#### Para actualizar la configuración del informe resumido ejecutivo

- 1. En la consola de gestión, vaya a Informes > Resumen ejecutivo.
- 2. Haga clic en el nombre del informe resumido ejecutivo que desee actualizar.
- 3. Haga clic en **Configuración**.
- 4. Cambie los valores de los campos según sea necesario.
- 5. Haga clic en **Guardar**.

# Crear un informe resumido ejecutivo

Puede crear un informe resumido ejecutivo, obtener la vista previa de su contenido, configurar los destinatarios y programar su envío automático.

#### Para crear un informe resumido ejecutivo

- 1. En la consola de gestión, vaya a **Informes** > **Resumen ejecutivo**.
- 2. Haga clic en Crear informe resumido ejecutivo.
- 3. En Nombre del informe, escriba el nombre.
- 4. Seleccione los destinatarios del informe.
  - Si desea enviarlo a todos los contactos y usuarios, seleccione Enviar a todos los contactos y usuarios.
  - Si desea enviar el informe a contactos y usuarios específicos
    - a. Deseleccione Enviar a todos los contactos y usuarios.
    - b. Haga clic en Seleccionar contactos.
    - c. Seleccione los contactos y usuarios específicos. Puede utilizar la Búsqueda para encontrar un contacto determinado fácilmente.
    - d. Haga clic en Seleccionar.

- 5. Seleccione el intervalo: 30 días o Este mes
- 6. Seleccione el formato del archivo: PDF, Excel, o Excel y PDF.
- 7. Configure la programación.
  - Si desea enviar el informe a los destinatarios en una fecha y hora específicas:
    - a. Habilite la opción **Programado**.
    - b. Haga clic en el campo **Día del mes**, borre el campo Último día y haga clic en la fecha que desee establecer.
    - c. En el campo **Hora**, introduzca la hora a la que desee enviarlo.
    - d. Haga clic en Aplicar.
  - Si desea crear el informe sin enviarlo a los destinatarios, deshabilite la opción Programado.
- 8. Haga clic en **Guardar**.

# Personalizar un informe resumido ejecutivo

Puede determinar qué información incluir en el informe resumido ejecutivo. Puede añadir o quitar secciones o widgets, cambiar el nombre a secciones, personalizar widgets y arrastrar y soltar widgets y secciones para cambiar el orden en que la información aparece en el informe.

#### Para añadir una sección

- 1. Haga clic en **Agregar elemento** > **Agregar sección**.
- 2. En la ventana **Agregar sección**, escriba un nombre de sección o utilice el nombre de sección predeterminado.
- 3. Haga clic en **Añadir al informe**.

#### Para cambiar el nombre de una sección

- 1. En la sección a la que quiere cambiarle al nombre, haga clic en **Editar**.
- 2. En la ventana Editar sección, escribe el nuevo nombre.
- 3. Haga clic en **Guardar**.

#### Para eliminar una sección

- 1. En la sección que quiere eliminar, haga clic en Eliminar sección.
- 2. En la ventana de confirmación Eliminar sección, haga clic en Eliminar.

#### Para añadir un widget con configuración predeterminada a una sección

- 1. En la sección a la que quiere añadir el widget, haga clic en Añadir widget.
- 2. En la ventana **Añadir widget**, haga clic en el widget que quiera añadir.

#### Para añadir un widget personalizado a una sección

- 1. En la sección a la que quiere añadir el widget, haga clic en Añadir widget.
- 2. En la ventana Añadir widget, busque el widget que quiera añadir y haga clic en Personalizar.
- 3. Configure los campos según sea necesario.
- 4. Haga clic en Añadir widget.

#### Para añadir un widget con configuración predeterminada al informe

- 1. Haga clic en **Agregar elemento** > **Agregar widget**.
- 2. En la ventana **Añadir widget**, haga clic en el widget que quiera añadir.

#### Para añadir un widget personalizado al informe

- 1. Haga clic en **Añadir widget**.
- 2. En la ventana Añadir widget, busque el widget que quiera añadir y haga clic en Personalizar.
- 3. Configure los campos según sea necesario.
- 4. Haga clic en Añadir widget.

#### Para restablecer la configuración predeterminada de un widget

- 1. Haga clic en **Editar** en el widget que quiera personalizar.
- 2. Haga clic en Restablecer valores predeterminados.
- 3. Haga clic en **Listo**.

#### Pasos para personalizar un widget

- 1. Haga clic en **Editar** en el widget que quiera personalizar.
- 2. Edite los campos según sea necesario.
- 3. Haga clic en **Listo**.

### Enviar informes resumidos ejecutivos

Puede enviar un informe resumido ejecutivo bajo demanda. En este caso, no se tiene en cuenta el ajuste **Programado** y el informe se envía inmediatamente. Cuando envía el informe, el sistema utiliza los valores de los destinatarios, el intervalo y el formato de archivo que están configurados en **Configuración**. Puede modificar esta configuración manualmente antes de enviar el informe. Para obtener más información, consulte "Configuración del informe resumido ejecutivo" (p. 102).

#### Pasos para enviar un informe resumido ejecutivo

- 1. En el portal de gestión, vaya a **Informes** > **Resumen ejecutivo**.
- 2. Haga clic en el nombre del informe resumido ejecutivo que desee enviar.
- 3. Haga clic en **Enviar ahora**.

El sistema envía el informe resumido ejecutivo a los destinatarios seleccionados.

# Zonas horarias de los informes

Las zonas horarias que se utilizan en los informes varían en función del tipo de informe. En la siguiente tabla encontrará información que le servirá como referencia.

| Ubicación y tipo de informe                                                             | Zona horaria utilizado en el informe                                                                                                    |  |
|-----------------------------------------------------------------------------------------|----------------------------------------------------------------------------------------------------|--|
| Portal de administración ><br>Supervisión > Operaciones<br>(widgets)                    | La hora de la generación del informe es la de la zona horaria del equipo en el que se está ejecutando el navegador.                                                                                                    |  |
| Portal de administración ><br>Supervisión > Operaciones<br>(exportado en PDF o xslx)    | <ul> <li>La marca de fecha y hora del informe exportado es la de la zona<br/>horaria del equipo que se utilizó para exportar informe.</li> <li>La zona horaria de las actividades que aparecen en el informe es<br/>UTC.</li> </ul>                                           |  |
| Portal de administración ><br>Informes > Uso > Informes<br>planificados                 | <ul> <li>El informe se genera a las 23:59:59 UTC el primer día del mes.</li> <li>El informe se envía el segundo día del mes.</li> </ul>                                                                                                    |  |
| Portal de administración ><br>Informes > Uso > Informes<br>personalizados               | La zona horaria y la fecha del informe es UTC.                                                                                                    |  |
| Portal de administración ><br>Informes > Operaciones<br>(widgets)                       | <ul> <li>La hora de la generación del informe es la de la zona horaria del<br/>equipo en el que se está ejecutando el navegador.</li> <li>La zona horaria de las actividades que aparecen en el informe es<br/>UTC.</li> </ul>                                                |  |
| Portal de administración ><br>Informes > Operaciones<br>(exportado en PDF o xslx)       | <ul> <li>La marca de fecha y hora del informe exportado es la de la zona<br/>horaria del equipo que se utilizó para exportar informe.</li> <li>La zona horaria de las actividades que aparecen en el informe es<br/>UTC.</li> </ul>                                           |  |
| Portal de administración ><br>Informes > Operaciones<br>(entrega planificada)           | <ul> <li>La zona horaria de entrega del informe es UTC.</li> <li>La zona horaria de las actividades que aparecen en el informe es<br/>UTC.</li> </ul>                                                                                                    |  |
| Portal de administración ><br>Usuarios > Resumen diario de<br>alertas activas           | <ul> <li>Este informe se envía una vez al día entre las 10:00 y las 23:59<br/>UTC. La hora a la que se envía el informe depende de la carga de<br/>trabajo del centro de datos.</li> <li>La zona horaria de las actividades que aparecen en el informe es<br/>UTC.</li> </ul> |  |
| Portal de administración ><br>Usuarios > Notificaciones de<br>estado de ciberprotección | Este informe se envía cuando finaliza una actividad.                                                                                                    |  |

| Nota |  |
|------|--|
|------|--|

En función de la carga de trabajo del centro de datos, es posible que algunos informes se entreguen con retraso.

# Datos informados según el tipo de widget

Según el rango de datos que muestran, hay dos tipos de widgets en el panel de control:

- Widgets que muestran los datos reales en el momento de la navegación o la generación de informes.
- Widgets que muestran datos históricos.

Cuando configure un rango de fechas en los ajustes del informe para volcar datos para un periodo determinado, el rango de tiempo seleccionado se aplicará solo a los widgets que muestran datos históricos. El parámetro del rango de tiempo no se aplica a los widgets que muestran los datos reales en el momento de la navegación.

| Nombre del widget                                          | Datos mostrados en el widget e informes                                                     |
|------------------------------------------------------------|---------------------------------------------------------------------------------------------|
| #CyberFit Score por equipo                                 | Reales                                                                                      |
| 5 últimas alertas                                          | Reales                                                                                      |
| Detalles de las alertas activas                            | Reales                                                                                      |
| Resumen de alertas activas                                 | Reales                                                                                      |
| Actividades                                                | Históricos                                                                                  |
| Lista de actividades                                       | Históricos                                                                                  |
| Historial de alertas                                       | Históricos                                                                                  |
| Análisis antimalware de copias de seguridad                | Históricos                                                                                  |
| Análisis antimalware de archivos                           | Históricos                                                                                  |
| Detalles del análisis de copias de seguridad<br>(amenazas) | Históricos                                                                                  |
| Estado de la copia de seguridad                            | Históricos: en columnas <b>Ejecuciones totales</b> y <b>Número de ejecuciones correctas</b> |
|                                                            | Reales: en el resto de columnas                                                             |
| Uso del almacenamiento de copia de<br>seguridad            | Históricos                                                                                  |

La siguiente tabla enumera los widgets disponibles y sus rangos de datos.

La zona horaria de la actividad del informe es UTC.

# Some features might not be available in your data center yet.

| Dispositivos periféricos bloqueados                                     | Históricos |
|-------------------------------------------------------------------------|------------|
| URL bloqueadas                                                          | Reales     |
| Aplicaciones de Cloud                                                   | Reales     |
| Estado de la protección de las cargas de<br>trabajo de la nube          | Reales     |
| Cyber protection                                                        | Reales     |
| Resumen de ciberprotección                                              | Históricos |
| Mapa de protección de datos                                             | Históricos |
| Dispositivos                                                            | Reales     |
| Servidores de recuperación ante desastres probados                      | Históricos |
| Estadísticas de recuperación ante desastres                             | Históricos |
| Dispositivos detectados                                                 | Reales     |
| Resumen del estado del disco                                            | Reales     |
| Estado del disco                                                        | Reales     |
| Estado del disco por dispositivos físicos                               | Reales     |
| Documentos firmados electrónicamente por<br>los usuarios finales        | Reales     |
| Vulnerabilidades existentes                                             | Históricos |
| Estadísticas de File Sync & Share                                       | Reales     |
| Uso del almacenamiento de File Sync & Share<br>por los usuarios finales | Reales     |
| Cambios del hardware                                                    | Históricos |
| Detalles del hardware                                                   | Reales     |
| Inventario de hardware                                                  | Reales     |
| Resumen de alertas histórico                                            | Históricos |
| Resumen de ubicaciones                                                  | Reales     |
| Actualizaciones que faltan por categoría                                | Reales     |
| Sin protección                                                          | Reales     |
| Archivos certificados en usuarios finales                               | Reales     |

# Some features might not be available in your data center yet.

| Estadísticas de Notary                                             | Reales     |
|--------------------------------------------------------------------|------------|
| Historial de instalación de parches                                | Históricos |
| Estado de instalación del parche                                   | Históricos |
| Resumen de la instalación del parche                               | Históricos |
| Vulnerabilidades solucionadas                                      | Históricos |
| Parches instalados                                                 | Históricos |
| Estado de la protección                                            | Reales     |
| Elementos afectados recientemente                                  | Históricos |
| Sesiones remotas                                                   | Históricos |
| Gráfico de quemado de incidentes de seguridad                      | Históricos |
| Tiempo medio de reparación de incidentes de seguridad              | Históricos |
| Servidores protegidos con recuperación ante desastres              | Reales     |
| Inventario de software                                             | Reales     |
| Información general del software                                   | Históricos |
| Estado de la amenaza                                               | Reales     |
| Amenazas detectadas por la tecnología de protección                | Históricos |
| Distribución de los principales incidentes por<br>carga de trabajo | Reales     |
| Equipos vulnerables                                                | Reales     |
| Estado de la red de las cargas de trabajo                          | Reales     |
| Cargas de trabajo en la copia de seguridad                         | Históricos |
| Estado de la protección de las cargas de<br>trabajo                | Reales     |
# Integraciones

Este capítulo proporciona la información que necesita para encontrar y activar integraciones.

Las integraciones ofrecen ciberprotección de terceros, gestión de endpoints, gestión de clientes, supervisión, análisis, etc., junto a los productos de consola estándar de Cyber Protect y, de igual forma, ofrecen nuestras soluciones a través de plataformas de software de terceros. Actualmente, más de 200 integraciones automatizan las rutinas diarias y aumentan la eficiencia de nuestros partners y sus clientes.

Las integraciones se enumeran en los catálogos de integración.

#### Nota

Algunas integraciones requieren un cliente de API para acceder a las interfaces de programación de aplicaciones (API).

# Catálogos de integraciones

Los catálogos de integración enumeran las integraciones disponibles:

• Catálogo de aplicaciones.

Este catálogo está disponible de forma pública. Las integraciones no se pueden activar desde este catálogo.

Si ve una integración que desea utilizar, póngase en contacto con su partner para que la active.

 Catálogos de centro de datos.
 Estos catálogos son específicos del centro de datos. Las integraciones se pueden activar desde estos catálogos.

Los administradores del portal de administración a nivel de partner pueden:

- Vea todas las integraciones desplegadas en el centro de datos.
- Active todas las integraciones desplegadas en el centro de datos, ya sea para usted o para sus clientes.

Los administradores del portal de administración a nivel de cliente pueden:

- Ver solo las integraciones que el desarrollador de la integración establece explícitamente como visibles para los clientes.
- Activar solo las integraciones que el desarrollador de la integración permita explícitamente que los clientes activen.

#### Nota

El administrador del portal de administración a nivel de partner debe activar la integración a nivel de partner antes de que pueda activarla un administrador del portal de administración a nivel de cliente.

# Entradas del catálogo

Las entradas del catálogo constan de dos partes:

- La tarjeta de catálogo proporciona una descripción general de la integración.
- La página de detalles del catálogo proporciona más información, como una descripción funcional completa, capturas de pantalla, vídeos, una lista de funciones, datos de contacto, enlaces a recursos de integración, etc.

# Apertura del catálogo de integración de su centro de datos

En los catálogos de integración de centros de datos (DC), pase el ratón por encima de una tarjeta de catálogo para leer una breve descripción del producto, el botón **Configurar** y un enlace a **Más información**:

• El enlace a Más información

Cada entrada del catálogo de integración también tiene una página con detalles de la integración, que incluyen, por ejemplo, una descripción funcional completa, capturas de pantalla, vídeos, una lista de funciones, detalles de contacto, enlaces a recursos de integración, etc.

Haga clic en este enlace para abrir la página de detalles de la integración.

• El botón Configurar

Haga clic en este botón para activar la integración.

#### Nota

Las tarjetas de catálogo que representan integraciones inactivas aparecen atenuadas y deshabilitadas.

## Pasos para abrir su catálogo de integración de centros de datos

- 1. Abra el portal de administración.
- 2. Seleccione Integraciones del menú principal.

La pestaña **Todas las integraciones** se abre de forma predeterminada. Esto muestra las tarjetas de catálogo de las integraciones que los administradores del portal de administración a nivel de cliente pueden habilitar.

3. [Opcional] Elija una categoría e introduzca texto en el campo de búsqueda para filtrar las tarjetas de catálogo.

# Cómo abrir una página de detalles de integración

## Pasos para abrir una página de detalles de integración

- 1. Abra el catálogo de integración en su centro de datos.
- 2. Busque la tarjeta del catálogo para la integración.
- 3. Pase el ratón por encima de la tarjeta del catálogo.
- 4. Haga clic en Más información.

Se abre la página de detalles de la integración.

# Visualización de sus integraciones activadas

La pestaña **Integraciones en uso** del catálogo de integraciones muestra una tarjeta para cada integración que haya activado.

## Pasos para ver sus integraciones activadas

- 1. Abra el catálogo de integración en su centro de datos.
- 2. Seleccione la pestaña Integraciones en uso.

# Cómo abrir el catálogo de aplicaciones

El catálogo de aplicaciones enumera todas las integraciones de Cyber Protect Cloud.

## Nota

Si identifica una integración que desea utilizar, debe ponerse en contacto con su partner para que la active.

## Pasos para abrir el catálogo de aplicaciones

- Visite solutions.acronis.com.
   La vista inicial es una cuadrícula de todas las tarjetas de catálogo.
- 2. [Opcional] Elija una categoría e introduzca texto en el campo de búsqueda para filtrar las tarjetas de catálogo.

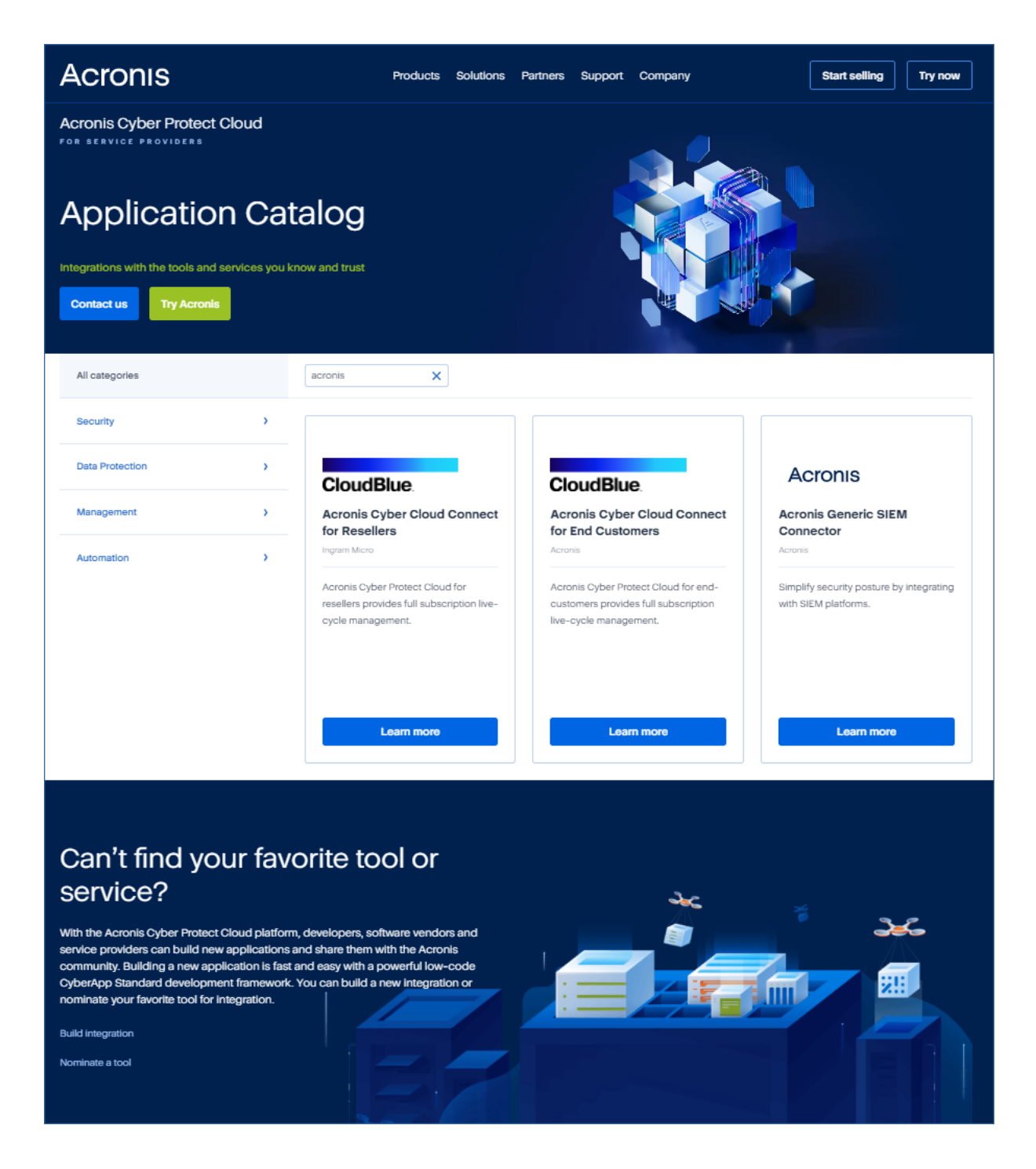

# Cómo abrir una página de detalles de integración

Cada entrada del catálogo también tiene una página con detalles de la integración, como una descripción funcional completa, capturas de pantalla, vídeos, una lista de funciones, detalles de contacto, enlaces a recursos de integración, etc.

# Pasos para abrir una página de detalles de integración

- 1. Visite solutions.acronis.com.
- 2. Busque la tarjeta de catálogo de la integración que le interese.

3. Haga clic en **Más información** en la tarjeta del catálogo.

### Some features might not be available in your data center yet.

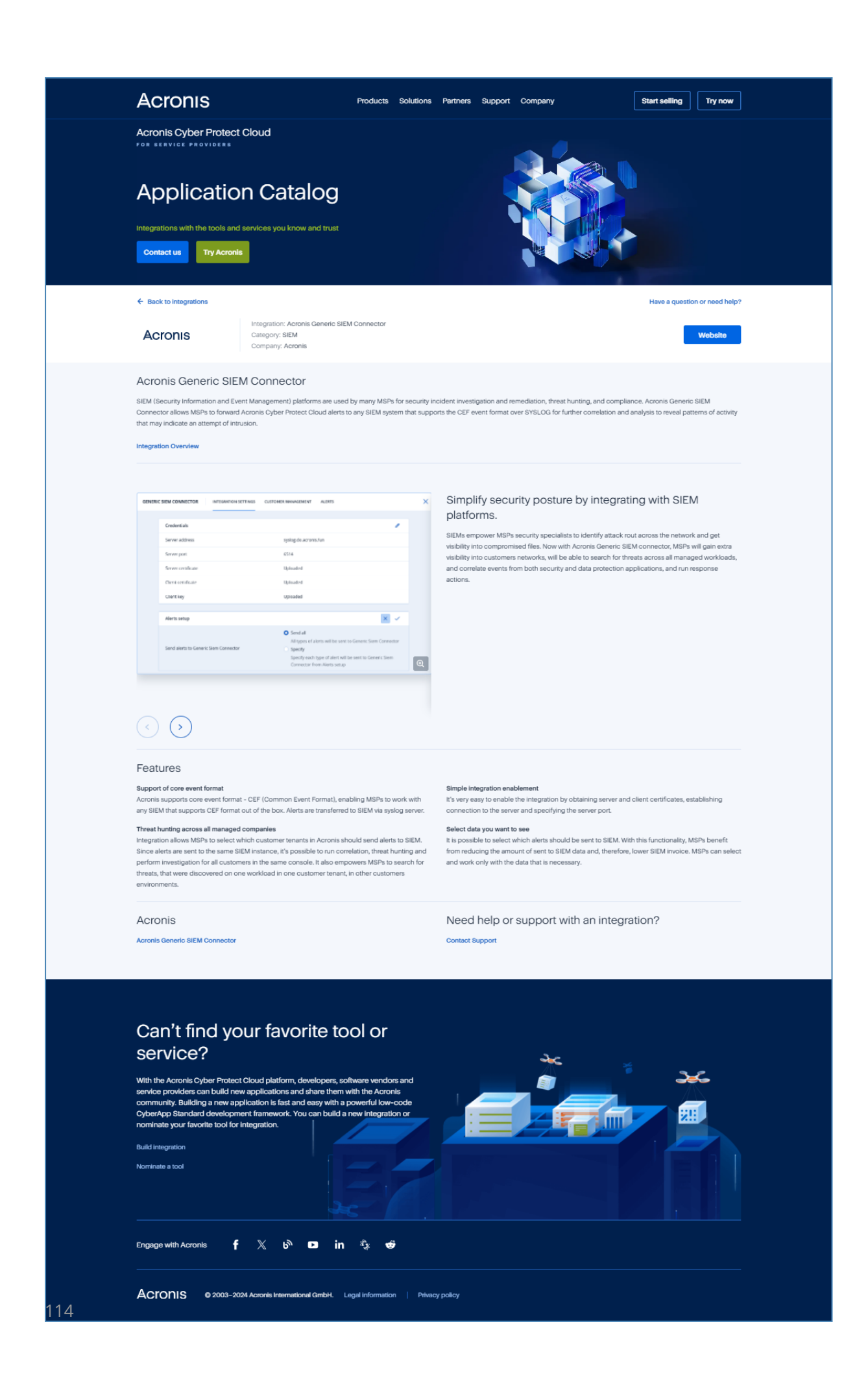

# Activación de una integración

#### Nota

El administrador del portal de administración a nivel de partner debe activar la integración a nivel de partner antes de que pueda activarla un administrador del portal de administración a nivel de cliente.

#### Pasos para activar una integración

- 1. Abra el catálogo de integración en su centro de datos.
- Busque la tarjeta de catálogo de la integración que desee activar.
   Pasos para filtrar las integraciones:
  - [Opcional] Seleccione una categoría.
  - [Opcional] Escriba una cadena en el campo de búsqueda.
- 3. Pase el ratón por encima de la tarjeta del catálogo.
- 4. Haga clic en **Configurar**.
- 5. Siga las instrucciones que aparecen en pantalla.

# Configuración de una integración activa

### Pasos para configurar una integración activa

- 1. Abra el catálogo de integración en su centro de datos.
- 2. Seleccione la pestaña Integraciones en uso.
- 3. Busque la tarjeta de catálogo de la integración que desea configurar.
- 4. Haga clic en **Gestionar**.

Se abrirá la pantalla de configuración de la integración.

5. Siga las instrucciones en pantalla o consulte la documentación de integración.

#### Nota

La documentación suele estar disponible en la página de detalles del catálogo. Para obtener más información, consulte Abrir una página de detalles de integración.

# Desactivación de una integración activa

#### Pasos para desactivar una integración

- 1. Abra el catálogo de integración en su centro de datos.
- 2. Seleccione la pestaña Integraciones en uso.
- 3. Busque la tarjeta de catálogo de la integración que desea deshabilitar.

- 4. Haga clic en **Desactivar**.
- 5. Haga clic en **Eliminar**.

# **Clientes API**

Las integraciones de sistemas de terceros pueden utilizar las interfaces de programación de aplicaciones (API). El acceso a las API se habilita mediante clientes de API, que son una parte integral del marco de autorización OAuth 2.0 de la plataforma.

Un cliente de API es una cuenta especial de la plataforma que representa al sistema de terceros que debe autenticarse y autorizarse para acceder a los datos de la plataforma y de los servicios. El acceso del cliente de API está limitado al inquilino cuyo administrador del portal de administración crea el cliente y a cualquier subinquilino.

#### Nota

El cliente de API hereda los roles de servicio de la cuenta administrador, que no se pueden cambiar posteriormente. El hecho de que cambien los roles de la cuenta de administrador o que se deshabiliten no afecta al cliente.

# Credenciales de cliente de API

Las credenciales del cliente de API consisten en el identificador (ID) y un valor secreto. Estas credenciales no caducan y no se pueden utilizar para iniciar sesión en el portal de administración o en cualquier otra consola de servicios.

#### Nota

No es posible habilitar la autenticación de doble factor para el cliente.

# Flujo del cliente de API

- 1. Un administrador del portal de administración crea un cliente de API.
- 2. El administrador habilita el flujo de credenciales del cliente OAuth 2.0 en el sistema de terceros.
- Según este flujo, antes de acceder al inquilino y sus servicios a través de la API, el sistema debe enviar primero las credenciales del cliente de API a la plataforma, utilizando la API de autorización.
- 4. La plataforma genera y devuelve un token de seguridad, la única cadena críptica asignada a este cliente concreto.
- 5. El sistema de terceros debe añadir este token a todas las solicitudes a la API.

### Nota

El token de seguridad acaba con la necesidad de mandar las credenciales del cliente con las solicitudes a la API.

Para mayor seguridad, el token de seguridad caduca en dos horas.

Pasado este tiempo, todas las solicitudes de API con el token expirado fallarán y el sistema deberá solicitar un nuevo token de la plataforma.

# Creación de un cliente API

#### Pasos para crear un cliente de API

- 1. Inicie sesión en el portal de administración.
- 2. Haga clic en Configuración > Clientes API > Crear cliente API.
- 3. Introduzca un nombre para el cliente API.
- 4. Haga clic en **Siguiente**.

De forma predeterminada, el cliente de API se crea con estado Habilitado.

5. Copie y guarde el ID, el valor secreto del cliente de API y la URL del centro de datos. Los necesitará para habilitar el flujo de credenciales del cliente OAuth 2.0 en el sistema de terceros.

#### Importante

Por motivos de seguridad, la clave solo se muestra una vez. No hay ninguna forma de recuperar este valor si lo pierde. Se puede restablecer.

6. Haga clic en **Listo**.

# Restablecimiento de un valor secreto de cliente de API

Si pierde su valor secreto del cliente de API, puede generar uno nuevo. El ID de cliente y la URL del centro de datos no cambian.

#### Importante

Si restablece el valor secreto, todos los tokens de seguridad asignados al cliente caducarán inmediatamente y las solicitudes de API con estos tokens fallarán.

## Pasos para restablecer el valor secreto de un cliente de API

- 1. Inicie sesión en el portal de administración.
- 2. Haga clic en **Configuración** > **Clientes API**.
- 3. En la lista, busque el cliente que necesite.
- 4. Haga clic en **v** y luego en **Restablecer secreto**.
- 5. Haga clic en **Siguiente** para confirmar su decisión.
- 6. Copie y guarde el nuevo valor secreto del cliente de API.

#### Nota

Por motivos de seguridad, la clave solo se muestra una vez. No hay ninguna forma de recuperar este valor si lo pierde. Se puede restablecer mediante la repetición de estos pasos.

7. Haga clic en **Listo**.

# Deshabilitación de un cliente API

Puede deshabilitar los clientes de API. Si lo hace, las solicitudes de API con tokens de seguridad que se asignan al cliente fallarán, pero los tokens no expirarán inmediatamente.

#### Nota

El hecho de deshabilitar el cliente no afecta a la fecha de caducidad de los tokens.

Puede volver a habilitar el cliente de API en cualquier momento.

## Pasos para deshabilitar un cliente de API

- 1. Inicie sesión en el portal de administración.
- 2. Haga clic en Configuración > Clientes API.
- 3. En la lista, busque el cliente que necesite.
- 4. Haga clic en **Deshabilitar**.
- 5. Confirme su decisión.

# Habilitación de un cliente API deshabilitado

Si habilita un cliente de API previamente deshabilitado, las solicitudes de API con tokens de seguridad que se asignan al cliente se ejecutarán correctamente **si estos tokens aún no han expirado**.

#### Pasos para habilitar un cliente de API deshabilitado

- 1. Inicie sesión en el portal de administración.
- 2. Haga clic en **Configuración** > **Clientes API**.
- 3. En la lista, busque el cliente que necesite.
- 4. Haga clic en y en **Habilitar**.

El estado del cliente de API cambiará a Activo.

# Eliminación de un cliente API

Si elimina un cliente de API, todos los tokens de seguridad asignados a este cliente caducarán inmediatamente y las solicitudes de API con estos tokens fallarán.

#### Importante

No hay manera de recuperar un cliente eliminado.

### Pasos para eliminar un cliente de API

- 1. Inicie sesión en el portal de administración.
- 2. Haga clic en **Configuración** > **Clientes API**.
- 3. En la lista, busque el cliente que necesite.
- 4. Haga clic en

y en **Eliminar**.

5. Confirme su decisión.

# Creación de una integración

Si tiene datos o servicios que desea integrar con Cyber Protect Cloud, puede crear un CyberApp nativo mediante el portal de proveedores o utilizar llamadas a la API.

# CyberApp

El portal de proveedores es una plataforma en línea que permite a los proveedores de software de terceros integrar productos y servicios de forma nativa en Cyber Protect Cloud, de acuerdo con nuestras mejores prácticas CyberApp Standard. Las integraciones del portal de proveedores se denominan CyberApps.

## Nota

Para obtener más información sobre CyberApps y el portal de proveedores, consulte la Guía de integración.

# Integraciónes API

Existe un conjunto completo de API para integraciones.

#### Nota

Para obtener más información sobre las API, consulte el capítulo de las API de la plataforma de la Guía de integración.

# Índice

### #

#CyberFit Score por equipo 63

# Α

Acceso al portal de gestión y a los servicios 22 Acerca de este documento 6 Acerca del portal de gestión 7 Activación de una integración 115 Activar una cuenta de administrador 21 Actualización de tickets del centro de asistencia 57 Actualizaciones que faltan por categoría 74 Alertas sobre el estado del disco 70 Almacenamiento inmutable 48 Almacenamientos y agentes admitidos 49 Ámbito del informe 85 Apertura del catálogo de integración de su centro de datos 110

## В

Búsqueda en Mi bandeja de entrada 8

# С

Cambiar del portal de administración a las consolas de servicio y viceversa 22 Cambiar los ajustes de notificaciones para un usuario 31 Campos del registro de auditoría 80

Catálogos de integraciones 109

Clientes API 116

Cómo abrir el catálogo de aplicaciones 111 Cómo abrir una página de detalles de integración 110, 112 Cómo funciona 38, 67 Comprobación de sus notificaciones 8 Configuración de las automáticas del agente de Cyber Protection 44 Configuración de los informes de uso personalizados 86 Configuración de los informes de uso planificados 86 Configuración de una integración activa 115 Configuración del almacenamiento inmutable 49 Configuración del informe resumido ejecutivo 102 Configuración predeterminada de notificaciones habilitadas por tipo de notificación y rol de usuario 34 Creación de un cliente API 117 Creación de un ticket del centro de asistencia 55 Creación de una cuenta de usuario 23 Creación de una integración 119 Creación de una unidad 23 Crear un informe resumido ejecutivo 102 Credenciales de cliente de API 116 Cuentas y unidades 8 Cuota de almacenamiento 19 Cuotas de almacenamiento 14 Cuotas de Backup 10, 18

Cuotas de Disaster Recovery 15 Cuotas de envío de datos físicos 17 Cuotas de File Sync & Share 17, 19 Cuotas de orígenes de datos en la nube 10 CyberApp 119

## D

Datos de los informes de uso 87 Datos informados según el tipo de widget 106 Definición de cuotas para sus usuarios 18 Desactivación de una integración activa 115 Descargar datos de cargas de trabajo afectadas recientemente 75 Deshabilitación de un cliente API 118 Deshabilitación y habilitación de una cuenta de usuario 35 Detalles del análisis de copias de seguridad 74 Dispositivos detectados 62 Distribución de los principales incidentes por carga de trabajo 64

# Е

Ejemplo de facturación para el almacenamiento inmutable 52 Elementos afectados recientemente 75 Eliminación de un cliente API 118 Eliminación de una cuenta de usuario 36 Entradas del catálogo 109 Enviar informes resumidos ejecutivos 104 Envío de tickets del servicio de asistencia a través del portal de tickets 58

Equipos vulnerables 71

Establecimiento de la autenticación de doble factor 37 Establecimiento de la autenticación de doble factor para los inquilinos 40 Estado de instalación del parche 73 Estado de la protección 62 Estado de la red de las cargas de trabajo 66

#### F

Filtrado y búsqueda 81

Flujo del cliente de API 116

Función de administrador de solo lectura 29

Funciones de usuario disponibles para cada servicio 25

#### G

Generación de informes 85

Gestión de cuotas 9

Gestión de la autenticación de doble factor para usuarios 41

Gestión de tareas 55

Gráfico de quemado de incidentes de seguridad 65

## Н

Habilitación de la formación avanzada en concienciación sobre seguridad para los usuarios de su organización 52
Habilitación de un cliente API deshabilitado 118

Historial de instalación de parches 74 Historial de sesión 78

# I

Impedir que los usuarios de Microsoft 365 sin licencia inicien sesión 15
Información general 7
Informes de operaciones 87
Informes de uso 85
Instrucciones paso a paso 21
Integraciones 109

Integraciónes API 119

## L

Limitación de acceso a su empresa 54 Limitación del acceso a la interfaz web 53 Limitaciones 51, 66

### Μ

Mapa de protección de datos 70 Mi bandeja de entrada 7 Modos de almacenamiento inmutables 48

#### Ν

Navegación en el portal de gestión 22 Navegadores web compatibles 7 Notificaciones habilitadas por defecto según el tipo de dispositivo y el rol del usuario 35

## Ρ

Panel de control de operaciones 61 Para deshabilitar la autenticación de doble factor para un usuario 42

Para habilitar la autenticación de doble factor para un usuario 43 Para restablecer los navegadores de doble confianza para un usuario 42

Parámetros con uso cero 86

Pasos para deshabilitar la autenticación de doble factor 41

Pasos para restablecer la autenticación de doble factor para un usuario 42

Personalizar un informe resumido ejecutivo 103

Propagación de la configuración de doble factor en niveles de inquilino 39

Protección de fuerza bruta 43

## R

Recopilación de datos de rendimiento para los agentes de Cyber Protection 81

Registro de auditoría 79

Requisitos de contraseña 21

Restablecimiento de la autenticación de doble factor en caso de pérdida de dispositivo de segundo factor 43

Restablecimiento de un valor secreto de cliente de API 117

Resumen de la instalación del parche 73

Resumen ejecutivo 91

Rol de operador de restauración 30

# S

Supervisión 41, 60 Supervisión del estado del disco 66

## Т

Tiempo medio de reparación de incidentes 64 Tipo de informe 85

# Some features might not be available in your data center yet.

Transferencia de la propiedad de una cuenta de usuario 37

## U

Umbrales de rendimiento para la recopilación de datos ETL 83

Umbrales predeterminados para la recopilación de datos de ETL 83

URL bloqueadas 76

Uso 60

## V

Visualización de cuotas para su organización 10 Visualización de sus integraciones activadas 111 Visualización de tickets del centro de

Visualización del uso del almacenamiento inmutable 51

Vulnerabilidades existentes 72

asistencia 55

#### W

Widget de rendimiento técnico 79
Widget de seguimiento de geolocalización 79
Widget de sesiones de chat 79
Widget para la prevención de pérdida de datos 100
Widgets de certificación 101
Widgets de copias de seguridad 96
Widgets de Disaster Recovery 98
Widgets de Endpoint Detection and Response (EDR) 63
Widgets de evaluación de vulnerabilidades 71

Widgets de evaluación de vulnerabilidades y gestión de parches 97
Widgets de File Sync & Share 100
Widgets de instalación de parches 73
Widgets de inventario de hardware 77
Widgets de inventario de software 76
Widgets de protección contra malware 95
Widgets de resumen de cargas de trabajo 92
Widgets de resúmenes ejecutivos 92
Widgets de software 98
Widgets sobre el estado del disco 67

### Ζ

Zonas horarias de los informes 105